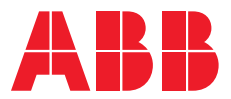

OPERATING INSTRUCTIONS

# Protection settings setup for Ekip Touch Trip Units

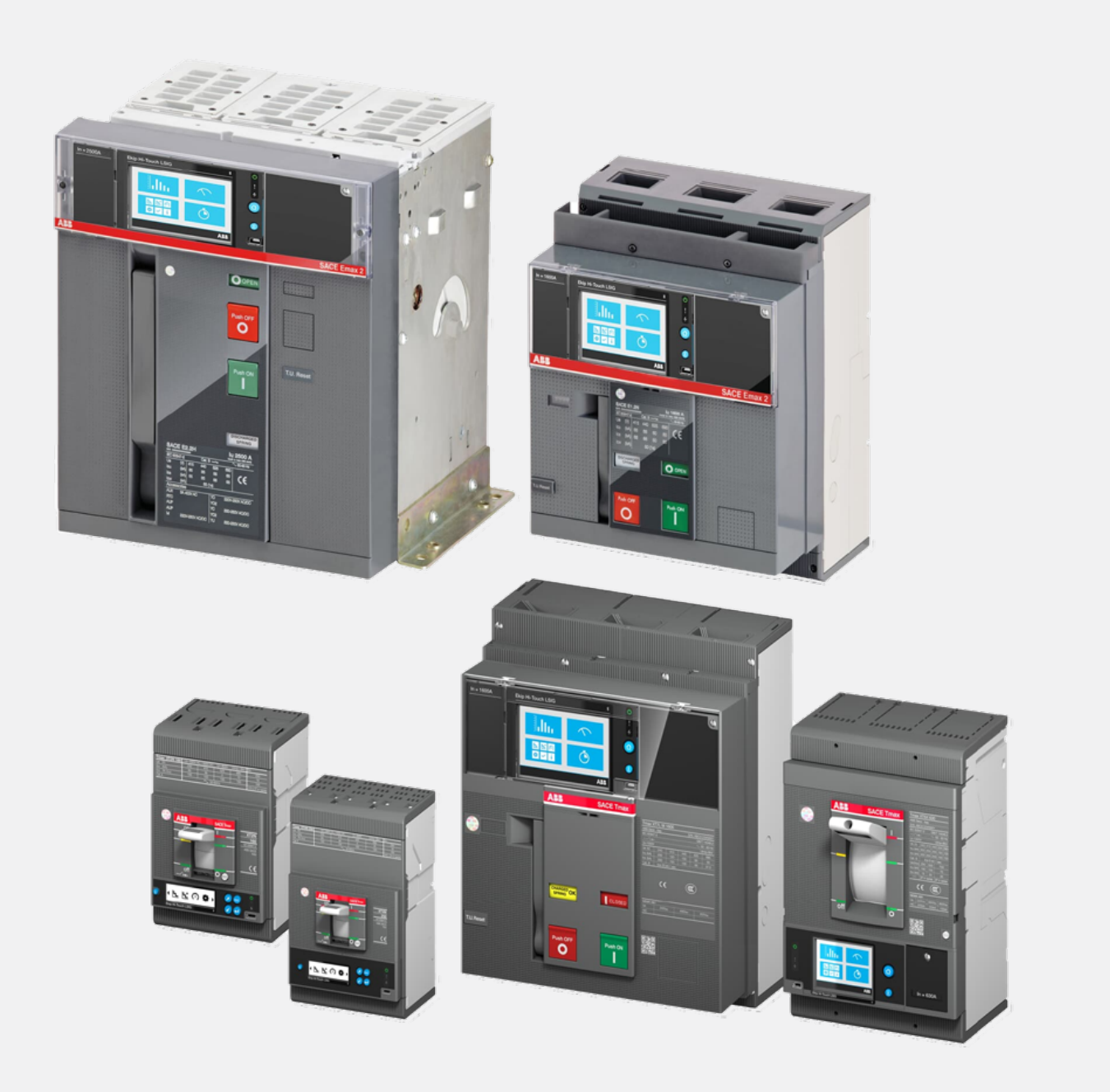

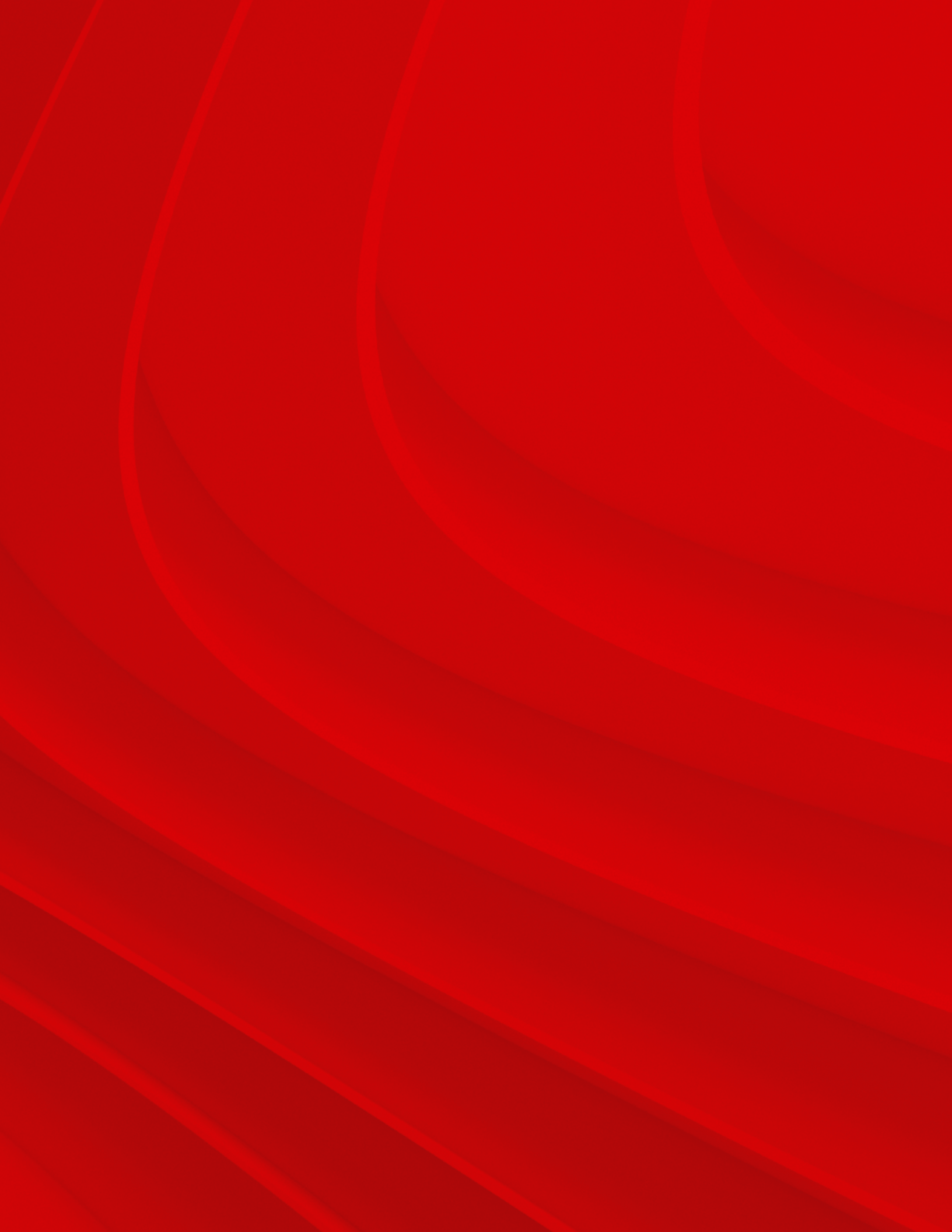

# **Table of contents**

| 004             | Index of terms & settings table                      |
|-----------------|------------------------------------------------------|
| 005             | Default protection settings                          |
| <b>006</b> -040 | Protection Setting Setup                             |
| <b>006</b> -025 | XT5, XT7/XT7M and Emax 2                             |
| <b>026</b> -040 | XT2 and XT4                                          |
| <b>041</b> -052 | Arc flash mitigation / RELT / 2I<br>Protection setup |
| <b>053</b> –055 | Appendix for changing language<br>back to English    |
| <b>056</b> -062 | How to set date and time                             |
| <b>056</b> -059 | XT5, XT7/XT7M and Emax 2                             |
| <b>060</b> -062 | XT2 and XT4                                          |

Index of terms / Field setting sheet

| Traditional/Study                  | ABB Ekip Touch                                                     |
|------------------------------------|--------------------------------------------------------------------|
| Reference                          | Reference                                                          |
| Long Time Protection               | L Protection Overload (49) – Threshold I1 – t1                     |
| Short Time Protection              | S Protection Selective Short Circuit (51/50TD) – Threshold I2 – t2 |
| Instantaneous Protection           | I Protection Short Circuit (50) – Threshold I3 – t3                |
| Ground Fault Protection            | G Protection Earth Fault (51N/50NTD) – Threshold I4 – t4           |
| Arc-Flash Mitigation/RELT          | 2I Protection Second I Protection – Threshold I31                  |
| Step Curve or I <sup>2</sup> t Out | Function t = k                                                     |
| Slope Curve or I <sup>2</sup> t In | Function t = k/l <sup>2</sup>                                      |

Note: Protection setting thresholds are not in pickup or delay but are in current [A] and time [seconds].

#### Settings table for breaker

Please fill in values from coordination study in reference table below.

| Cattin no Value |            | Traditional/Study                                    | ABB Ekip Touch       | Standards     |
|-----------------|------------|------------------------------------------------------|----------------------|---------------|
| Settings Value  |            | Reference                                            | Reference            | Reference     |
| Protection Set  | tings Menu |                                                      |                      |               |
|                 |            |                                                      |                      |               |
|                 | Amps       | Long Time Pickup                                     | Threshold I1         | 49            |
|                 | Seconds    | Long Time Delay/Band                                 | t1                   |               |
|                 | Amps       | Short Time Pickup                                    | Threshold I2         | 51            |
|                 | Seconds    | Short Time Delay/Band                                | t2                   |               |
|                 | Curve Type | l <sup>2</sup> t out OR l <sup>2</sup> t in (for ST) | $t = k OR t = k/l^2$ | Step OR Slope |
|                 | Amps       | Instantaneous Pickup                                 | Threshold I3         | 50            |
|                 | Amps       | Ground Fault Time Pickup                             | Threshold I4         | 51N           |
|                 | Seconds    | Ground Fault Time Delay/Band                         | t4                   |               |
|                 | Curve Type | I <sup>2</sup> t out OR I2t in (for GF)              | $t = k OR t = k/l^2$ | Step OR Slope |
| Advanced Sett   | ings Menu  |                                                      |                      |               |

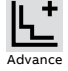

| avance |      |                       |                    |
|--------|------|-----------------------|--------------------|
|        | Amps | RELT/Arc-Flash Pickup | 2I - Threshold I31 |
|        |      |                       |                    |

Note: Delay settings are in seconds rather than delay time bands to allow for more precise adjustment.

# Default protection settings

#### Example of study in EDSA

| Protection Function                                                        | Frame     | Enabled | Trip<br>Enabled | Function /<br>Curve | Threshold /<br>Pickup | Time / Delay      | Thermal<br>Memory | Pre-alarm |
|----------------------------------------------------------------------------|-----------|---------|-----------------|---------------------|-----------------------|-------------------|-------------------|-----------|
| Long Time Protection<br>L Protection Overload (49)                         | XT2 & XT4 |         |                 |                     |                       | t1 = 12 seconds   |                   |           |
|                                                                            | XT5       |         |                 | t - 1. (12          |                       | t1 = 48 seconds   |                   | 0.00/ 11  |
|                                                                            | XT7/XT7M  | UN      | -               | t – K/12            | 11- 1 X IN            | t1 = 144 seconds  | OFF               | 90%11     |
|                                                                            | Emax 2    |         |                 |                     |                       | t1 = 144 seconds  |                   |           |
| Short Time Protection<br>S Protection Selective Short Circuit<br>(51/50TD) | XT2 & XT4 |         |                 | t = k               | l2 = 2 x ln           | t2 = 0.1 seconds  |                   |           |
|                                                                            | XT5       | OFF*    | ON              |                     |                       |                   | -                 | -         |
|                                                                            | ХТ7/ХТ7М  |         |                 |                     | l2 = 4 x ln           | t2 = 0.05 seconds |                   |           |
|                                                                            | Emax 2    |         |                 |                     | I2 = 2 x In           | t2 = 0.1 seconds  |                   |           |
|                                                                            | XT2 & XT4 |         | -               | -                   | l3 = 5.5 x ln         |                   |                   |           |
| Instantaneous Protection                                                   | XT5       |         |                 |                     | 13 = 4 x ln           | -                 |                   |           |
| I Protection Short Circuit (50)                                            | ХТ7/ХТ7М  |         |                 |                     |                       |                   | -                 | -         |
|                                                                            | Emax 2    |         |                 |                     |                       |                   |                   |           |
| Ground Fault Protection<br>G Protection Earth Fault                        | XT2 & XT4 |         |                 |                     |                       | +4 = 0.1 cocondo  | -                 |           |
|                                                                            | XT5       | 055*    | 0.11            | <b>•</b> - 1:       | 14 = 0.2 × 1=         | t4 = 0.1 seconds  |                   | 0.00/ 14  |
|                                                                            | ХТ7/ХТ7М  | UFF"    | UN              | τ = κ               | 14 = 0.2 x in         | t4 = 0.4 seconds  | -                 | 50%14     |
|                                                                            | Emax 2    |         |                 |                     |                       | t4 = 0.1 seconds  | -                 |           |

\*Protection must be Enabled=ON to input the settings.

#### Example of study in EDSA

| Protection Function                                                | Frame     | Threshold / Pickup Range                         | Time / Delay Range            |
|--------------------------------------------------------------------|-----------|--------------------------------------------------|-------------------------------|
|                                                                    | XT2 & XT4 |                                                  | 3 - 60 s in 1s steps          |
| ong Time Protection L Protection                                   | XT5       |                                                  | 3 - 48s in 1s steps           |
| Overload (49)                                                      | XT7/XT7M  | 0.4 x in to 1 x in; in 0.001 in steps            | 3 - 144s in 1s steps          |
|                                                                    | Emax 2    |                                                  | 3 - 144s in 1s steps          |
|                                                                    | XT2 & XT4 |                                                  | 0.05 - 0.4s in 0.01s steps    |
| Short Time Protection                                              | XT5       |                                                  |                               |
| (51/50TD)                                                          | XT7/XT7M  | 0.6 x in to 10 x in; in 0.1 in steps             | 0.05 - 0.8s in 0.01s steps (  |
|                                                                    | Emax 2    |                                                  |                               |
|                                                                    | XT2 & XT4 |                                                  |                               |
| Instantaneous Protection                                           | XT5       | 1  Figure to  1  Figure to  0  1  for store  (2) |                               |
| I Protection Short Circuit (50)                                    | XT7/XT7M  | 1.5 x in to 15 x in; in 0.1 in steps (2)         | -                             |
|                                                                    | Emax 2    |                                                  |                               |
|                                                                    | XT2 & XT4 |                                                  |                               |
| Ground Fault Protection<br>G Protection Earth Fault<br>(51N/50NTD) | XT5       | 0.1 X In to 1 X In; in 0.001 in steps            |                               |
|                                                                    | XT7/XT7M  |                                                  | 0.1 - 1.0s in 0.05s steps (4) |
|                                                                    | Emax 2    | 0.1 X in to 1 X in; in 0.001 in steps (3)        |                               |
| <sup>1</sup> UL version: t2 Max = 0.4s                             |           | <sup>3</sup> UL version: I4 Max = 1200A          |                               |

<sup>2</sup> I3 threshold must be higher than I2 (if S Enabled = ON)

<sup>4</sup> UL version: t4 max = 0.4s

#### Example of study in EDSA

| CB: UPS-B-Load 1 |                    |  |  |  |
|------------------|--------------------|--|--|--|
| MFR              | ABB                |  |  |  |
| Model            | XT5-N              |  |  |  |
| Size             | 400                |  |  |  |
| Rating           | 65 kA, 0.24kV      |  |  |  |
| Cont. Amp        | 400.00             |  |  |  |
| 3-Phase kA       | 10.28 Sym. (Calc.) |  |  |  |
| LG kA            | 8.24 Sym. (Calc.)  |  |  |  |
| Base kV          | 0.208 Sym. (Calc.) |  |  |  |

| LV Solid state trip device |                |                       |                |  |  |  |  |
|----------------------------|----------------|-----------------------|----------------|--|--|--|--|
| MFR                        | ABB            | ABB                   |                |  |  |  |  |
| Model                      | XT5-Ekip DIP L | XT5-Ekip DIP LSI (UL) |                |  |  |  |  |
| Sensor                     | 400A           | 400A                  |                |  |  |  |  |
|                            |                | LT Pickup             | 1.00 Multiples |  |  |  |  |
|                            | Long-time      | LT Band               | 36             |  |  |  |  |
| Phase setting              | Chart times    | ST Pickup             | 3.5            |  |  |  |  |
|                            | Short-time     | ST Band               | 0.1 l^xt=IN    |  |  |  |  |
|                            | INST           | Ins. Pickup           | 7.5            |  |  |  |  |

# **Protection setting setup** XT5, XT7/XT7M and Emax 2

An EKIP TT (Battery Pack) or Ekip T&P (Test & Programming) is required for COLD (unpowered equipment) set up. Sold separately: Ekip TT: ZEAEKPTT (1SDA066988R1) Ekip T&P\*: ZEAEKPTP (1SDA066989R1) Ekip Programming\*: ZEAEKPPGM (1SDA076154R1)

\*Powered via USB port on laptop/computer

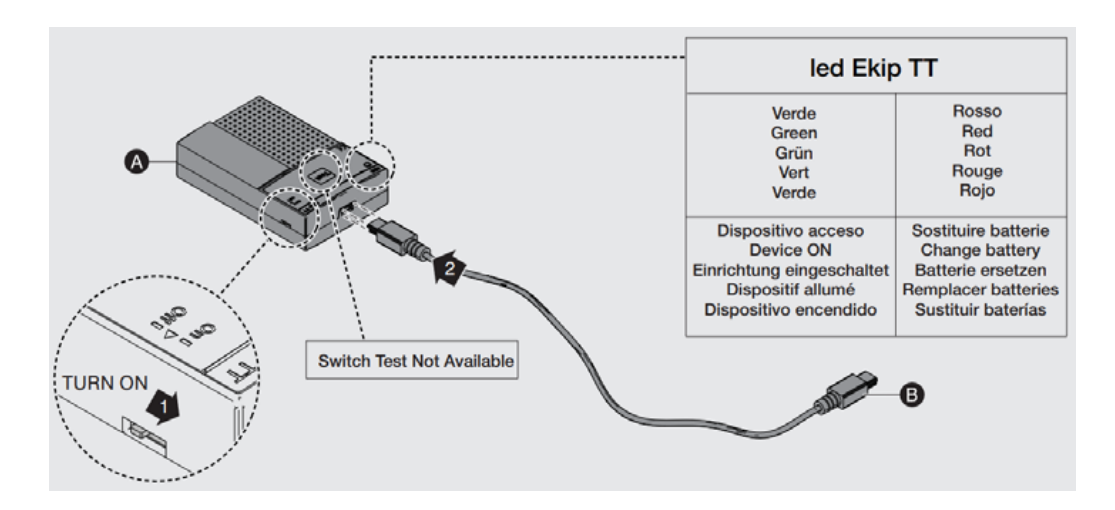

Step 1. Insert the Ekip TT Plug End (B) into Ekip Touch Trip Unit Service Connector (G)

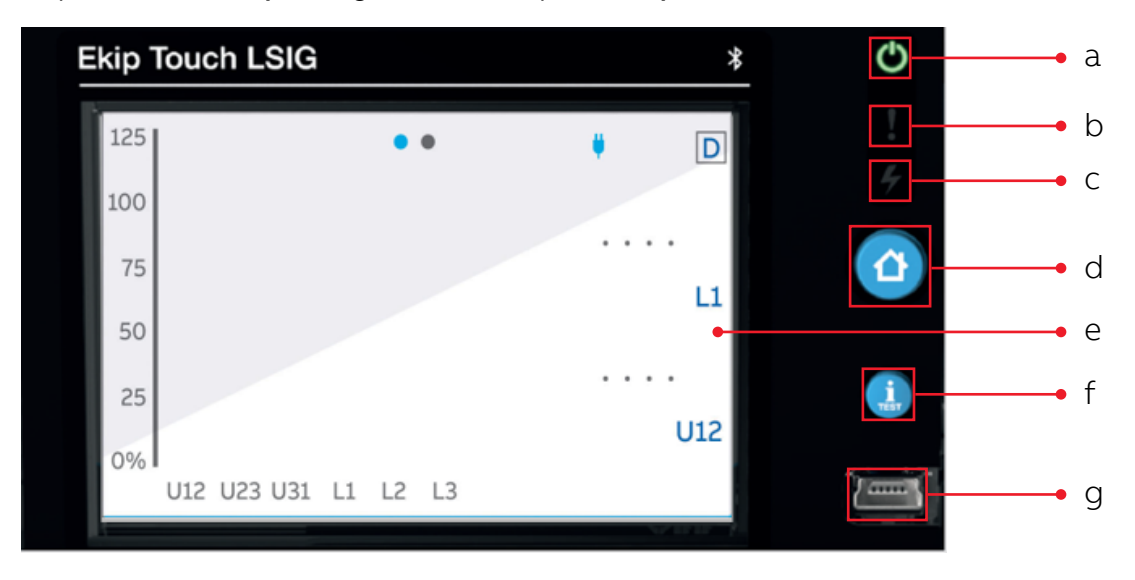

- a. Power LED
- b. Warning LED
- c. Alarm LED
- d. Home push-button

e. Single-touch color touchscreen display f. **iTEST** push-button g. Service connector Step 2. Turn on the Ekip TT using the switch on the side of the unit.

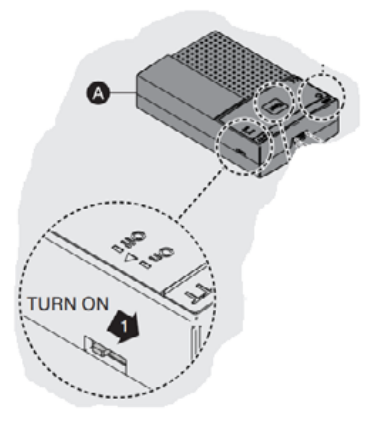

Step 3. Press the HOME button (3)

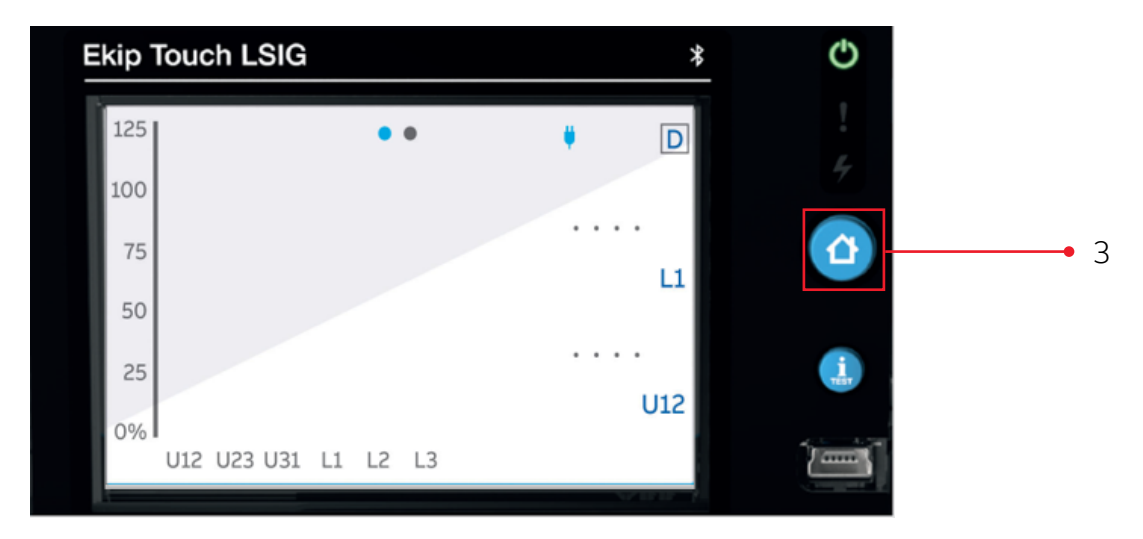

Step 4. Press the bottom left icon (six sub-icons)

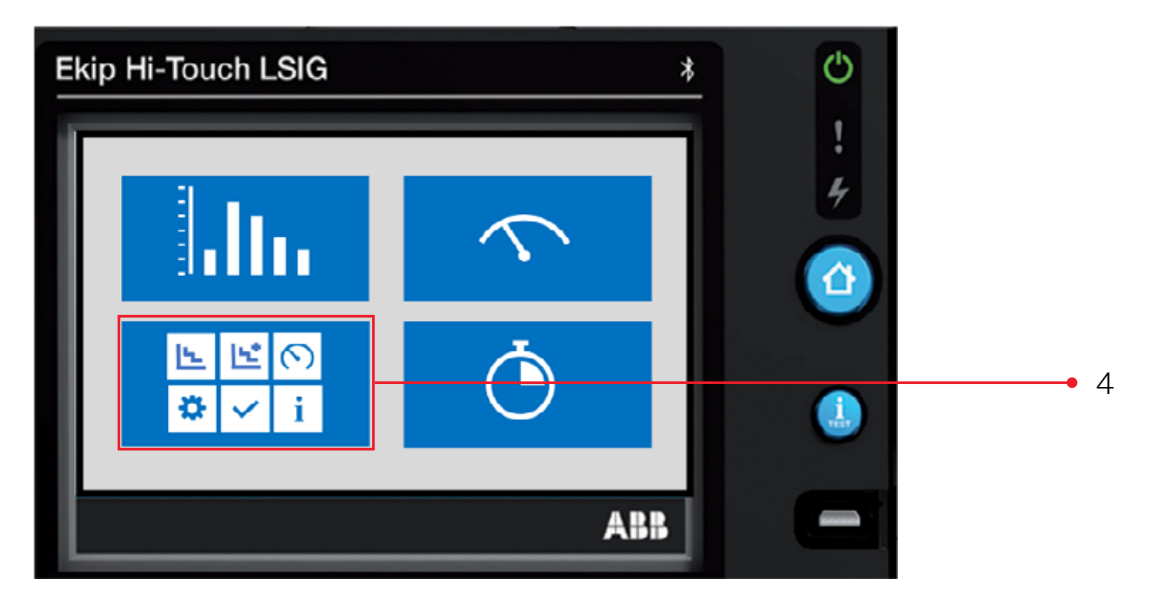

#### Step 5. Press the upper left icon - Protections Icon

| Ekip Hi-Touch LSIG | ì        | *            | Ċ      |            |
|--------------------|----------|--------------|--------|------------|
|                    | 1. *     |              | !<br>* | • 5        |
| Protections        | Advanced | Measurements |        | <b>•</b> 5 |
| Settings           | Test     | About        | ٩      |            |
|                    |          | ABB          |        |            |

#### ADJUSTING THE LONG TIME PROTECTION SETTINGS

#### Factory Default Settings

| Protection Function                                | Frame    | Enabled | Trip Enabled | Function /<br>Curve | Threshold /<br>Pickup | Time /<br>Delay  | Thermal<br>Memory | Pre-alarm |
|----------------------------------------------------|----------|---------|--------------|---------------------|-----------------------|------------------|-------------------|-----------|
| Long Time Protection<br>L Protection Overload (49) | XT5      |         | -            |                     | l1= 1 x ln            | t1 = 48 seconds  | OFF               | 90% l1    |
|                                                    | XT7/XT7M | ON      |              | t = k/I2            |                       | t1 = 144 seconds |                   |           |
|                                                    | Emax 2   |         |              |                     |                       | t1 = 144 seconds |                   |           |

#### Range Adjustability

| Protection Function                                | Frame    | Threshold / Pickup Range              | Time / Delay Range   |
|----------------------------------------------------|----------|---------------------------------------|----------------------|
| Long Time Protection<br>L Protection Overload (49) | ХТ5      |                                       | 3 - 48s in 1s steps  |
|                                                    | ХТ7/ХТ7М | 0.4 x ln to 1 x ln; in 0.001 ln steps | 3 - 144s in 1s steps |
|                                                    | Emax 2   |                                       | 3 - 144s in 1s steps |

#### Step 6. Press the L Protection Overload (49) row

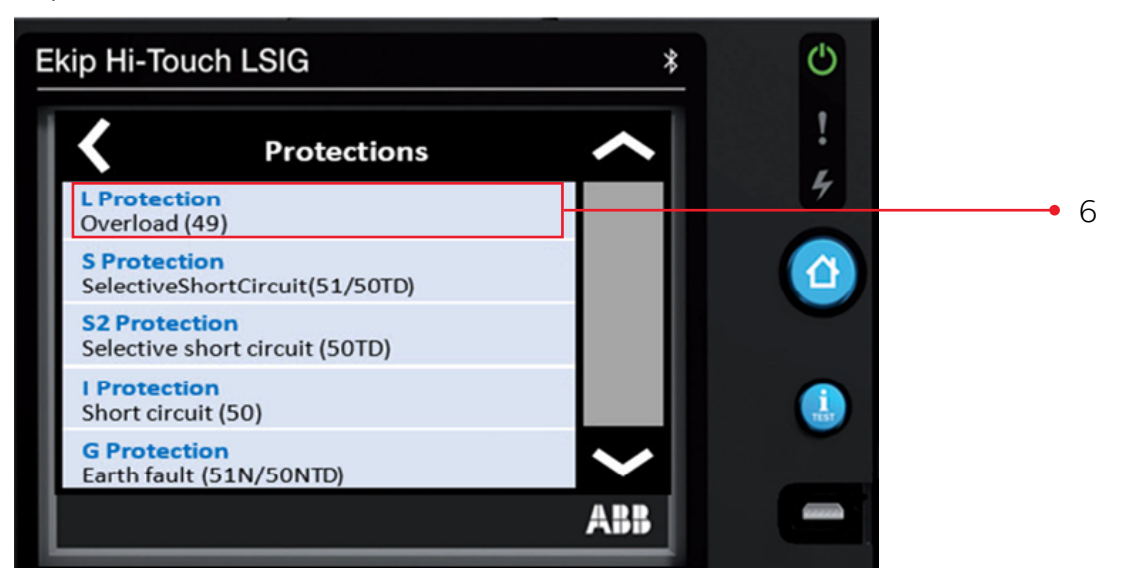

#### Step 7. Press the Threshold I1 row

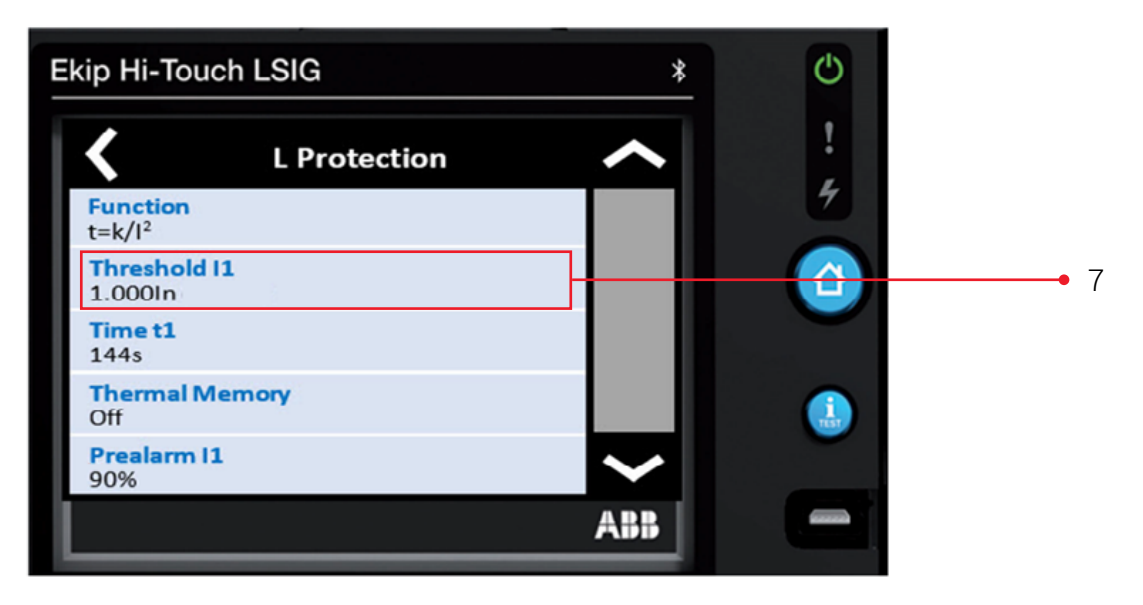

Step 8. This display is presented (In order to change settings, a password is required).

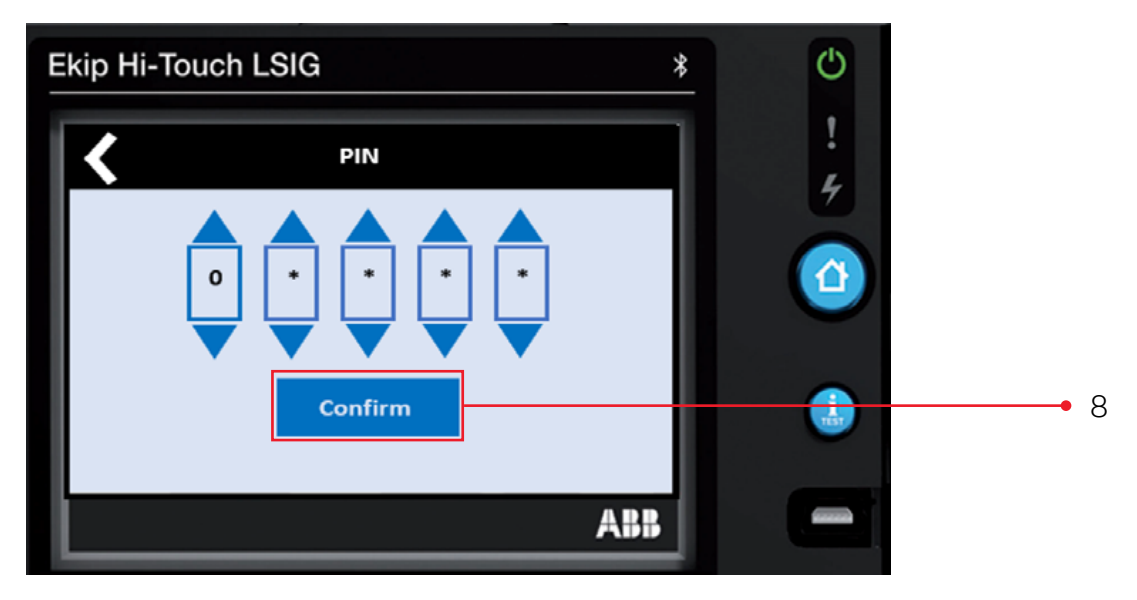

Default Password: 00001. Zero appears in the first PIN box. Press **Confirm** to accept **zero** Repeat for the next three PIN boxes On the 5th PIN box change from zero to one (press the up triangle), then press **Confirm This will allow Protection Settings to be changed per the coordination study.** 

Note: Once the PIN code has been entered, all displays can be browsed for two minutes: once two minutes has elapsed, the PIN code must be entered again (depending on the case in question).

### ADJUSTING THE LONG TIME PICK UP OR THRESDHOLD I1

Step 9. Change the Long Time Pickup / Threshold 11 setting to the value in the coordination study.

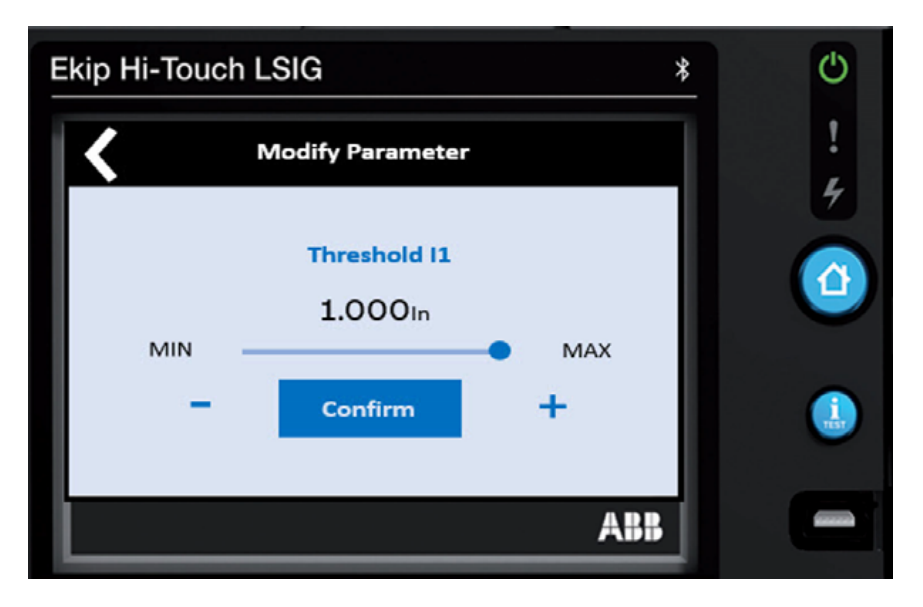

The setting range is from 0.4 to 1.0 of the breaker's nominal rating (rating plug value) Press the **minus icon** or the **plus icon** to change to the value in the coordination study (maintaining the press will advance the settings faster). Then press **Confirm** 

NOTE: The value is given as both absolute value (in Amperes) and relative value (In) and can be set within the range: 0.4 In to 1.0 In in 0.001 steps.

# ADJUSTING THE LONG TIME DELAY OR TIME T1

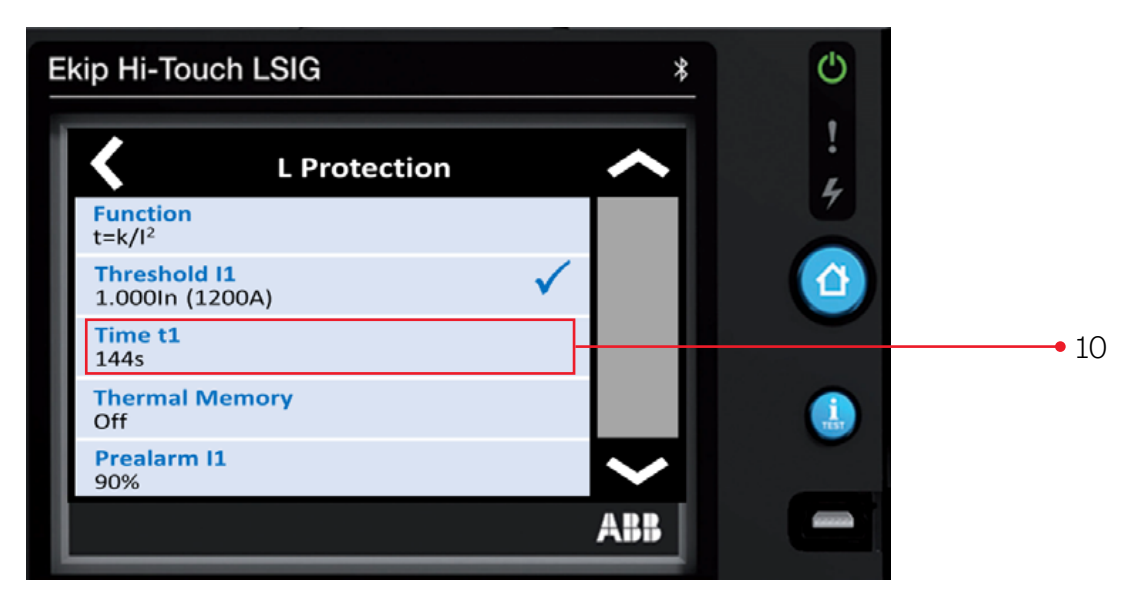

Step 10. Press the Time t1 row

Change the Long Time Delay / Time t1 setting to the value in the coordination study.

#### Step 11.

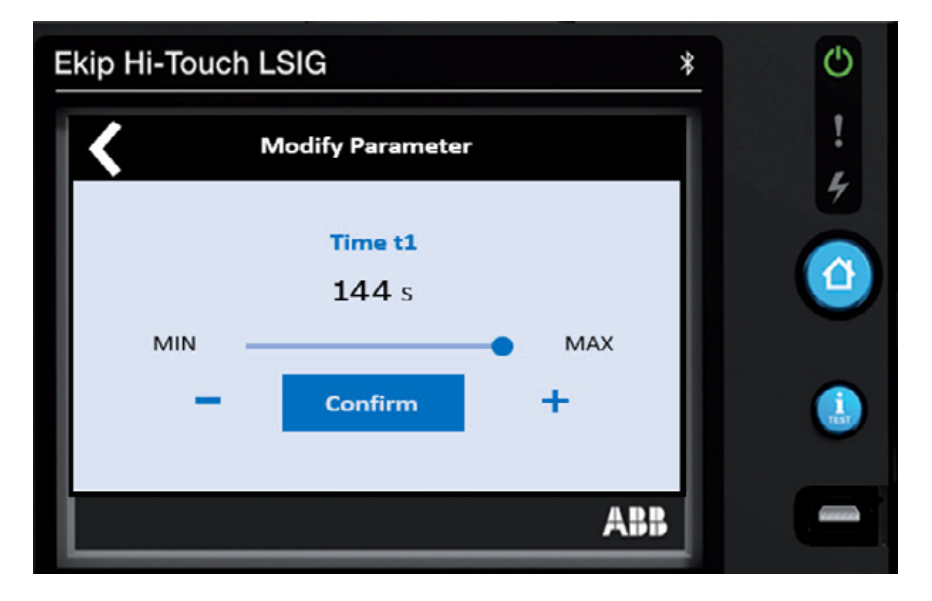

The setting range is from 3 to 144 Seconds (3 to 48 seconds for XT5) Press the **minus icon** or the **plus icon** to change to the value in the coordination study (maintaining the press will advance the settings faster). Then press **Confirm** 

NOTE: The value is given in seconds and can be set within the range: 3 seconds to 144 seconds, in 1 second steps.

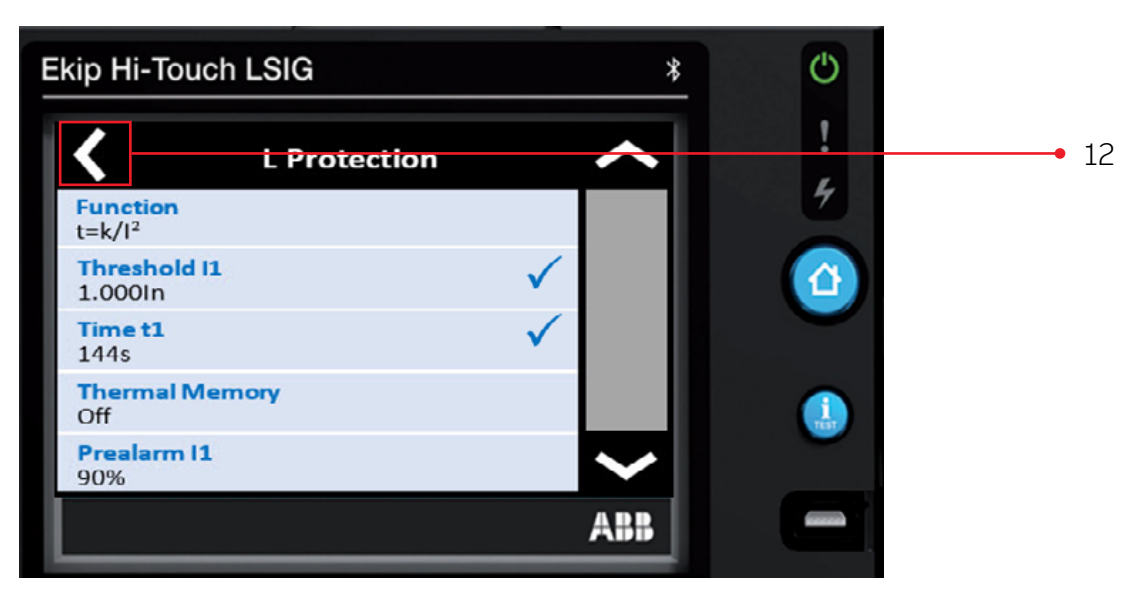

#### Step 12. Press the left arrow key

This completes the settings of the Long Time / L Protection Function.

#### ADJUSTING THE SHORT TIME PROTECTION SETTINGS

The default setting for Short Time Protection is OFF or ENABLE = OFF

#### **Factory Default Settings**

| Protection Function                                                        | Frame    | Enabled | Trip Enabled | Function /<br>Curve | Threshold /<br>Pickup | Time /<br>Delay   | Thermal<br>Memory | Pre-alarm |
|----------------------------------------------------------------------------|----------|---------|--------------|---------------------|-----------------------|-------------------|-------------------|-----------|
| Short Time Protection<br>S Protection Selective<br>Short Circuit (51/50TD) | XT5      |         |              |                     | l2 = 2 x ln           | t2 = 0.1 seconds  | -                 | -         |
|                                                                            | ХТ7/ХТ7М | OFF     | ON           | t = k               | 12 = 4 x In           | t2 = 0.05 seconds |                   |           |
|                                                                            | Emax 2   |         |              |                     | 12 = 2 x In           | t2 = 0.1 seconds  |                   |           |

#### **Range Adjustability**

| Protection Function                                                        | Frame    | Threshold / Pickup Range             | Time / Delay Range                      |
|----------------------------------------------------------------------------|----------|--------------------------------------|-----------------------------------------|
| Short Time Protection<br>S Protection Selective Short Circuit<br>(51/50TD) | XT5      |                                      |                                         |
|                                                                            | ХТ7/ХТ7М | 0.6 x ln to 10 x ln; in 0.1 ln steps | 0.05 - 0.8s in 0.01s steps <sup>1</sup> |
|                                                                            | Emax 2   |                                      |                                         |
| 1111                                                                       |          |                                      |                                         |

<sup>1</sup>UL version: t2 Max = 0.4s

## Step 13. Press S Protection SelectiveShortCircuit(51/50TD) row

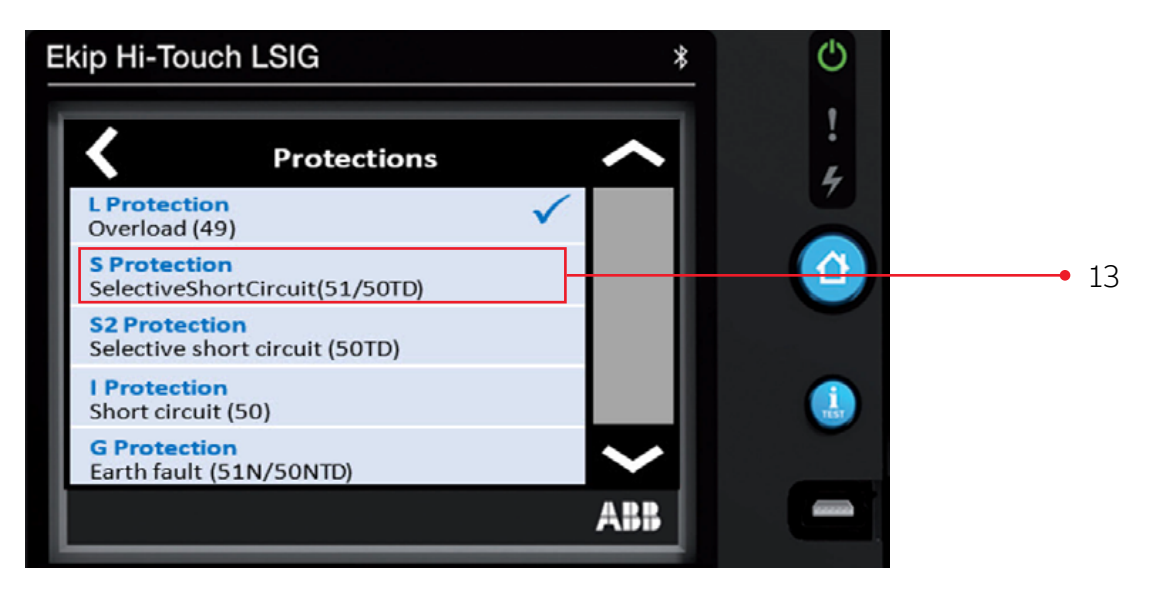

Step 14. Press Enable off row

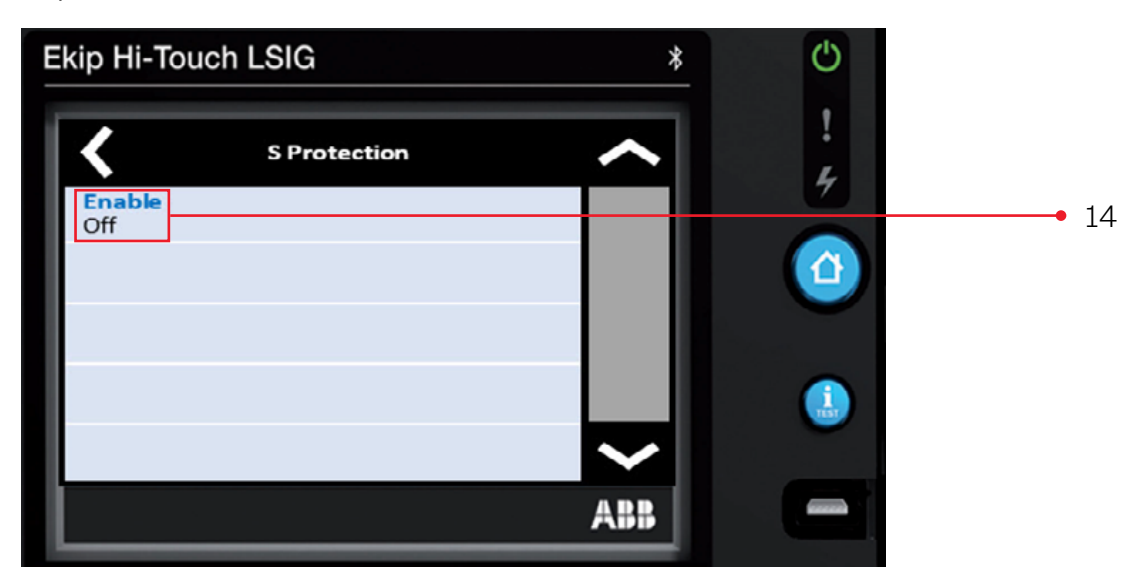

#### Step 15. Press **Enable** On

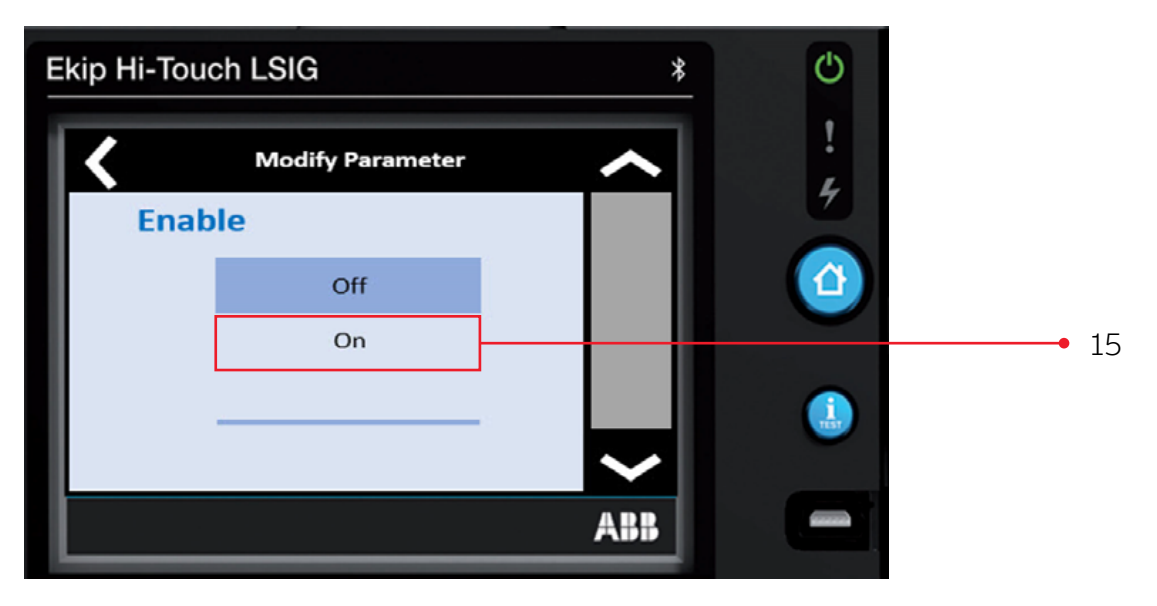

#### ADJUSTING THE SHORT TIME CURVE TYPE OR FUNCTION Step 16. Press the Function t=k (ANSI 50TD) row

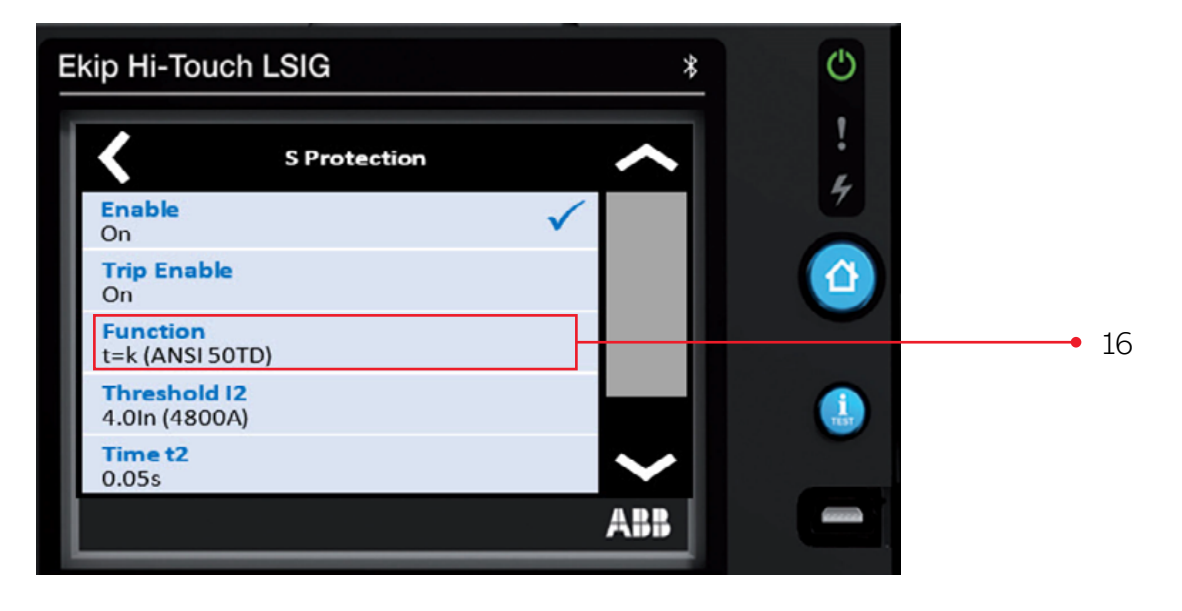

#### Step 17. Press the Function per the coordination study

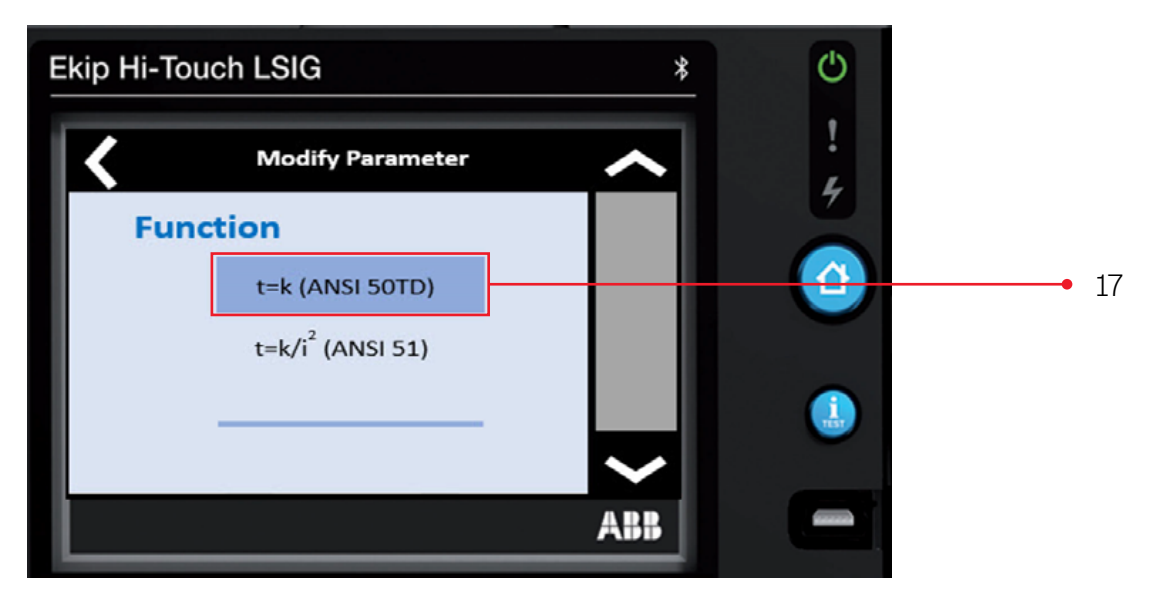

#### ADJUSTING THE SHORT TIME PICK UP OR THRESHOLD I2 Step 18. Press the **Threshold I2 4.0In** row

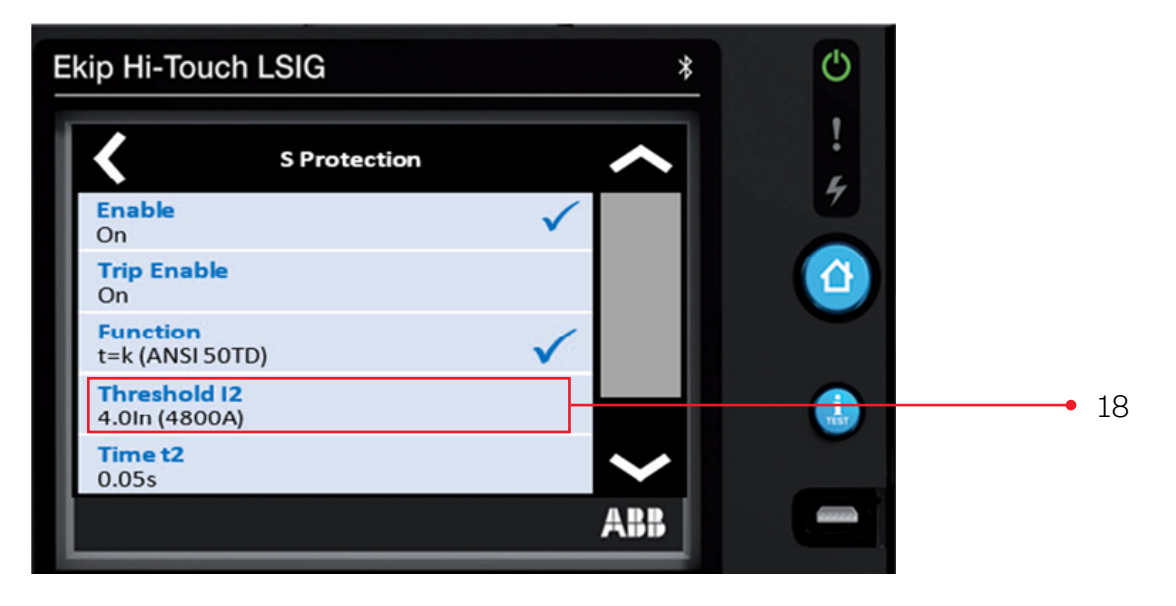

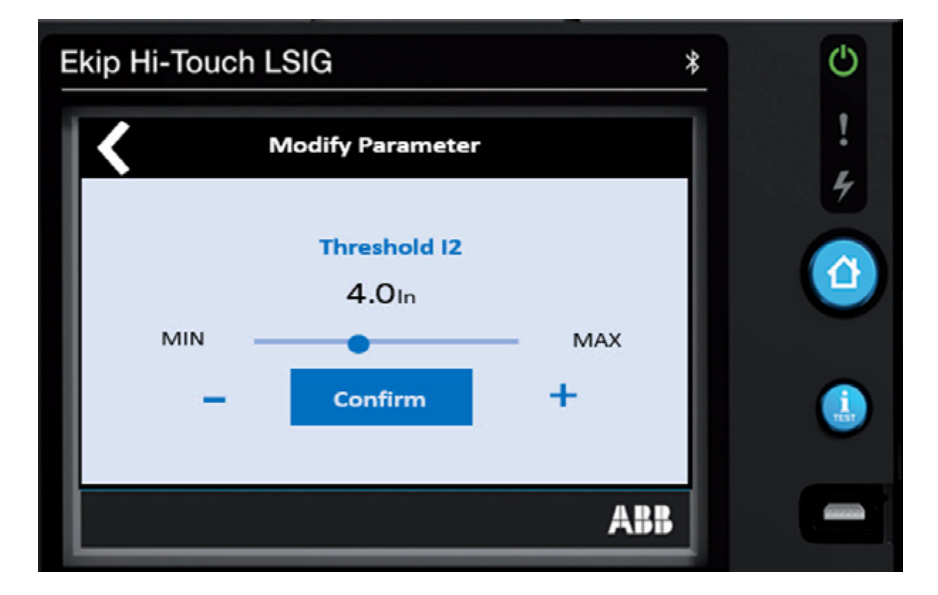

Step 19. Change the Short Time Pickup / Threshold I2 setting to the value in the coordination study.

The setting range is from 0.6 to 10.0 of the breaker's nominal rating (rating plug value) Press the **minus icon** or the **plus icon** to change to the value in the coordination study (maintaining the press will advance the settings faster). Then press **Confirm** 

NOTE: The value is given as both absolute value (Amperes) and in relative value (In) and can be set within the range: 0.6 In to 10 In, in steps of 0.1 In

#### **Ekip Hi-Touch LSIG** $^{\circ}$ \* ! S Protection Enable V On **Trip Enable** ঐ On Function t=k (ANSI 50TD) Threshold I2 4.0In Time t2 • 20 0.05s ABB

# ADJUSTING THE SHORT TIME DELAY OR TIME T2

Step 20. Press the Time t2 0.05s row

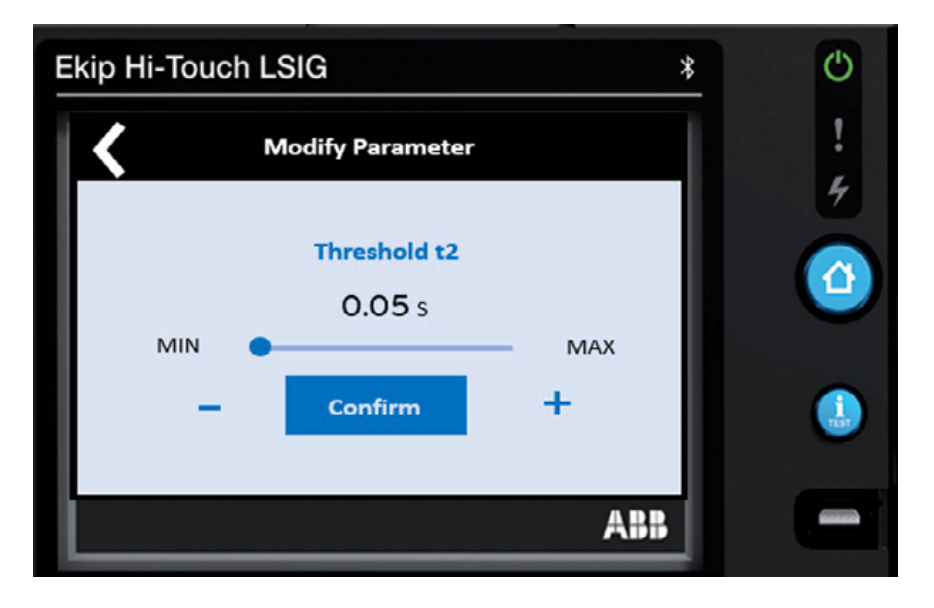

The setting range is from 0.05 to 0.8 Seconds (UL versions: t2 Max = 0.4s) Press the **minus icon** or the **plus icon** to change to **the value in the coordination study** (maintaining the press will advance the settings faster). Then press **Confirm** 

NOTE: The value is given in seconds and can be set within the range: 0.05 seconds to 0.8 seconds, in 0.01 second steps.

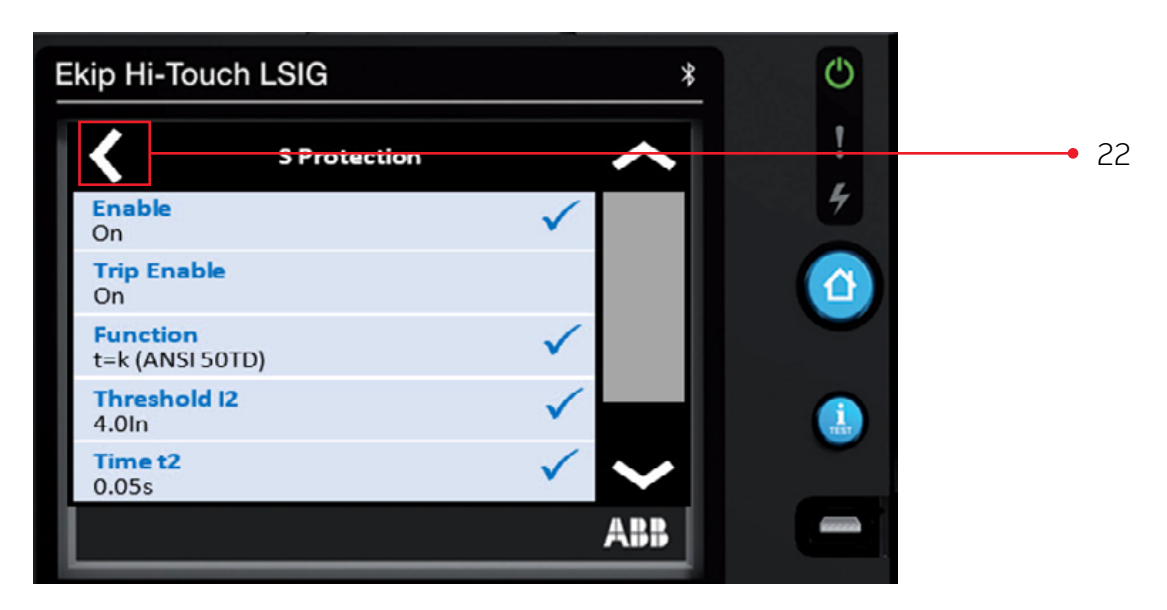

Step 22. Press the left arrow key

This completes the settings of the **Short Time / S Protection** Function.

#### Step 21. Change the Short Time Delay / Time t2 setting to the value in the coordination study.

#### ADJUSTING THE INSTANTANEOUS PROTECTION SETTINGS

#### Factory Default Settings

| Protection Function                | Frame    | Enabled | Trip Enabled | Function /<br>Curve | Threshold /<br>Pickup | Time /<br>Delay | Thermal<br>Memory | Pre-alarm |
|------------------------------------|----------|---------|--------------|---------------------|-----------------------|-----------------|-------------------|-----------|
| Instantaneous Protection           | XT5      |         |              |                     |                       |                 |                   |           |
| I Protection Short Circuit<br>(50) | XT7/XT7M | ON      | -            | -                   | 13 = 4 x In           | -               | -                 | -         |
|                                    | Emax 2   |         |              |                     |                       |                 |                   |           |

#### **Range Adjustability**

| Protection Function                                         | Frame    | Threshold / Pickup Range                          | Time / Delay Range |
|-------------------------------------------------------------|----------|---------------------------------------------------|--------------------|
| Instantaneous Protection<br>I Protection Short Circuit (50) | XT5      |                                                   |                    |
|                                                             | ХТ7/ХТ7М | 1.5 x ln to 15 x ln; in 0.1 ln steps <sup>2</sup> | -                  |
|                                                             | Emax 2   |                                                   |                    |

<sup>2</sup>I3 threshold must be higher than I2 (if S Enabled = ON)

#### Step 23. Press I Protection Short circuit (50) row

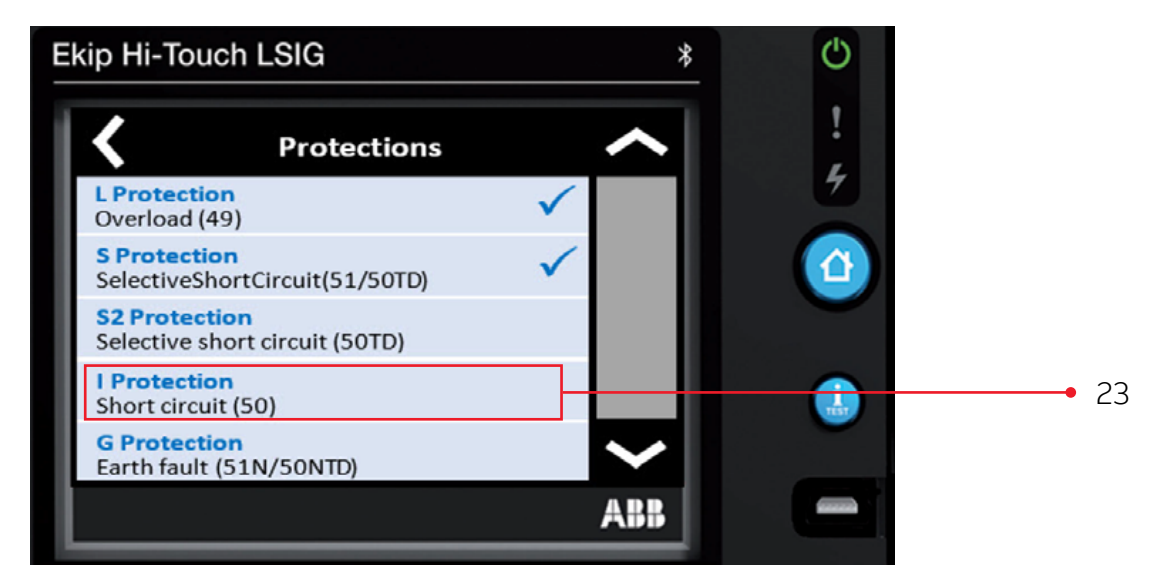

ADJUSTING THE INSTANTANEOUS PICK UP OR THRESHOLD I3 Step 24. Press the **Threshold I3 4.0** in row

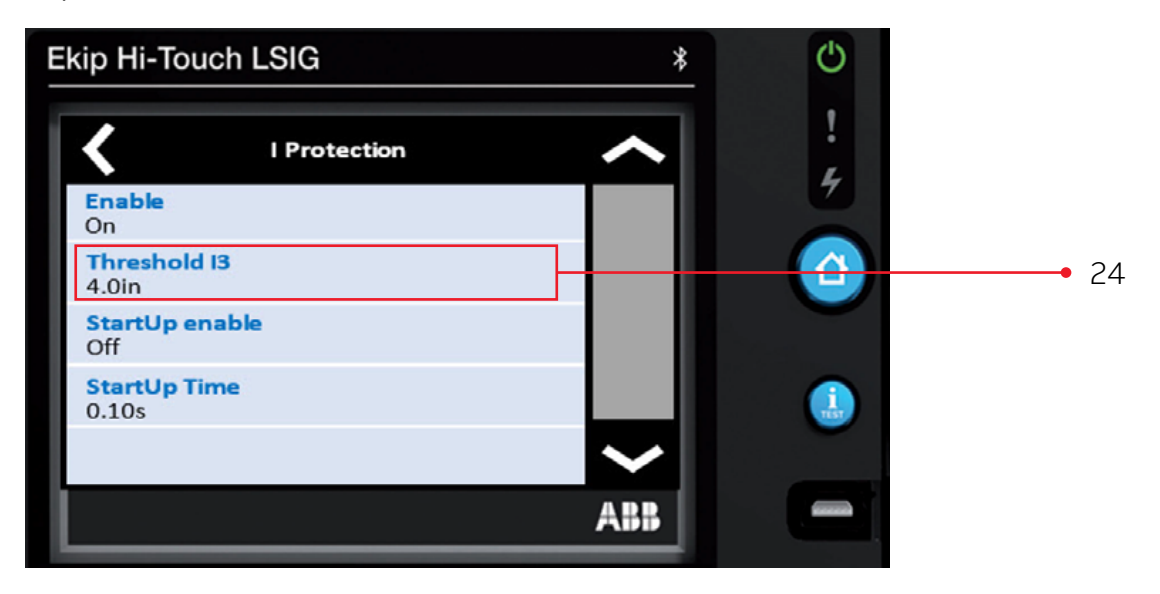

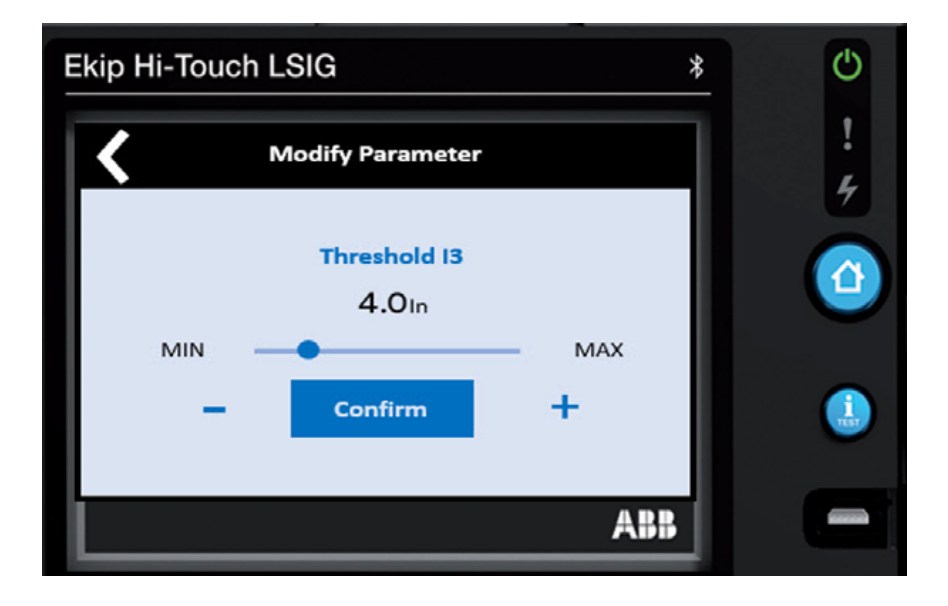

The setting range is from 1.5 to 15.0 of the breaker's nominal rating (rating plug value) Press the **minus icon** or the **plus icon** to change to the value in the coordination study (maintaining the press will advance the settings faster). Then press **Confirm** 

Step 25. Change the Instantaneous Pickup / Threshold I3 setting to the value in the coordination study.

NOTE: The value is given as both absolute value (Amperes) and relative value (In) and can be set within the range : 1.5 In to 15.0 In, in 0.1 In steps.

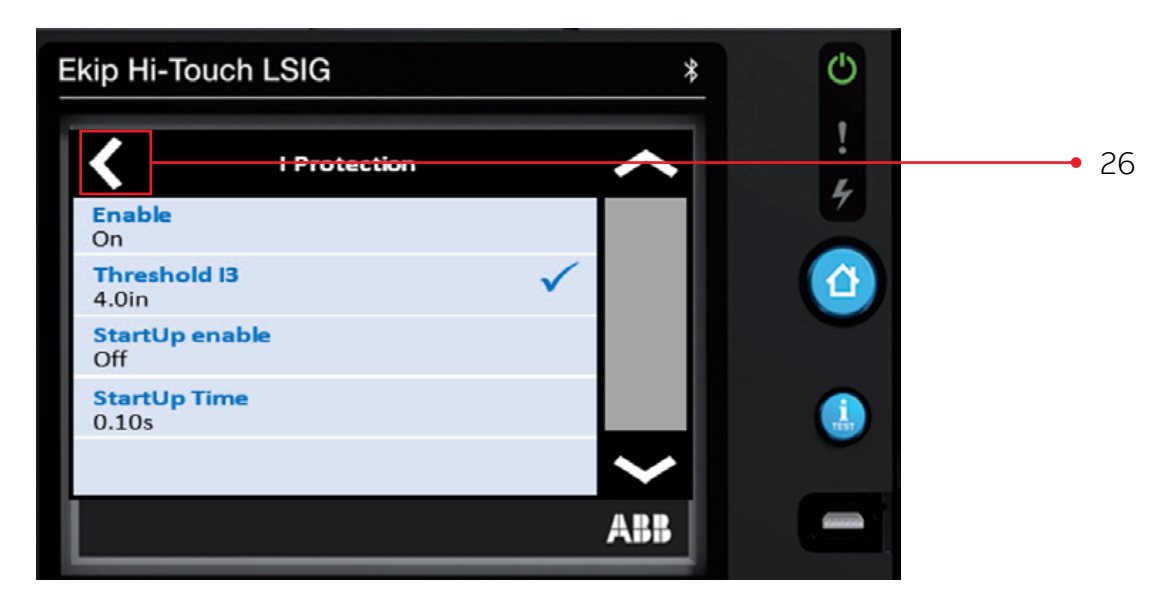

Step 26. Press the left arrow key

This completes the settings of the Instantaneous / I Protection Function.

#### ADJUSTING THE GROUND FAULT PROTECTION SETTINGS The default setting for Ground Fault Protection is OFF or ENABLE = OFF

#### **Factory Default Settings**

| Protection Function                                                | Frame    | Enabled | Trip Enabled | Function /<br>Curve | Threshold /<br>Pickup | Time /<br>Delay  | Thermal<br>Memory | Pre-alarm |
|--------------------------------------------------------------------|----------|---------|--------------|---------------------|-----------------------|------------------|-------------------|-----------|
| Ground Fault Protection<br>G Protection Earth Fault<br>(51N/50NTD) | XT5      |         |              |                     |                       | t4 = 0.1 seconds |                   |           |
|                                                                    | ХТ7/ХТ7М | OFF     | ON           | N t=k               | I4 = 0.2 x In         | t4 = 0.4 seconds | -                 | 90% I4    |
|                                                                    | Emax 2   |         |              |                     |                       | t4 = 0.1 seconds | _                 |           |

#### **Range Adjustability**

| Protection Function                                                | Frame    | Threshold / Pickup Range                           | Time / Delay Range                     |
|--------------------------------------------------------------------|----------|----------------------------------------------------|----------------------------------------|
| Ground Fault Protection<br>G Protection Earth Fault<br>(51N/50NTD) | XT5      | 0.1 x ln to 1 x ln; in 0.001 ln steps              |                                        |
|                                                                    | XT7/XT7M |                                                    | 0.1 - 1.0s in 0.05s steps <sup>4</sup> |
|                                                                    | Emax 2   | 0.1 X In to 1 X In; in 0.001 in steps <sup>3</sup> |                                        |
|                                                                    |          |                                                    |                                        |

<sup>3</sup> UL version: I4 Max = 1200A

#### <sup>4</sup>UL version: t4 max = 0.4s

#### Step 27. Press the **G Protection Earth fault (51N/50NTD)** row

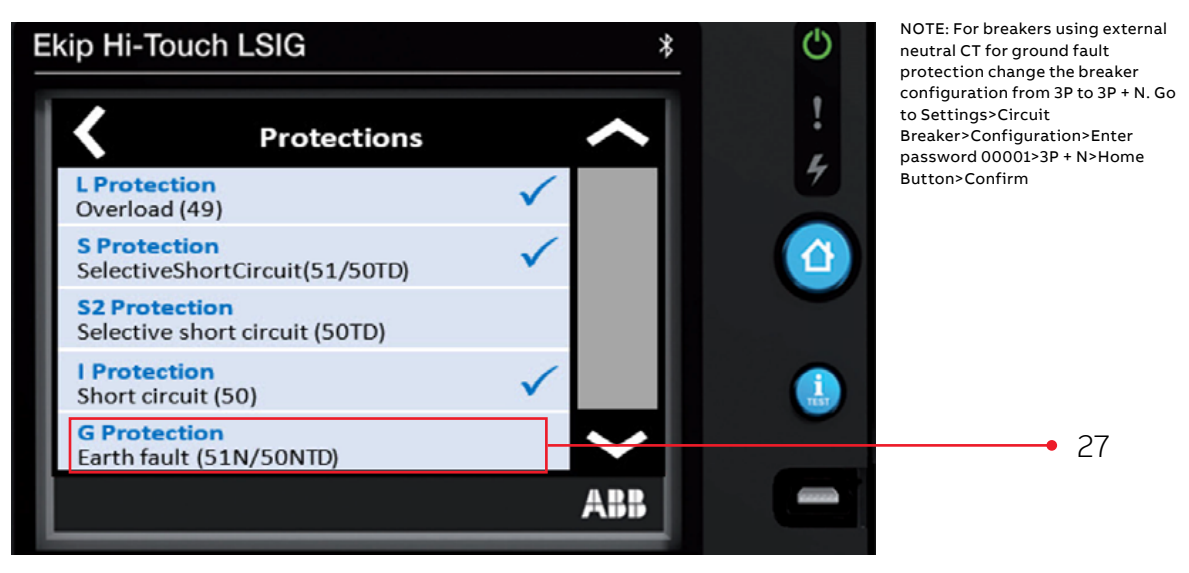

Step 28. Press the Enable off row

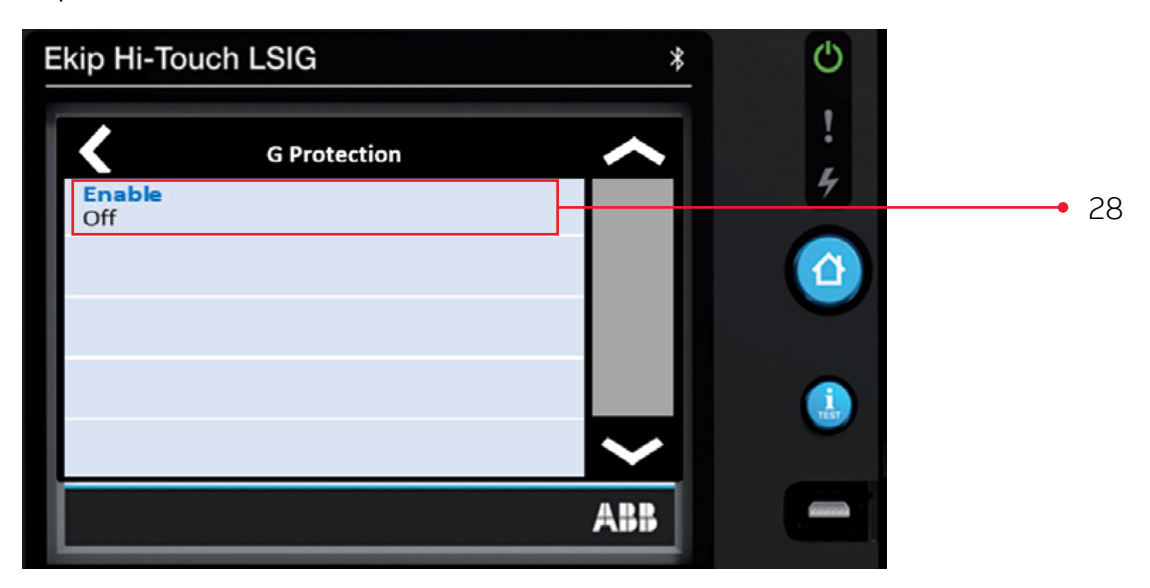

#### Step 29. Press Enable On

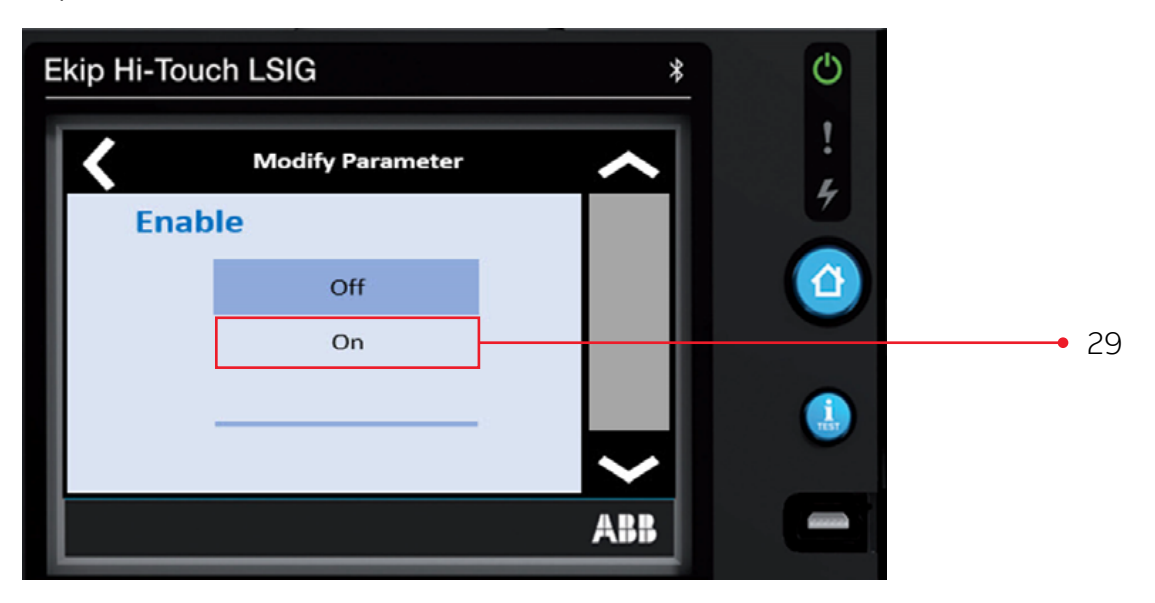

The Ground Fault - G Protection Function is now Enabled

## ADJUSTING THE GROUND FAULT CURVE OR FUNCTION Step 30. Press the Function t=k (ANSI 50TD) row

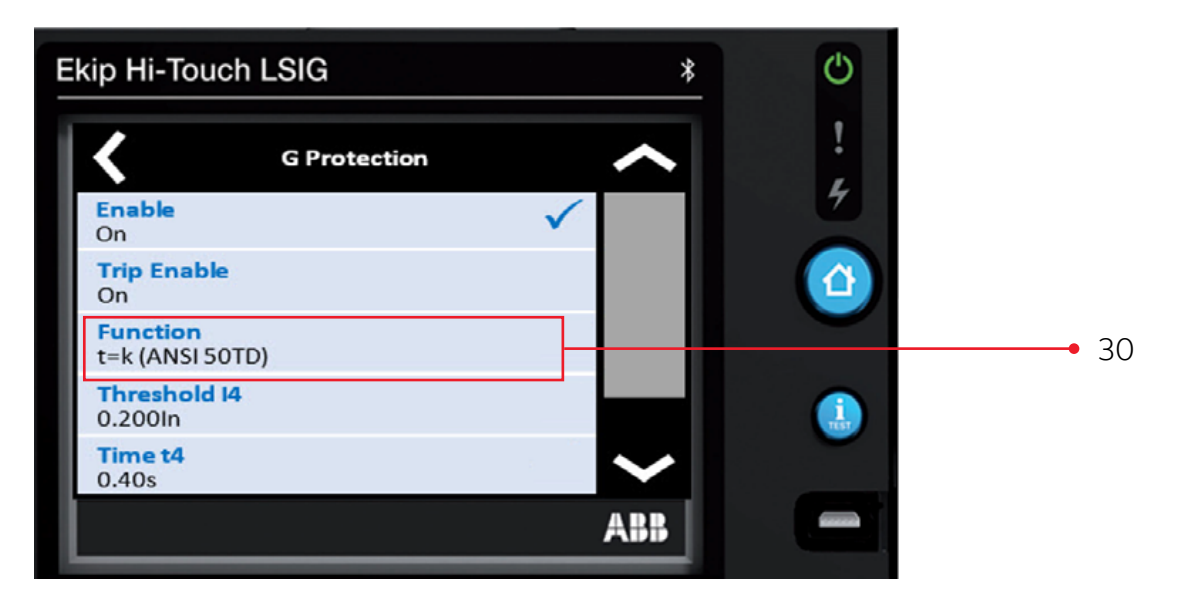

#### Step 31. Press the **Function** per the coordination study

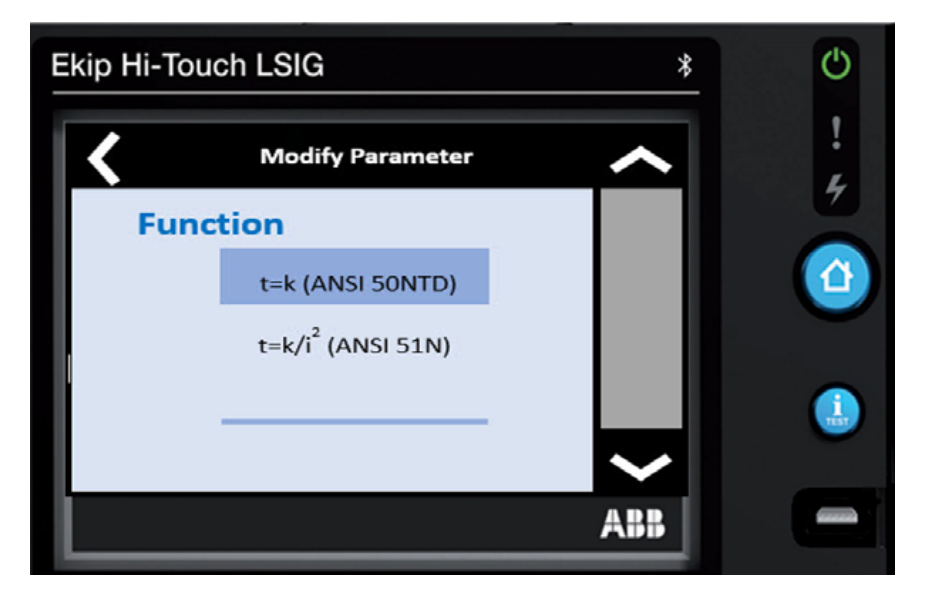

## ADJUSTING THE GROUND FAULT PICK UP OR THRESHOLD I4 Step 32. Press the **Threshold I4 0.200In** row

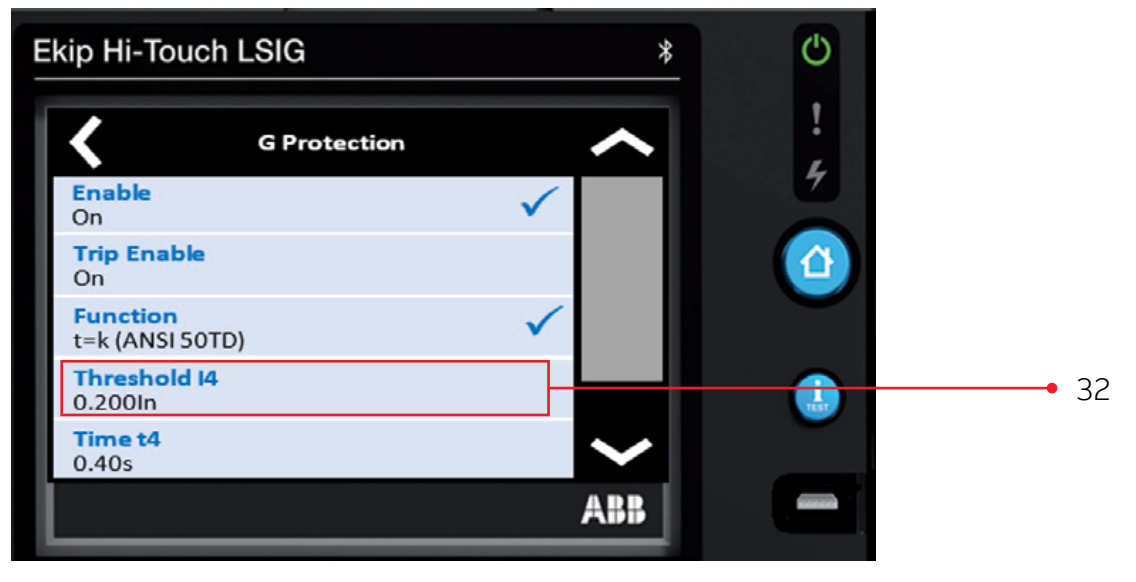

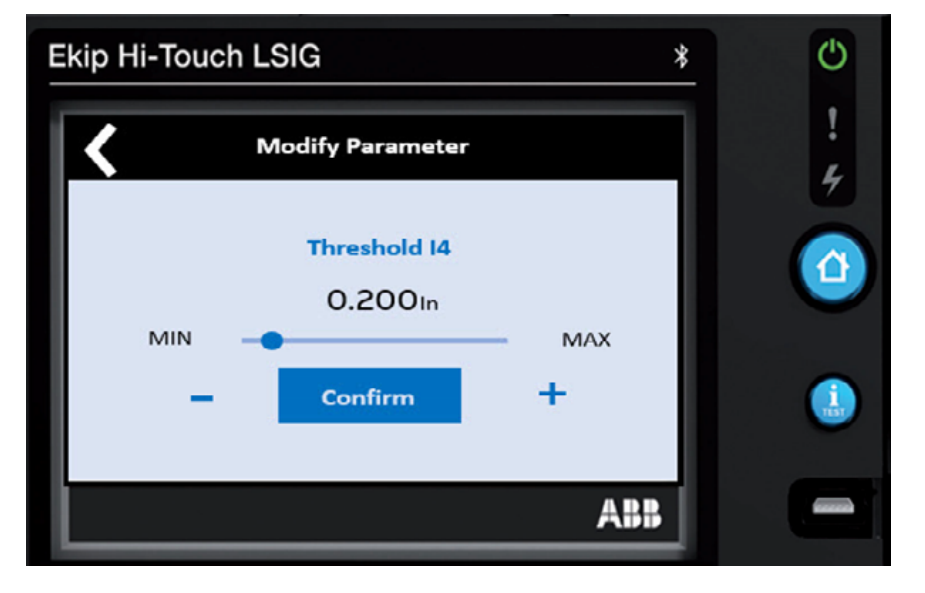

Step 33. Change the Ground Fault Pickup / Threshold 14 setting to the value in the coordination study.

The setting range is from 0.1 to 1.0 of the breaker's nominal rating (rating plug value) (UL Version: I4 Max = 1200A)

Press the **minus icon** or the **plus icon** to change to the value in the coordination study (maintaining the press will advance the settings faster). Then press **Confirm** 

NOTE: The value is given as both absolute value (Amperes) and in relative value (In) and can be set within the range: 0.1 In to 1.0 In, in steps of 0.001 In

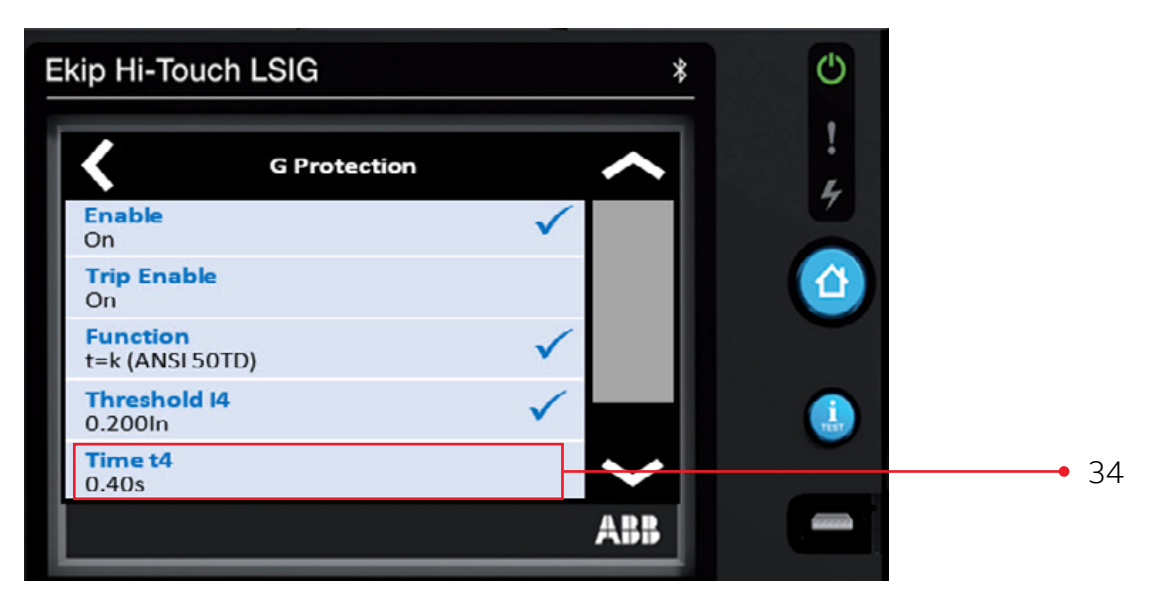

# ADJUSTING THE GROUND FAULT DELAY OR TIME T4

Step 34. Press the Time t4 0.40s row

Ekip Hi-Touch LSIG \*

Step 35. Change the Ground Fault Time Delay / Time t4 setting to the value in the coordination study.

The setting range is from Instantaneous to 0.10 to 1.00 Seconds Press the **minus icon** or the **plus icon** to change to **the value in the coordination study** (maintaining the press will advance the settings faster). Then press **Confirm** 

NOTE: The value is given in seconds and can be set within the range: 0.10 seconds to 1.00 seconds, in 0.05 second steps.

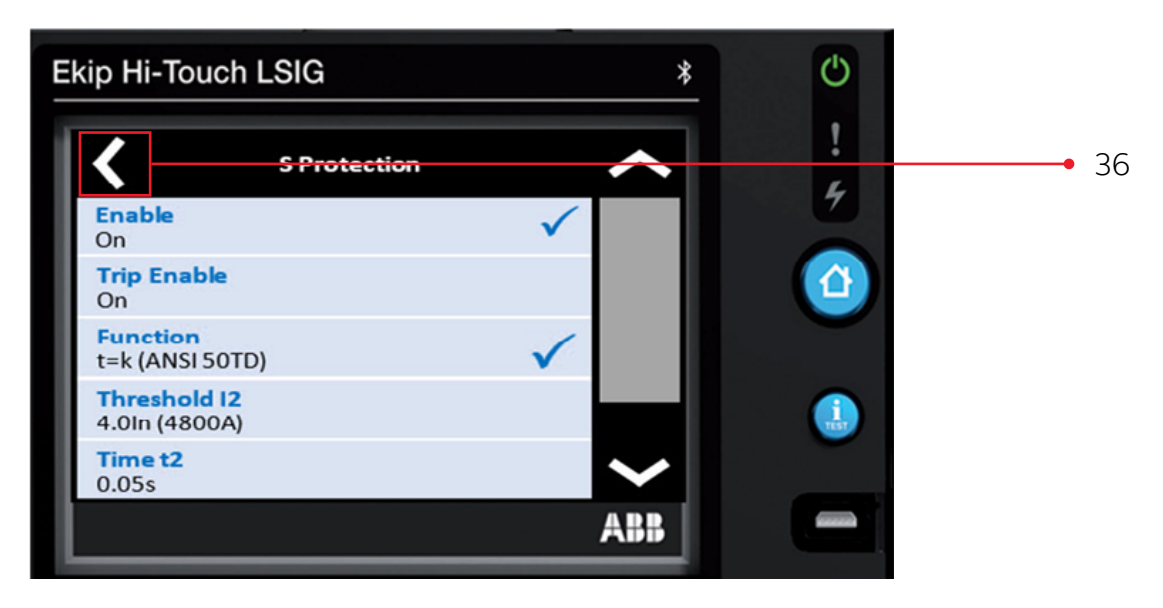

#### Step 36. Press the left arrow key

This completes the settings of the Ground Fault / G Protection Function.

### APPLYING/CONFIRMING ADJUSTMENTS TO PROTECTION SETTINGS

At the conclusion of inputting all the settings, these new settings MUST be confirmed to be saved.

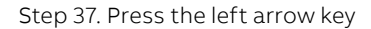

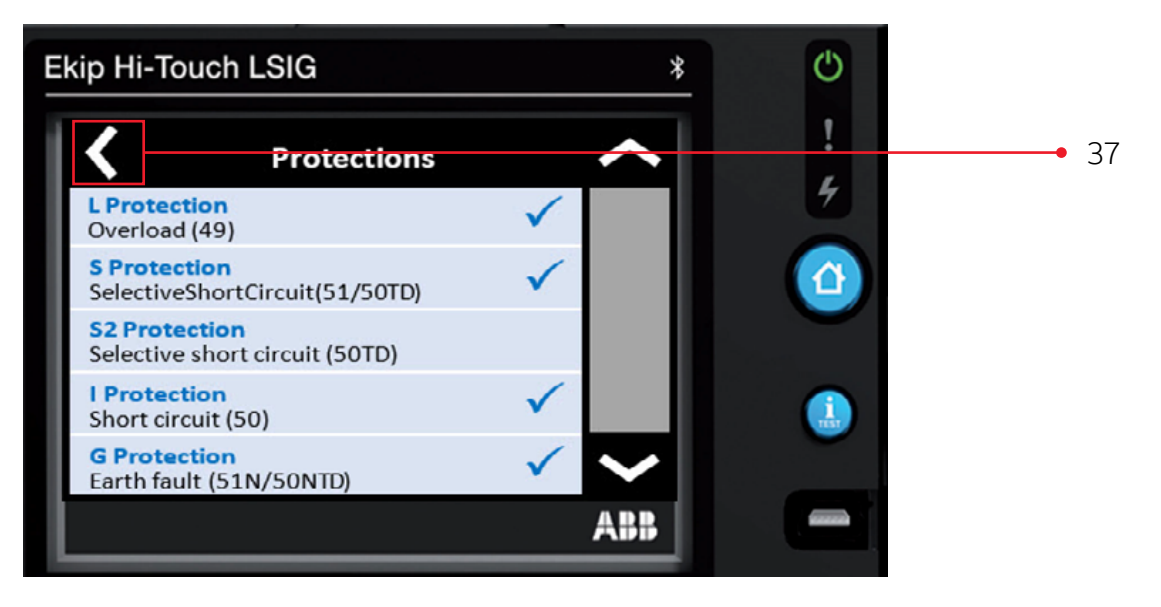

Step 38. Then press Confirm

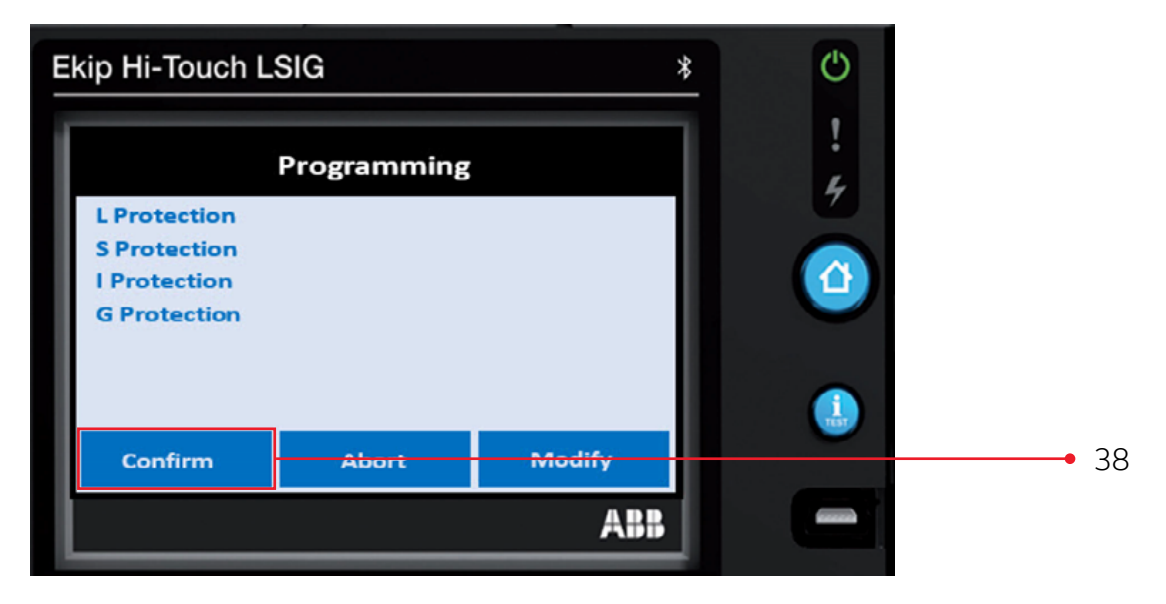

#### Step 38. Then press **Confirm**

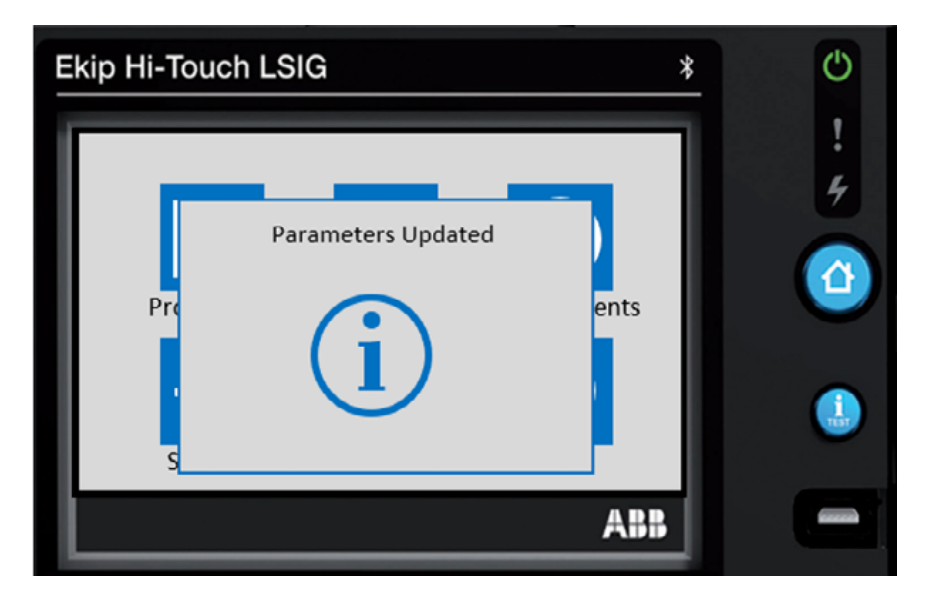

The LSIG Protection Parameters are now Updated.

# **Protection setting setup** XT2 and XT4

An EKIP TT (Battery Pack) or Ekip T&P (Test & Programming) is required for COLD (unpowered equipment) set up. Sold separately: Ekip TT: ZEAEKPTT (1SDA066988R1) Ekip T&P\*: ZEAEKPTP (1SDA066989R1) Ekip Programming\*: ZEAEKPPGM (1SDA076154R1)

\*Powered via USB port on laptop/computer

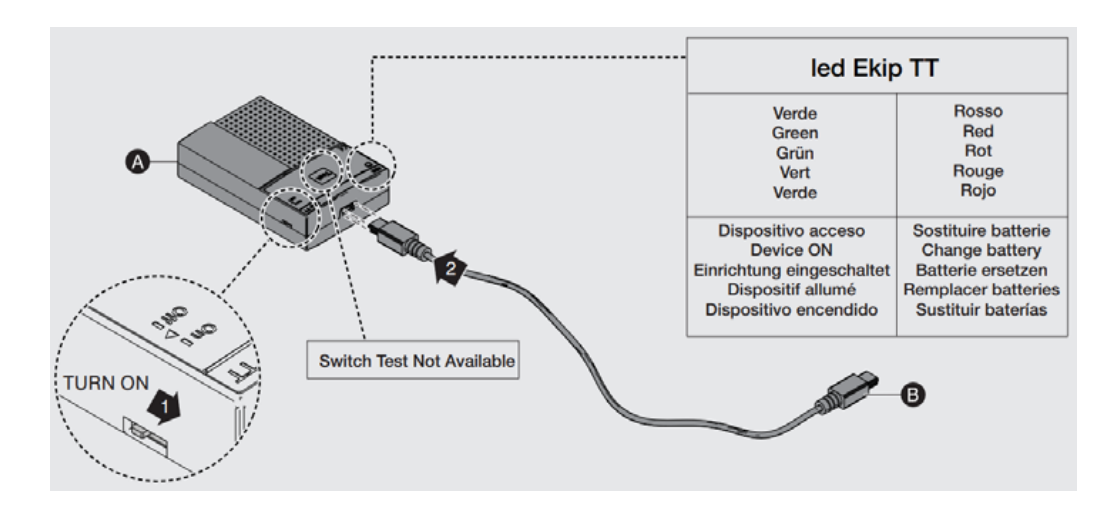

Step 1. Insert the Ekip TT Plug End (B) into Ekip Touch Trip Unit Service Connector (7)

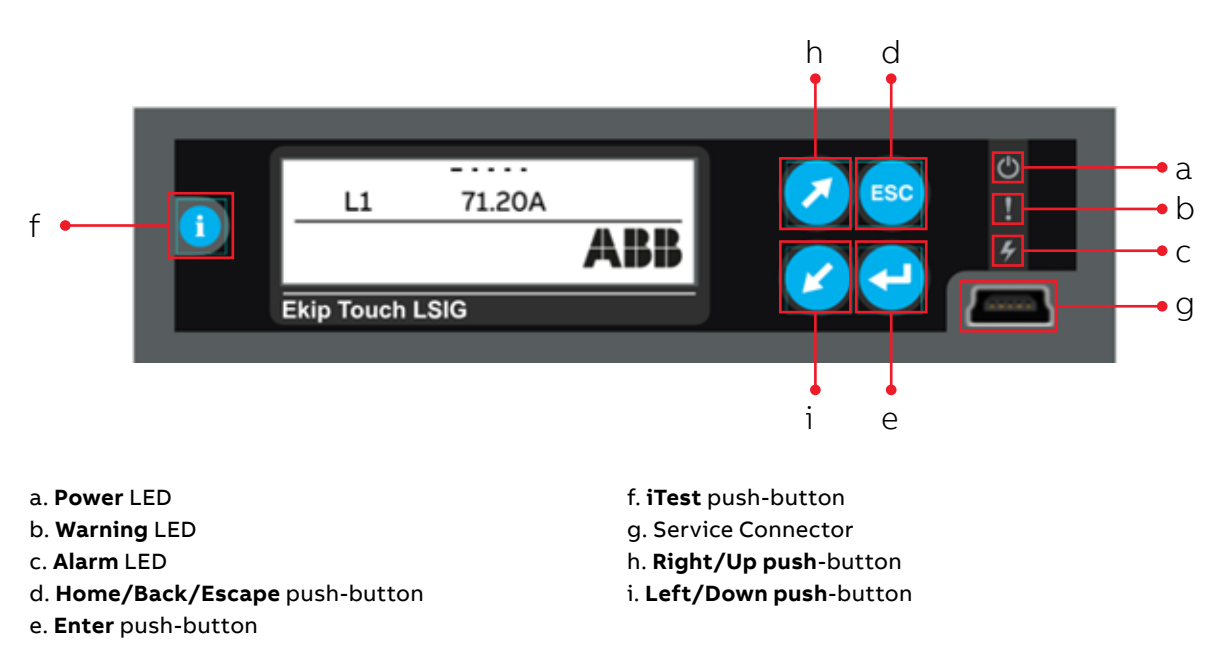

#### Ekip TT

Step 2. Turn on the Ekip TT using the switch on the side of the unit.

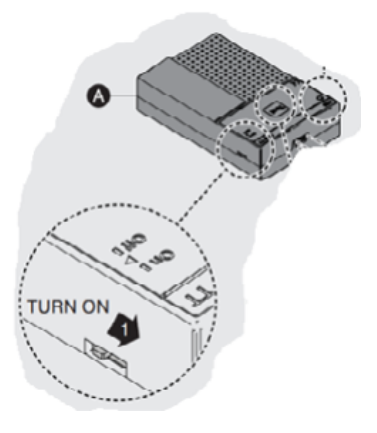

Step 3. Press **ESC** button (3a) or Enter Button (3b)

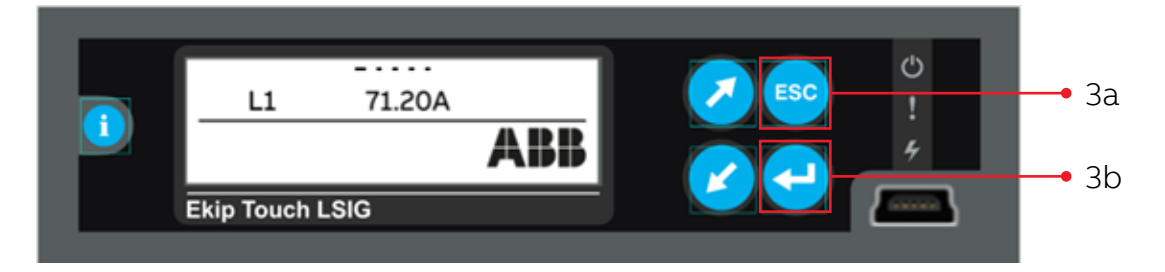

Step 4. Press Enter Button (4) on the Protection Icon

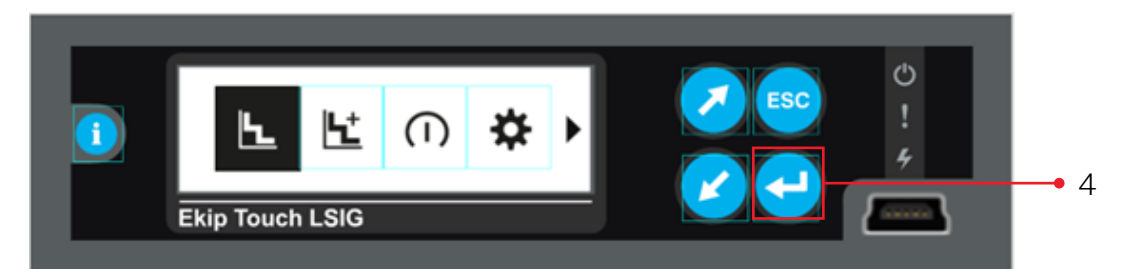

#### ADJUSTING THE LONG TIME PROTECTION SETTINGS

#### **Factory Default Settings**

| Protection Function                                | Frame     | Enabled | Trip Enabled | Function /<br>Curve | Threshold /<br>Pickup | Time /<br>Delay | Thermal<br>Memory | Pre-alarm |
|----------------------------------------------------|-----------|---------|--------------|---------------------|-----------------------|-----------------|-------------------|-----------|
| Long Time Protection<br>L Protection Overload (49) | XT2 & XT4 | ON      | -            | t = k/I2            | l1= 1 x ln            | t1 = 12 seconds | OFF               | 90%  1    |

#### **Range Adjustability**

| Protection Function                                | Frame     | Threshold /Pickup Range               | Time /Delay Range    |
|----------------------------------------------------|-----------|---------------------------------------|----------------------|
| Long Time Protection<br>L Protection Overload (49) | XT2 & XT4 | 0.4 x ln to 1 x ln; in 0.001 ln steps | 3 - 60 s in 1s steps |

#### Step 5. Press the Enter button (5) on L Protection row

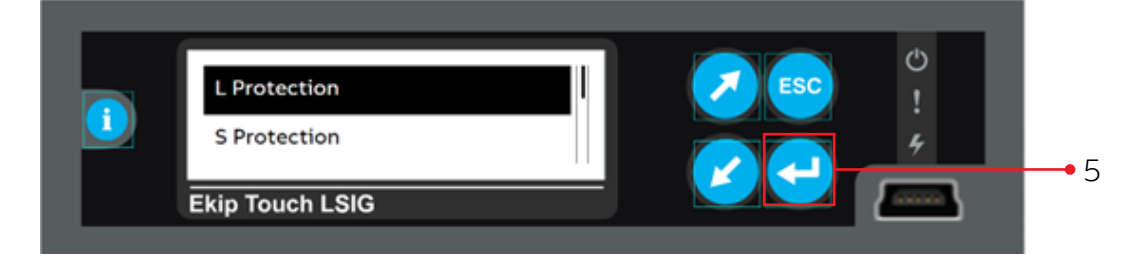

#### Step 6. Press Down button (6a) to Threshold I1 and then Enter button (6b)

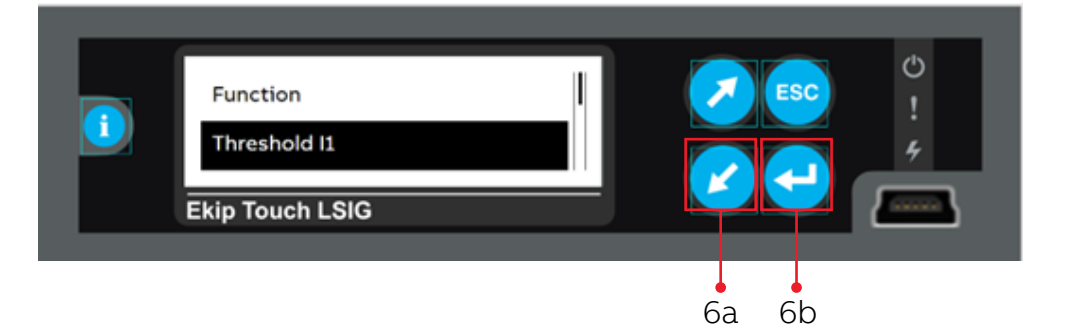

Step 7. This display is presented (In order to change settings, a password is required)

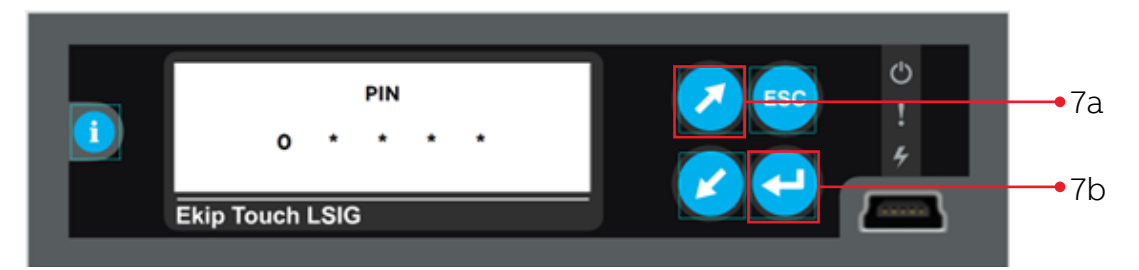

Default password: 00001. Zero appears in the first PIN box.

Press Enter button (7a) to accept zero

Repeat for the next three PIN boxes

On the 5th PIN box change from zero to one (press the **Up** button (7b)), then press **Enter** button (7a) This will allow Protection Settings to be changed per the coordination study

Note: Once the PIN code has been entered, all displays can be browsed for two minutes: once two minutes has elapsed, the PIN code must be entered again (depending on the case in question).

#### ADJUSTING THE LONG TIME PICK UP OR THRESHOLD I1

Step 8. Change the Long Time Pickup / Threshold I1 setting to the value in the coordination study Pressing Up or Down buttons (8a).

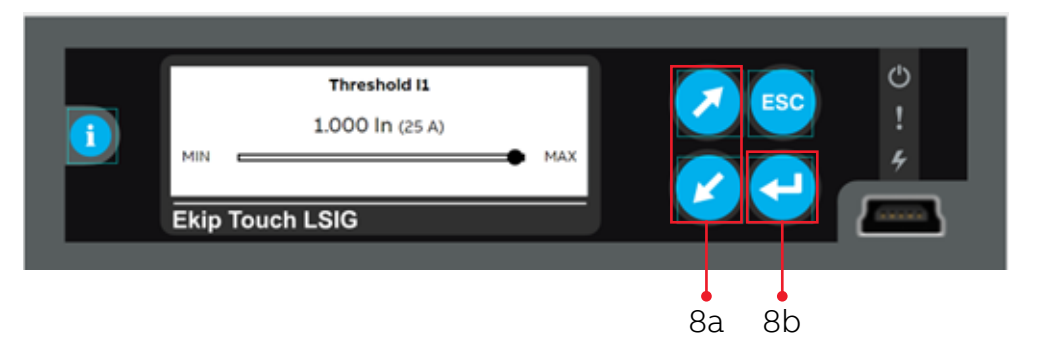

The setting range is from 0.4 to 1.0 of the breaker's nominal rating (rating plug/sensor value) Press **Up** or **Down** buttons (8a) to change to the value in the coordination study. Then Press **Enter button** (8b) and this screen will be displayed.

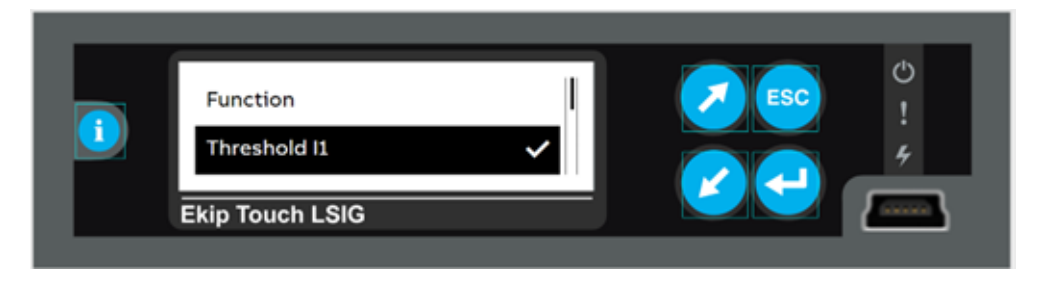

Holding the Up or Down (8a) buttons will advance the settings faster.

NOTE: The value is given as both absolute value (in Amperes) and relative value (In) and can be set within the range: 0.4 In to 1.0 In in 0.001 steps

# ADJUSTING THE LONG TIME DELAY OR TIME T1

Step 9. Press Down button (9a to select Time T1 setting then press Enter button (9b)

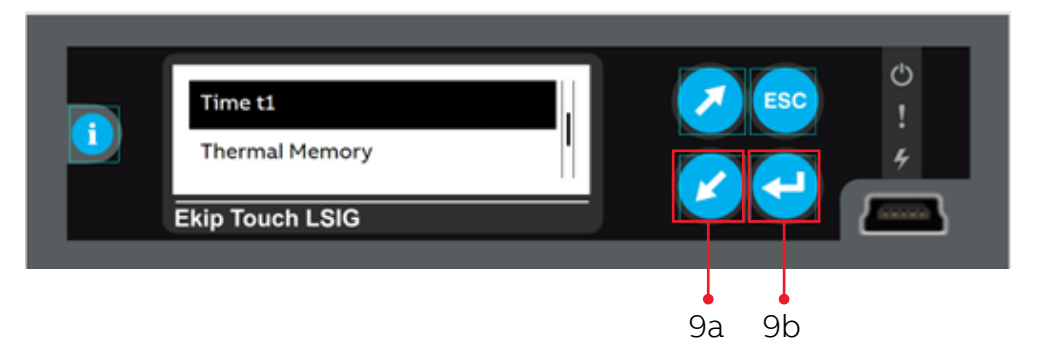

Step 10. Change the Long Time Delay / Time T1 to the value in the coordination study using the **Up** or **Down** buttons (10a).

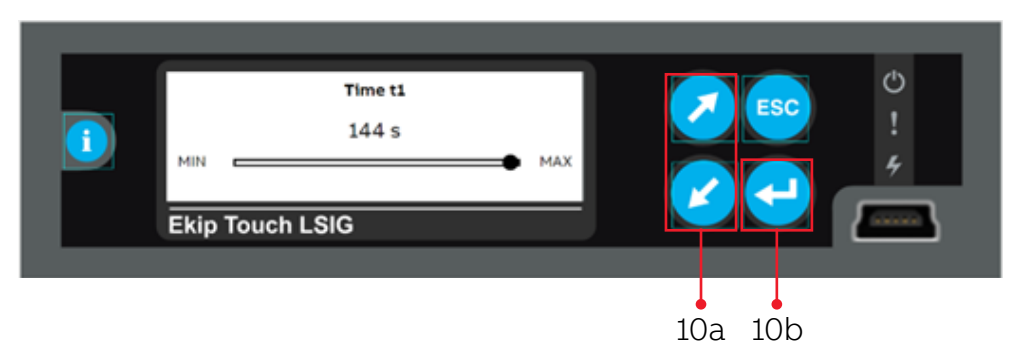

The setting range is from 3 to 144 Seconds

Press the **Up** or **Down** buttons (10a) to change to the value in the coordination study. Then press **Enter** button (10b) and this screen will be displayed.

Holding the Up or Down (10a) buttons will advance the settings faster.

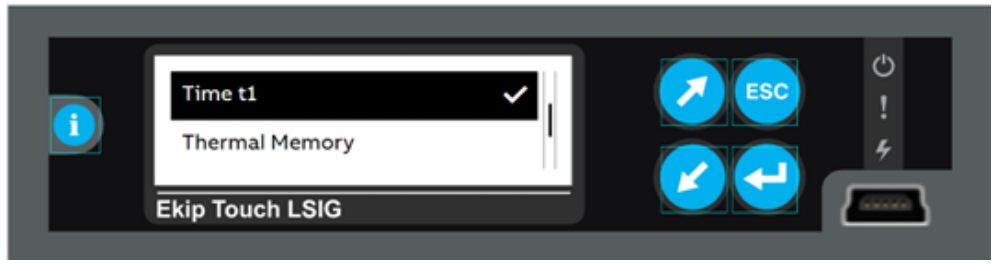

NOTE: The value is given in seconds and can be set within the range: 3 seconds to 144 seconds, in 1 second steps.

#### Step 11. Press ESC button (11).

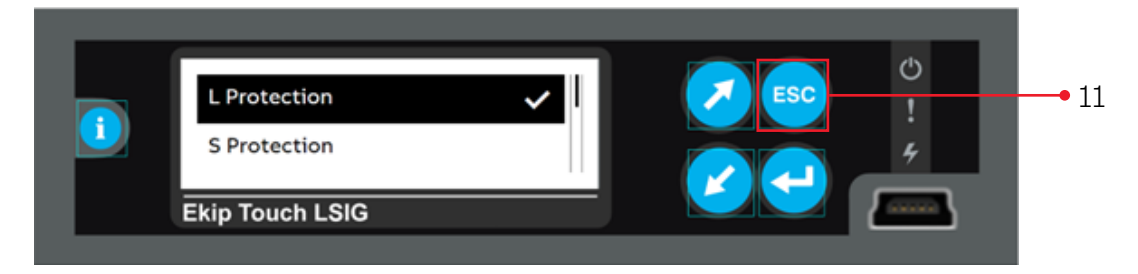

This completes the setting of the Long Time / L Protection function.

#### ADJUSTING THE SHORT TIME PROTECTION SETTINGS

#### Factory Default Settings

| Protection Function                                                     | Frame     | Enabled | Trip<br>Enabled | Function /<br>Curve | Threshold /<br>Pickup | Time /<br>Delay  | Thermal<br>Memory | Pre-<br>alarm |
|-------------------------------------------------------------------------|-----------|---------|-----------------|---------------------|-----------------------|------------------|-------------------|---------------|
| Short Time Protection<br>S Protection Selective Short Circuit (51/50TD) | XT2 & XT4 | OFF*    | ON              | t = k               | 12 = 2 x In           | t2 = 0.1 seconds | -                 | -             |
| *Protection must be Enabled=ON to input the                             | settings. |         |                 |                     |                       |                  |                   |               |

## Range Adjustability

| Protection Function                                                     | Frame     | Threshold /Pickup Range              | Time /Delay Range                    |
|-------------------------------------------------------------------------|-----------|--------------------------------------|--------------------------------------|
| Short Time Protection<br>S Protection Selective Short Circuit (51/50TD) | XT2 & XT4 | 0.6 x ln to 10 x ln; in 0.1 ln steps | 0.6 x ln to 10 x ln; in 0.1 ln steps |

#### Step 12. Press Down button (12a) to select S Protection and Press Enter button (12b)

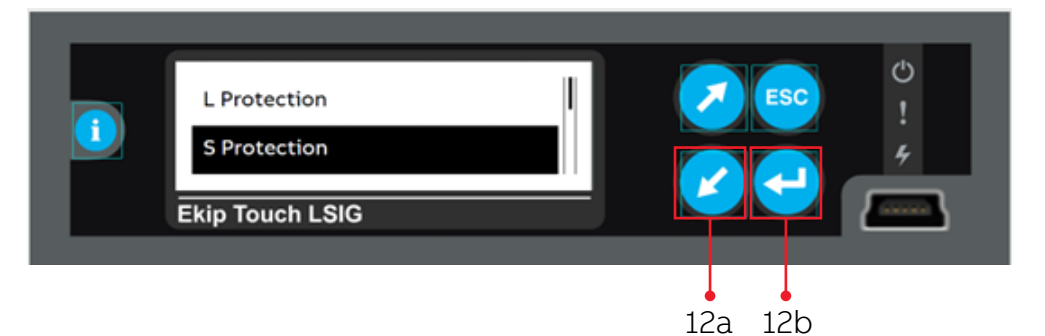

#### Step 13. Press Enter button (13) on Enable

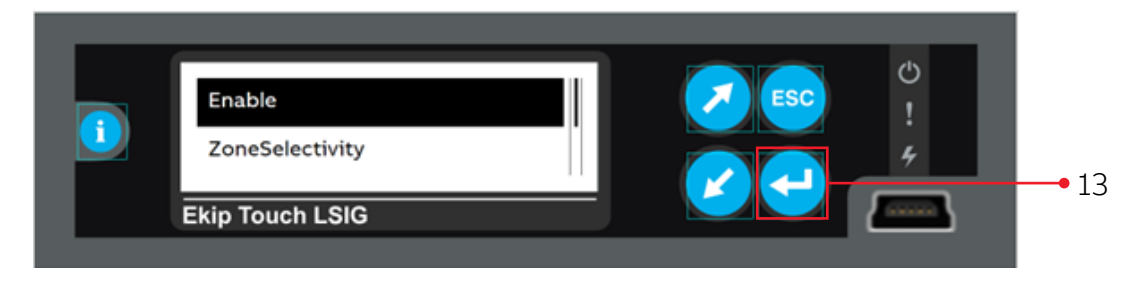

#### Step 14. Press Down button (14a) to On and press Enter button (14b)

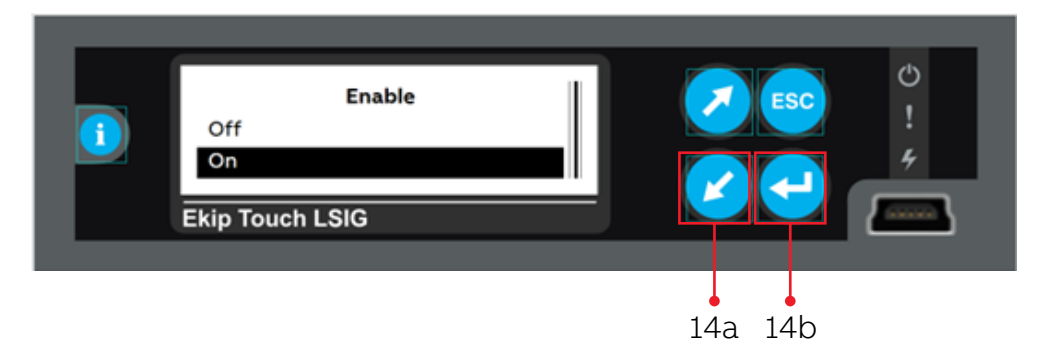

#### This screen will be displayed

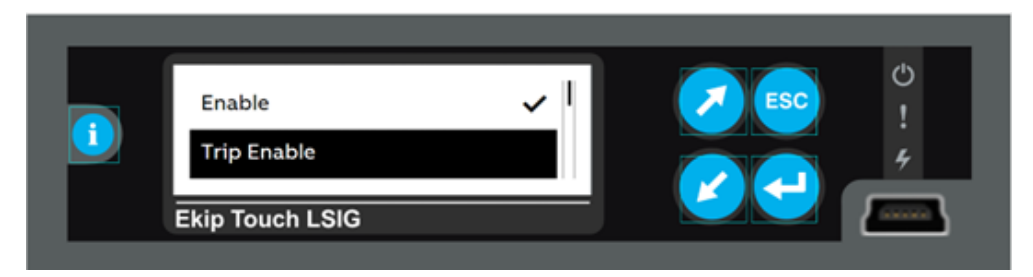

### ADJUSTING THE SHORT TIME CURVE TYPE OR FUNCTION

Step 15. Press Down button (15a) to select Function and Press Enter button (15b).

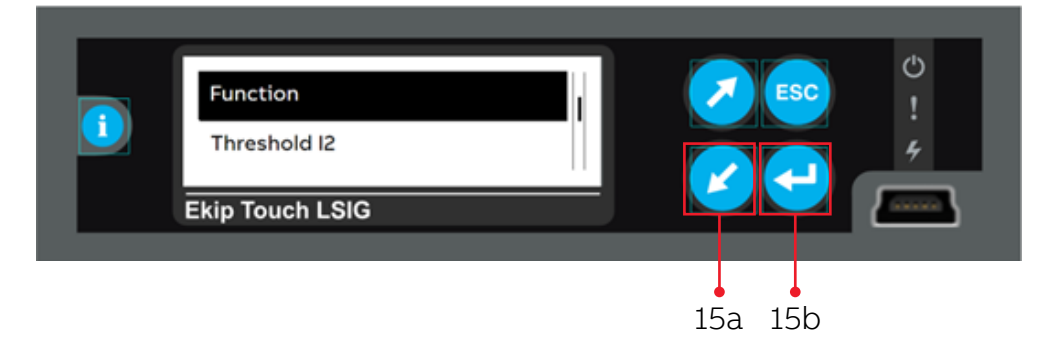

Step 16. Press Down (16a) and/or Enter (16b) button to select the Function per the coordination study

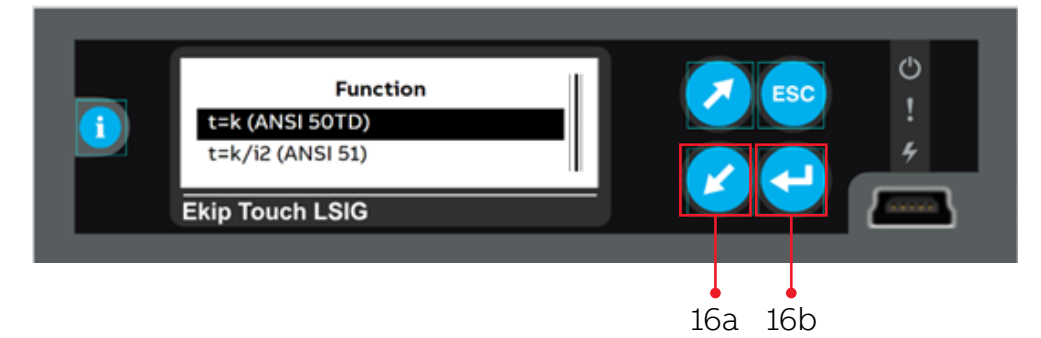

# ADJUSTING THE SHORT TIME PICK UP OR THRESHOLD 12 Step 17. Press **Down** button (17a) to select **Threshold 12** and Press **Enter** button (17b)

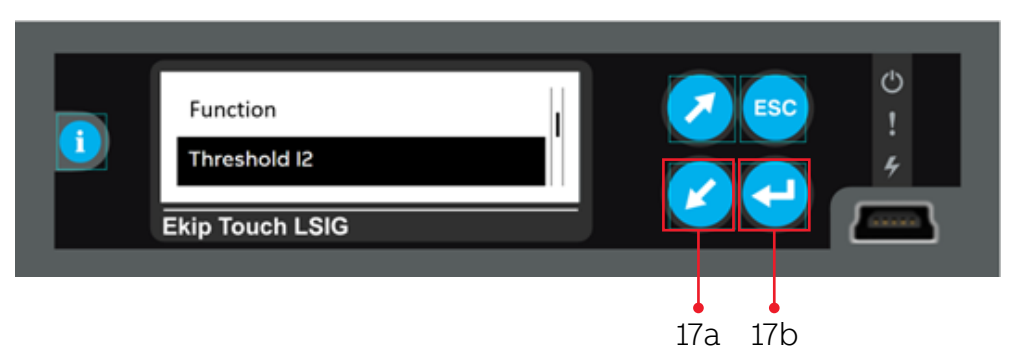

Step 18. Change the **Short Time Pickup / Threshold I2** setting to the value in the coordination study using the **Up** and **Down** buttons (18a) and Press the **Enter** button (18b).

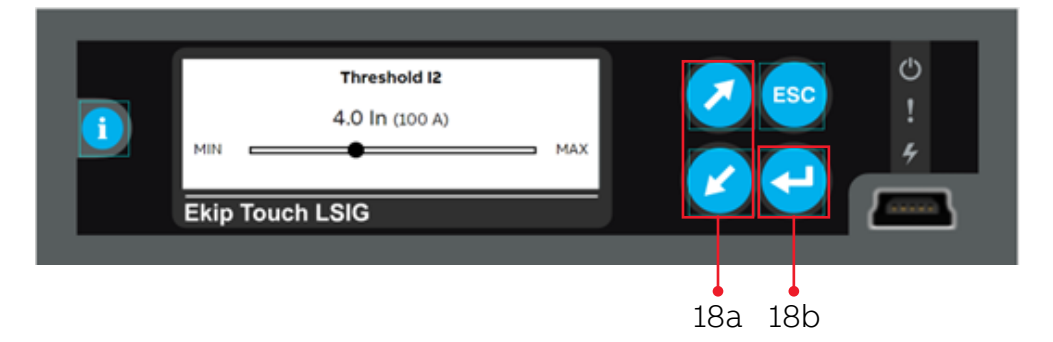

The setting range is from 0.6 to 10 of the breaker's nominal rating (rating plug/sensor value) Press the **Up** or **Down** buttons (18a) to change to the value in the coordination study. Then press **Enter** button (18b) and this screen will be displayed.

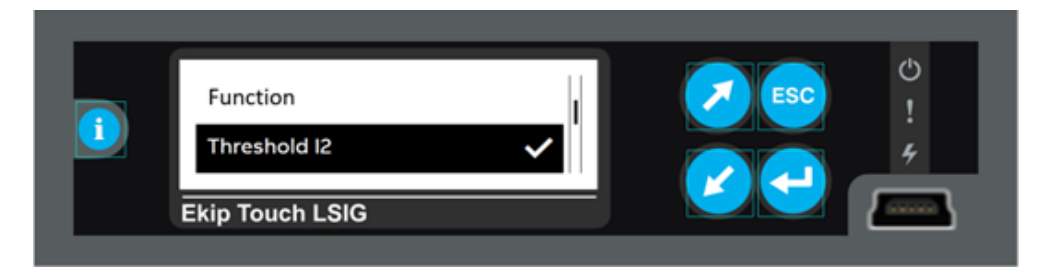

Holding the Up or Down (18a) buttons will advance the settings faster.

#### ADJUSTING THE SHORT TIME DELAY OR TIME T2

Step 19. Press the Down button (19a) to select Time t2 and then press the Enter button (19b)

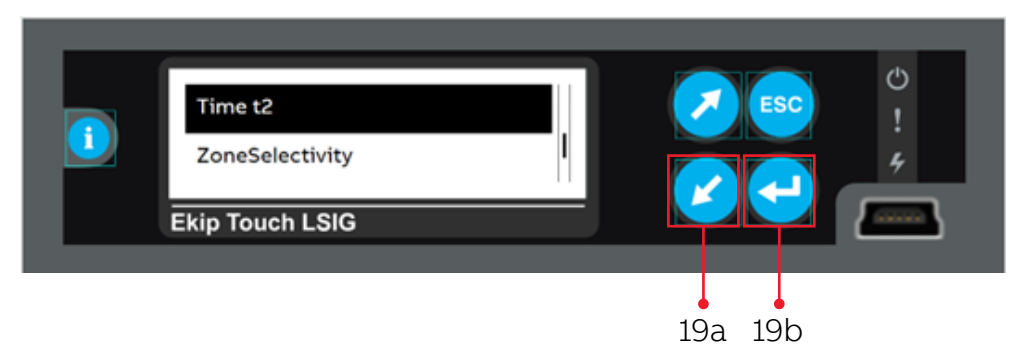

Step 20. Change the **Short Time Delay / Time t2** setting to the value in the coordination study using the **Up** and **Down** buttons (20a) and Press the **Enter** button (20b).

| 1 | Time t2<br>0.05 s<br>MIN AXX<br>Ekip Touch LSIG |         |
|---|-------------------------------------------------|---------|
|   |                                                 | 20a 20b |

The setting range is from 0.05 to 0.8 Seconds (UL Version: t4 Max = 0.4s) Press **Up** or **Down** buttons (20a) to change to the value in the coordination study. Then press **Enter** button (20b).

Holding the Up or Down (20a) buttons will advance the settings faster.

NOTE: The value is given in seconds and can be set within the range: 0.05 seconds to 0.8 seconds, in 0.01 second steps.

Step 21. Press ESC button (21)

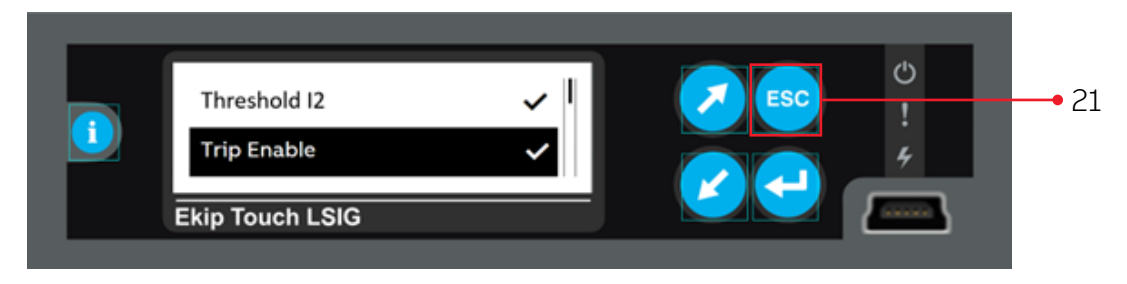

This completes the settings of the Short Time / S Protection Function.

#### ADJUSTING THE INSTANTANEOUS PROTECTION SETTINGS

Factory Default Settings

| Protection Function                                         | Frame     | Enabled | Trip Enabled | Function /<br>Curve | Threshold /<br>Pickup | Time /<br>Delay | Thermal<br>Memory | Pre-alarm |
|-------------------------------------------------------------|-----------|---------|--------------|---------------------|-----------------------|-----------------|-------------------|-----------|
| Instantaneous Protection<br>I Protection Short Circuit (50) | XT2 & XT4 | ON      | -            | -                   | 13 = 5.5 x ln         | -               | -                 | -         |

#### Range Adjustability

| Protection Function                                         | Frame     | Threshold /Pickup Range                           | Time /Delay Range |
|-------------------------------------------------------------|-----------|---------------------------------------------------|-------------------|
| Instantaneous Protection<br>I Protection Short Circuit (50) | XT2 & XT4 | 1.5 x In to 15 x In; in 0.1 In steps <sup>1</sup> | -                 |

 $^{1}$  I3 threshold must be higher than I2 (if S Enabled = ON)

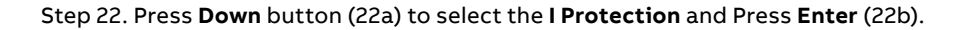

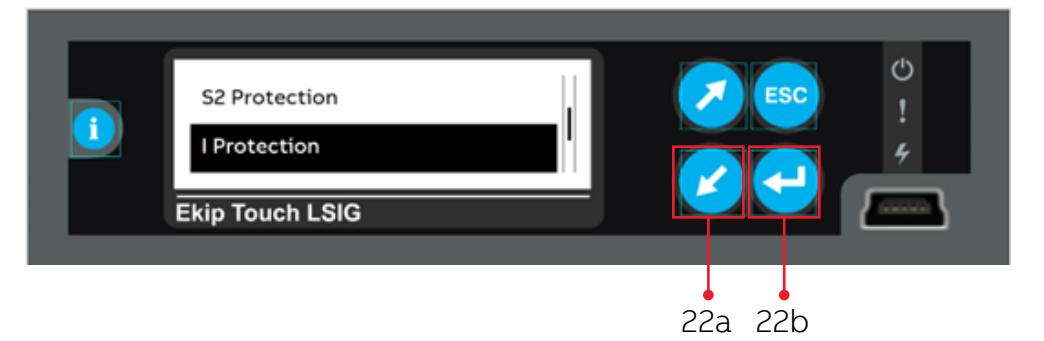

Step 23. Press Down button (23a) to select Threshold I3 and Press Enter (23b).

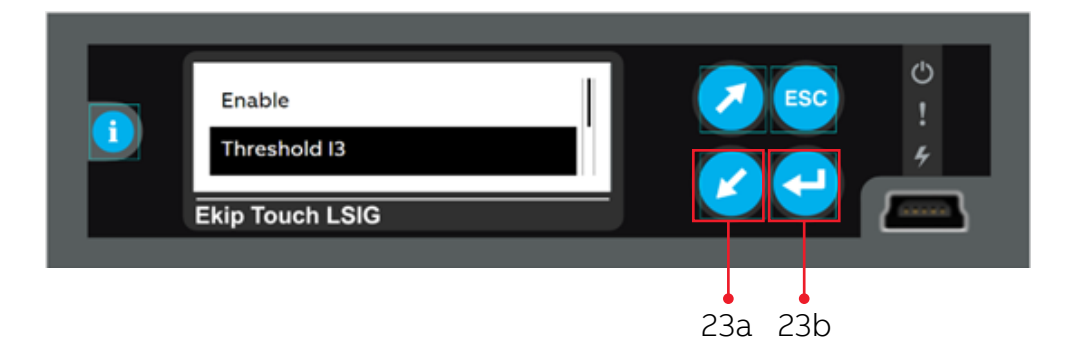

Step 24. Change the **Instantaneous Pickup / Threshold I3** setting to the value in the coordination study using the **Up** and **Down** buttons (24a) and Press the **Enter** button (24b).

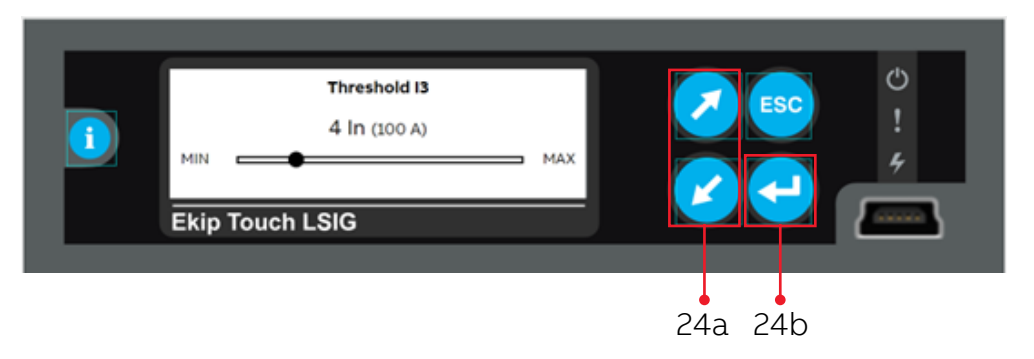

The setting range is from 1.5 to 15.0 of the breaker's nominal rating (rating plug/sensor value) Press **Up** or **Down** buttons (24a) to change to the value in the coordination study. Then press **Enter** (24b)

Holding the **Up** or **Down** (24a) buttons will advance the settings faster.

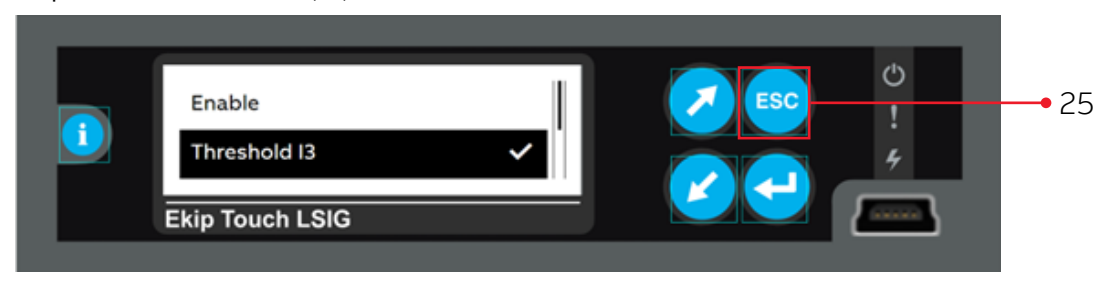

Step 25. Press ESC button (25).

This completes the settings of the Instantaneous / I Protection function.

#### ADJUSTING THE GROUND FAULT PROTECTION SETTINGS

#### **Factory Default Settings**

|                                                                 | Frame     | Enabled | Enabled | Curve | Pickup        | Delay            | Memory | alarm  |
|-----------------------------------------------------------------|-----------|---------|---------|-------|---------------|------------------|--------|--------|
| Ground Fault Protection<br>G Protection Earth Fault (51N/50NTD) | XT2 & XT4 | OFF*    | ON      | t = k | l4 = 0.2 x In | t4 = 0.1 seconds | -      | 90% 14 |

\*Protection must be Enabled=ON to input the settings.

#### **Range Adjustability**

| Protection Function                                             | Frame     | Threshold /Pickup Range               | Time /Delay Range                      |
|-----------------------------------------------------------------|-----------|---------------------------------------|----------------------------------------|
| Ground Fault Protection<br>G Protection Earth Fault (51N/50NTD) | XT2 & XT4 | 0.1 x ln to 1 x ln; in 0.001 ln steps | 0.1 - 1.0s in 0.05s steps <sup>1</sup> |
| <sup>1</sup> UL version: t4 max = 0.4s                          |           |                                       |                                        |

0E VEI SION: (4 Max = 0.45

NOTE: For breakers using external neutral CT for Ground Fault Protection change the breaker configuration from 3P to 3P + N. Go to Settings>Circuit Breaker>Configuration>Enter password 00001>3P + N>Enter button>Confirm

#### Step 26. Press Down button (26a) to select G Protection and Press Enter button (26b).

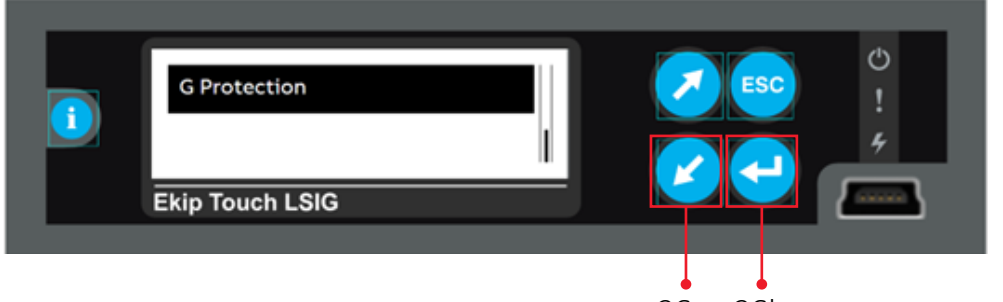

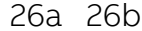

Step 27. Press Enter button (27) to Enable G Protection.

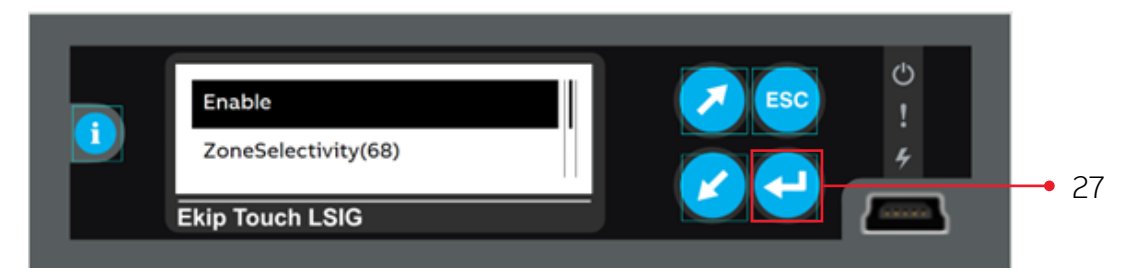

Step 28. Press Down button (28a) to select Enable=ON and Press Enter button (28b).

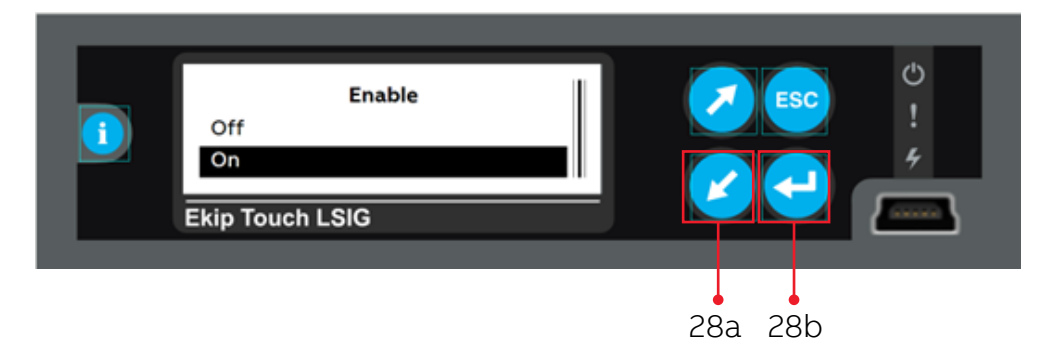

The Ground Fault – G Protection Function is now Enabled

#### ADJUSTING THE GROUND FAULT CURVE OR FUNCTION

Step 29. Press Down button (29a) to select Function and Press Enter button (29b)

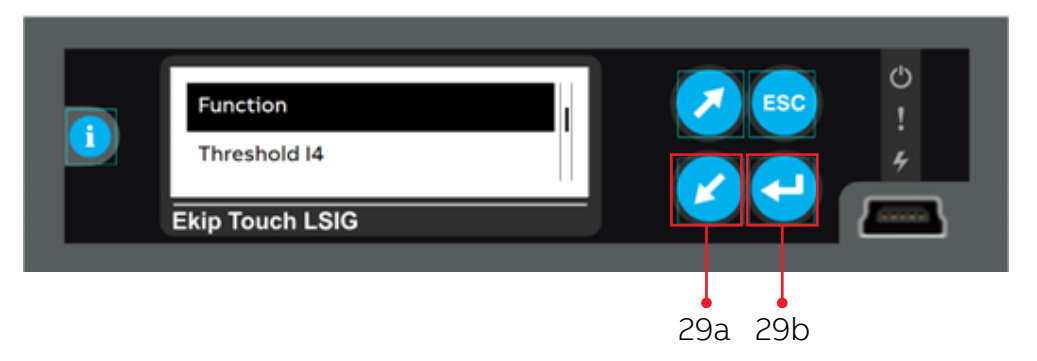

Step 30. Press Down (30a) and/or Enter (30b) to selection Function/Curve per coordination study.

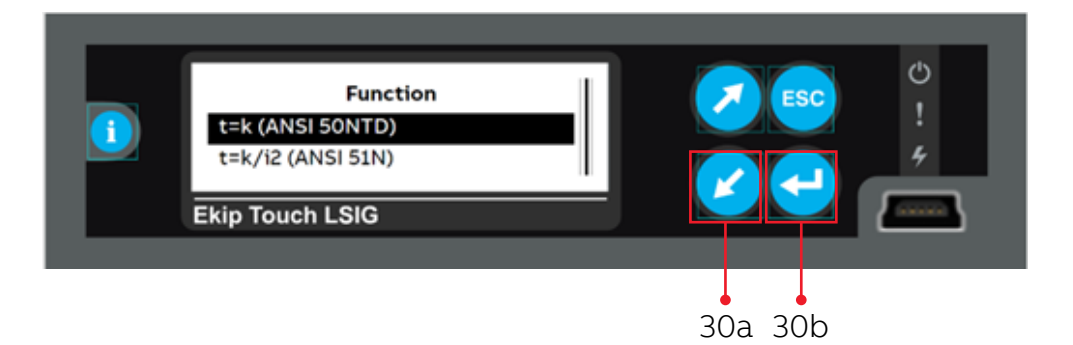

#### ADJUSTING THE GROUND FAULT PICKUP OR THRESHOLD 14

Step 31. Press Down button (31a) to select Threshold I4 and Press Enter button (31b).

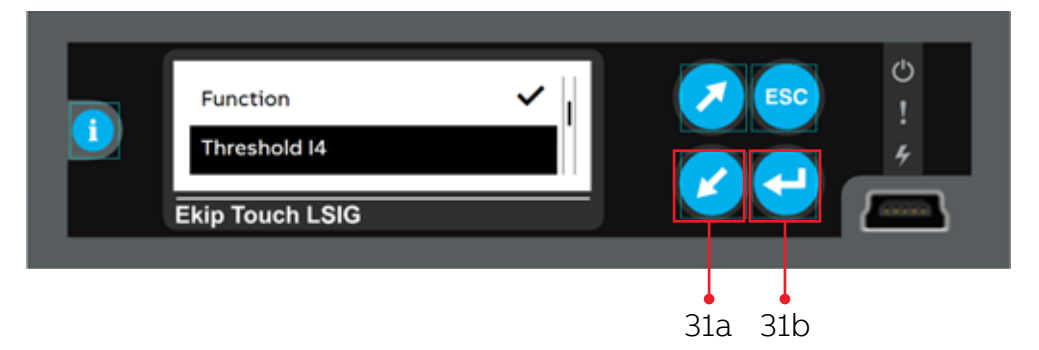

Step 32. Change the **Ground Fault Pickup / Threshold I4** setting to the value in the coordination study using the **Up** and **Down** buttons (32a) and Press the **Enter** button (32b).

Holding the Up or Down (32a) buttons will advance the settings faster.

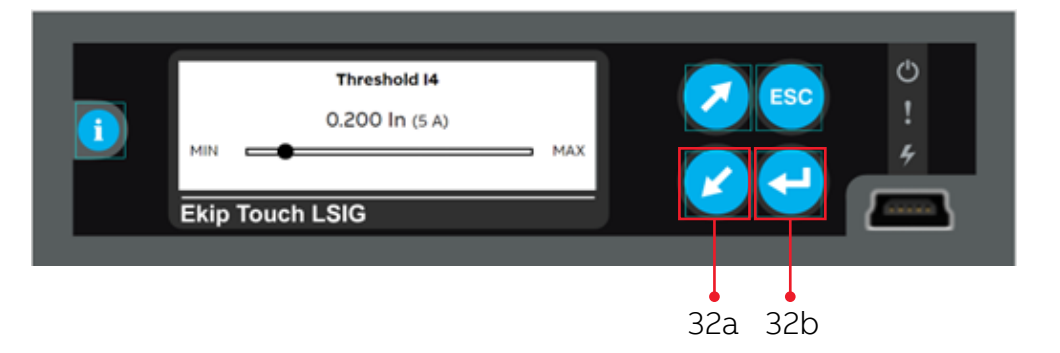

The setting range is from 0.1 to 1.0 of the breaker's nominal rating (rating plug/sensor value) Press the **Up** or **Down** buttons (32a) to change to the value in the coordination study (maintaining the press will advance the settings faster). Then press **Enter** button (32b).

NOTE: The value is given as both absolute value (Amperes) and in relative value (In) and can be set within the range: 0.1 In to 1.0 In, in steps of 0.001 In

#### ADJUSTING THE GROUND FAULT DELAY OR TIME T4

Step 33. Press Down button (33a) to select Time t4 and Press Enter button (33b).

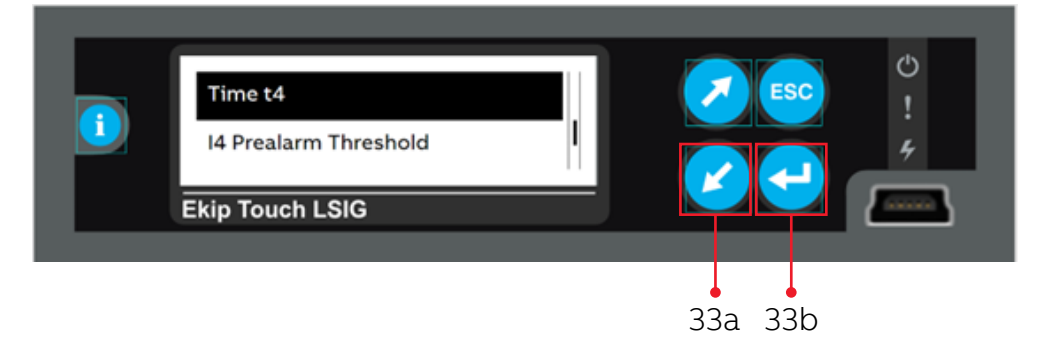

Step 34. Change the **Ground Fault Time Delay / Time t4** setting to the value in the coordination study using the **Up** or **Down** buttons (34a) and Press **Enter** button (34b).

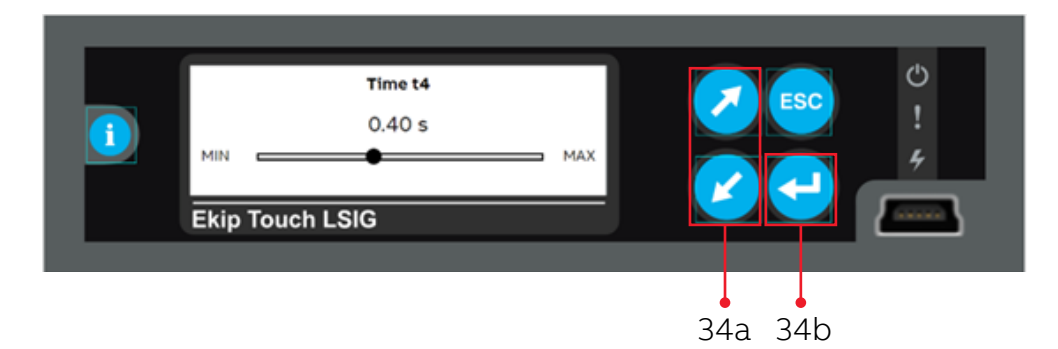

The setting range is from 0.10 to 1.00 seconds.

Press the **Up** or **Down** buttons (34a) to change to the value in the coordination study. Then press **Enter** button (34b).

Holding the Up or Down (34a) buttons will advance the settings faster.

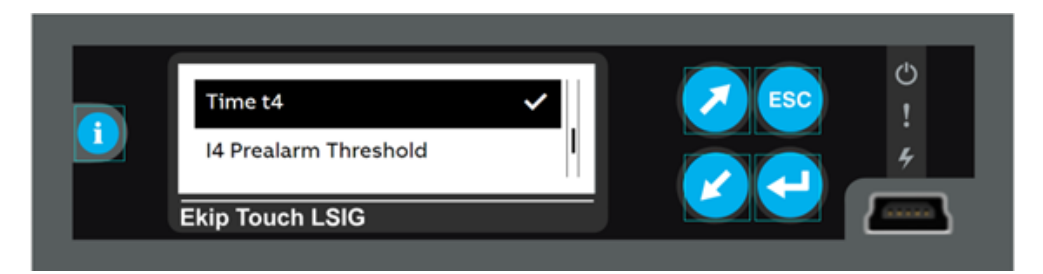

This completes the settings of the Ground Fault / G Protection Function.

# APPLYING/CONFIRMING THE ADJUSTMENTS TO PROTECTIONS SETTINGS

At the conclusion of inputting all the settings, these new settings MUST be confirmed to saved.

NOTE: This process applies to changing one or more settings/parameters within the trip unit and can be completed at any point in the above process.

Step 35. Press **ESC** button (35a) until the following **Programming Screen** appears then Press **Enter** button (35b)to **Confirm**.

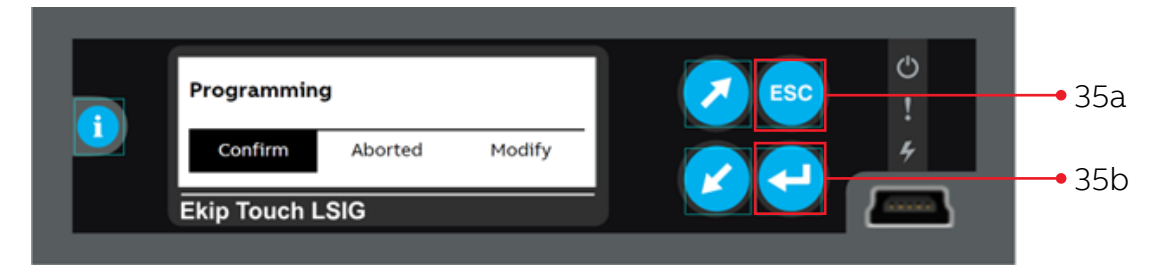

#### The LSIG Protection Parameters are now Updated.

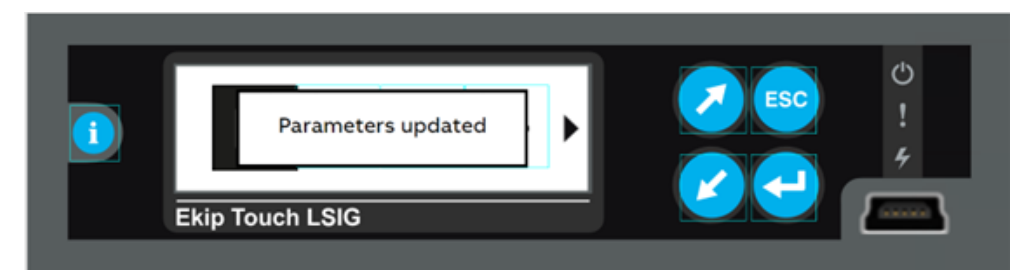

# Arc flash mitigation / RELT / 2I Protection setup

Adjust formatting to match smaller text and adjust to: "The default setting for Arc flash mitigation / RELT / 2I Protection is OFF or ENABLED = OFF

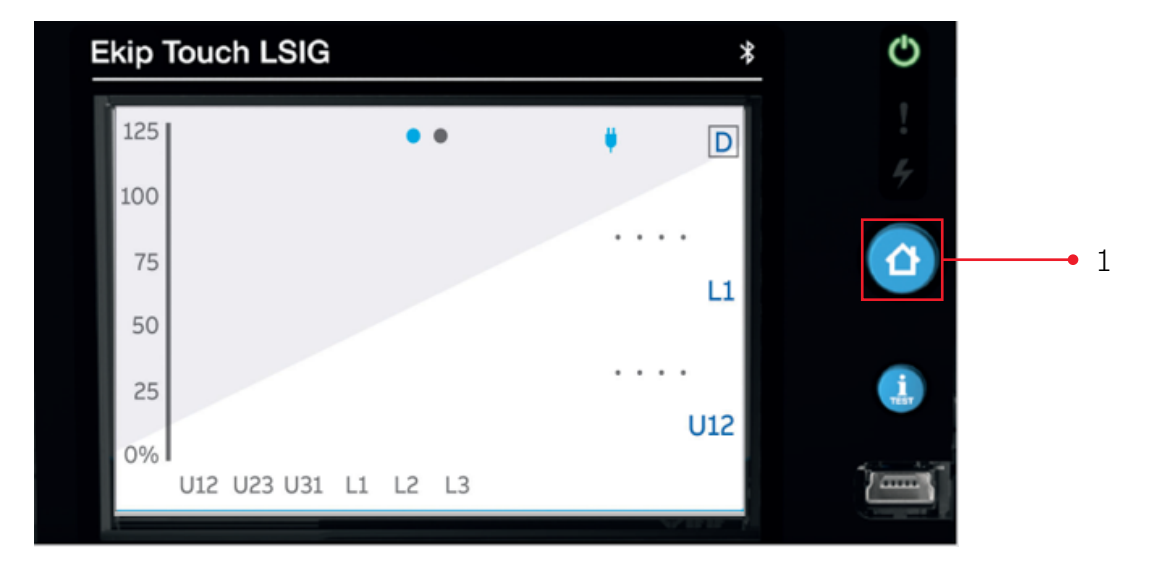

Step 1. Press the HOME button

Step 2. Press Settings

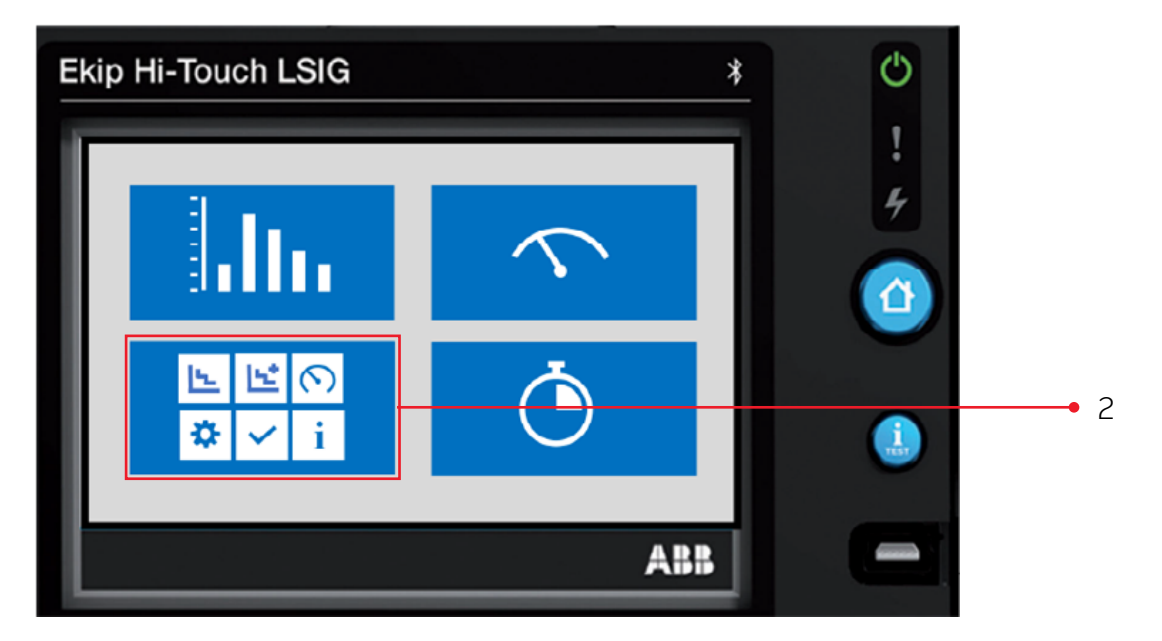

#### Step 3. Press the upper center icon- Advanced Icon

| Ekip H | Hi-Touch LSI | à        | *            | Ċ |            |
|--------|--------------|----------|--------------|---|------------|
|        |              |          |              | 1 |            |
|        | <b>I</b> 4.  | 14*      | $\sim$       | 4 | <b>—</b> 3 |
|        | Protections  | Advanced | Measurements |   |            |
|        | Sattings     | Test     | About        |   |            |
|        | Settings     | Test     | ABB          |   |            |

#### Step 4. Press the 2I Protection Second I Protection row

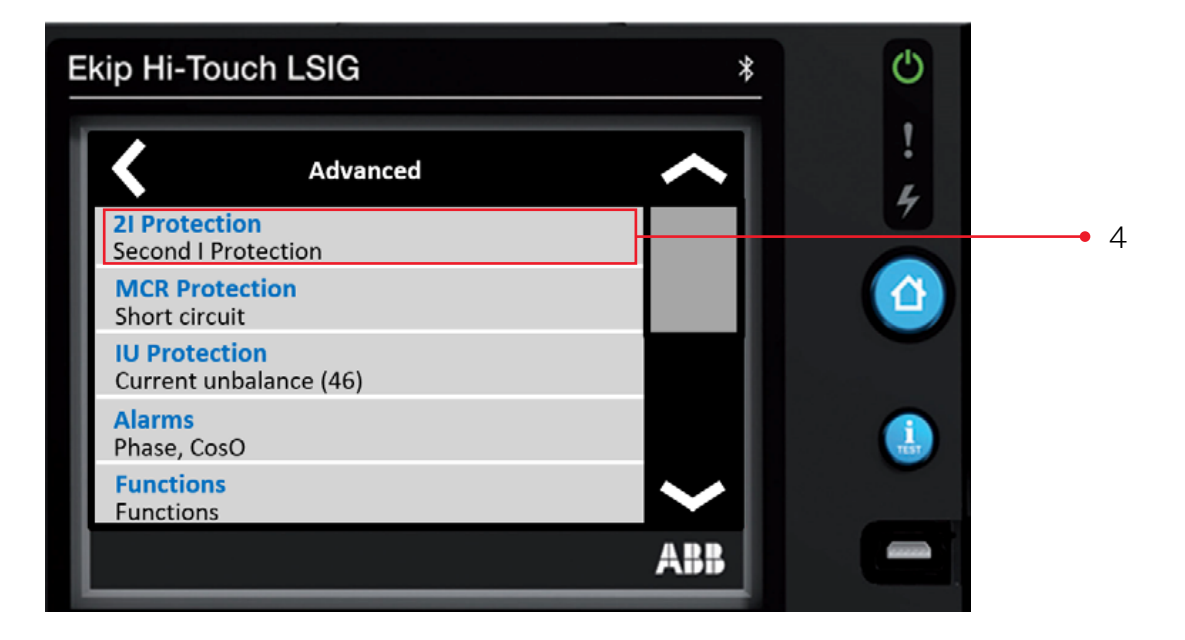

## Step 5. Press the **Enable** off row

| Ekip Hi-Touch LSIG | *   | Ċ   |     |
|--------------------|-----|-----|-----|
| 21 Protection      | ~   | ! 4 |     |
| Off                |     |     | • 5 |
|                    |     |     |     |
|                    | ABB |     |     |

## Step 6. Press Enable On

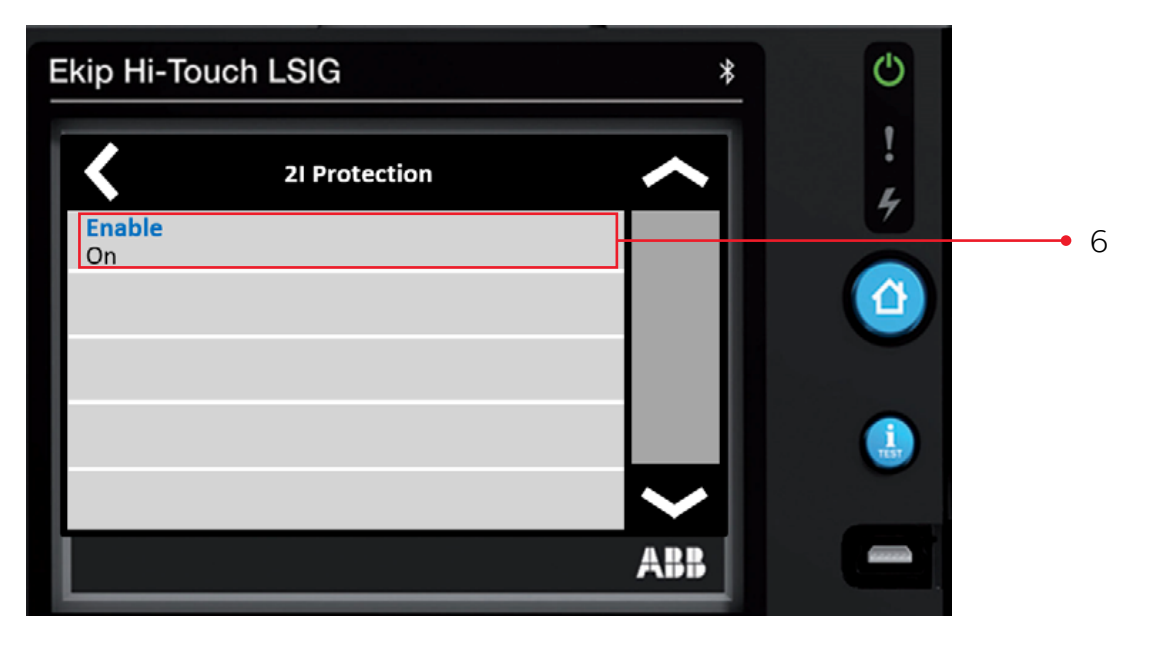

#### ADJUSTING THE SECOND INSTANTANEOUS PICK UP OR I31 Step 7. Press the I31 Threshold 1.5 In row

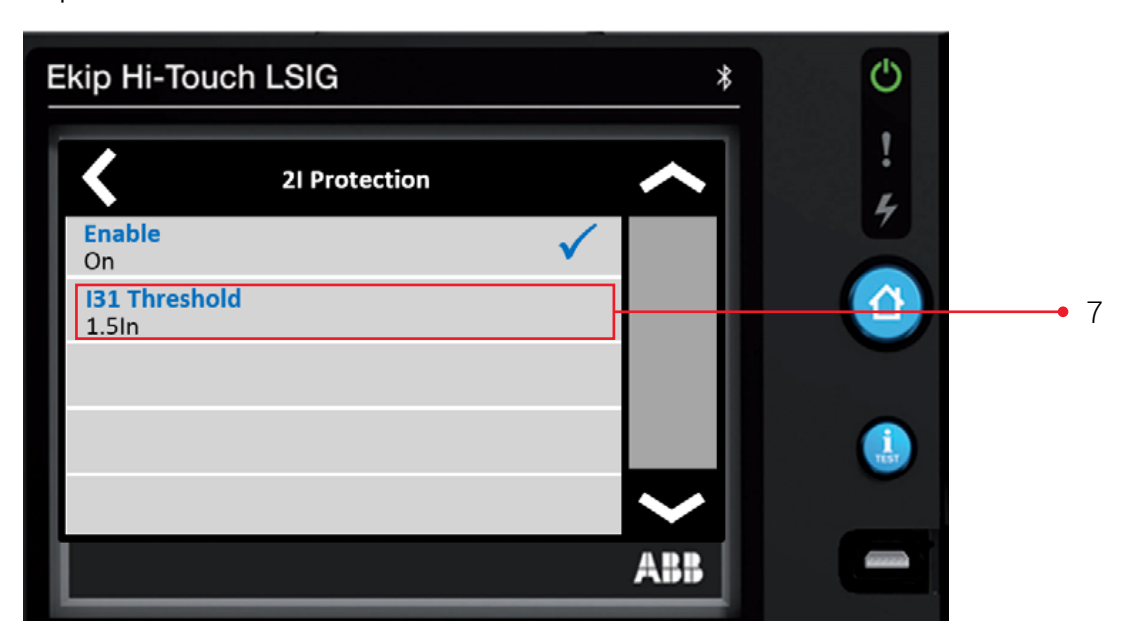

Step 8. Change the **Arc Flash Mitigation / RELT / I31 Threshold** setting to the value in the coordination study.

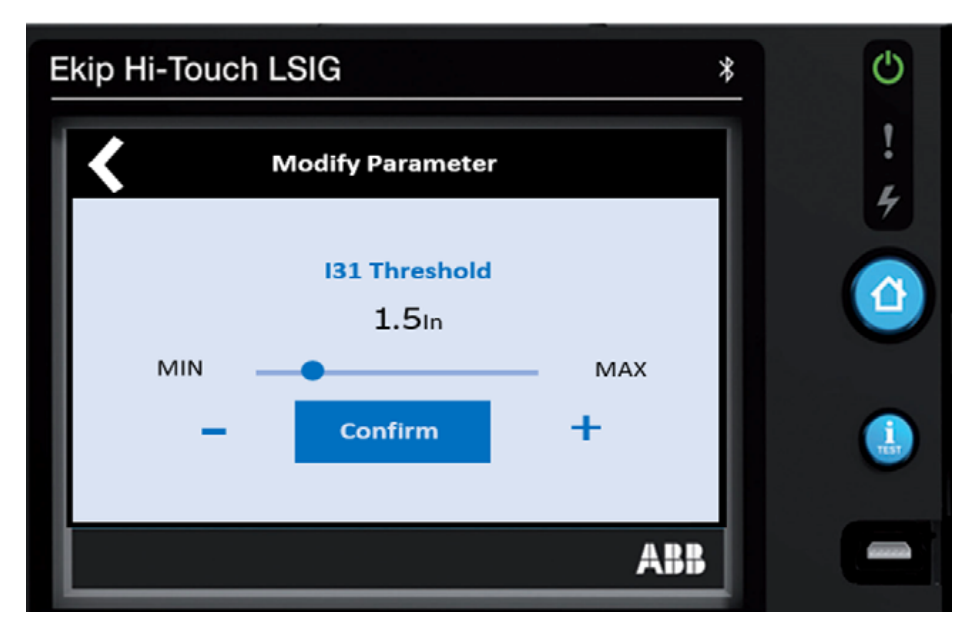

The setting range is from 1.5 to 15.0 of the breaker's nominal rating (rating plug value) Press the **minus icon** or the **plus icon** to change to **the value in the coordination study** (maintaining the press will advance the settings faster). Then press **Confirm** 

NOTE: The value is given as both absolute value (Amperes) and relative value (In) and can be set within the range : 1.5 In to 15.0 In, in 0.1 In steps.

#### Step 9. Press the left arrow key

| Ekip Hi-Touch                 | LSIG          |              | *   | Ċ |            |
|-------------------------------|---------------|--------------|-----|---|------------|
| <                             | 21 Protection |              |     | ! | <b>—</b> 9 |
| Enable<br>On                  |               | $\checkmark$ |     | 7 |            |
| <b>I31 Threshold</b><br>1.5In |               | $\checkmark$ |     |   |            |
|                               |               |              |     |   |            |
|                               |               |              |     |   |            |
|                               |               |              | ARR |   |            |
|                               |               |              |     |   |            |

This completes the settings of the Arc Flash Mitigation / RELT / 2I Protection Function.

**APPLYING/CONFIRMING THE ARC FLASH MITIGATION / RELT / 2I PROTECTION SETTINGS** At the conclusion of inputting all the settings, these new settings must be confirmed to be saved.

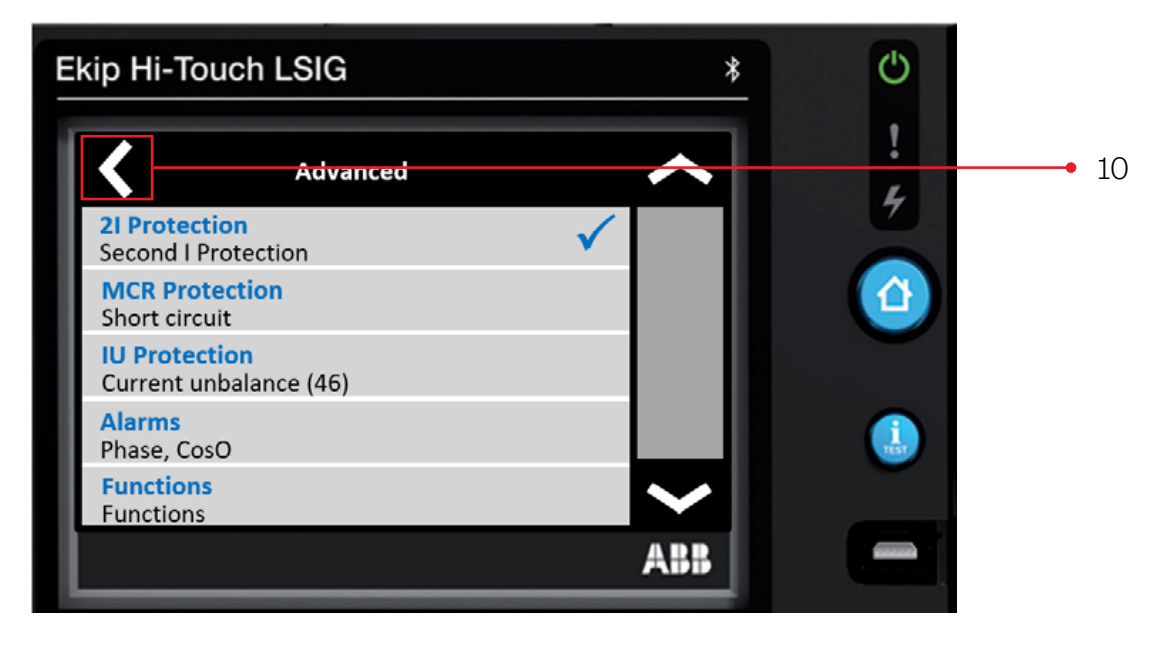

Step 10. Press the left arrow key

#### Step 11. Then press **Confirm**

| Ekip Hi-Touch | LSIG        | *      | e O |      |
|---------------|-------------|--------|-----|------|
|               | Programming |        | !   |      |
| 2I Protection |             |        |     |      |
| Confirm       | Abort       | Modify | ٩   | • 11 |
|               |             | ABB    |     |      |

This display is presented

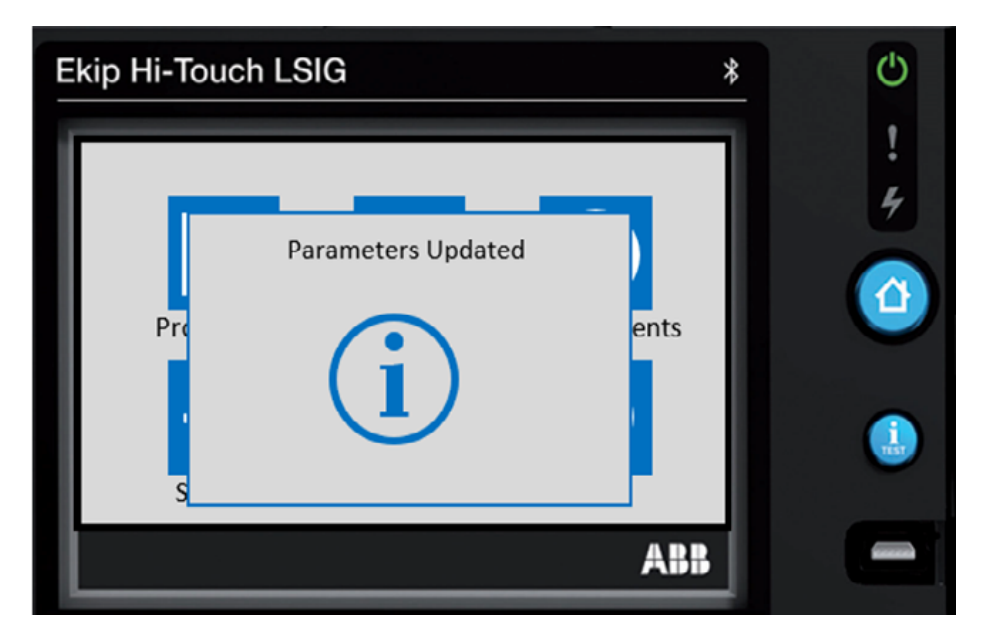

The Arc Flash / RELT / 2I Advanced Protection Parameter is now Updated.

Step 12. To **activate** the Arc Flash / RELT / 2I Advanced Protection once it has been enabled follow the below.

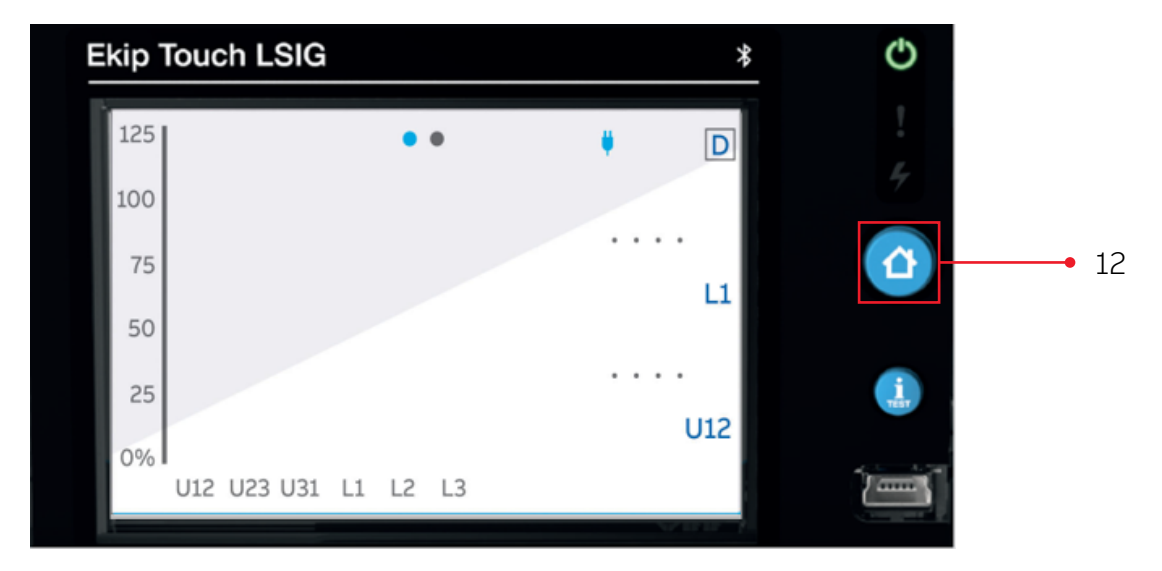

#### Step 13. Press Settings

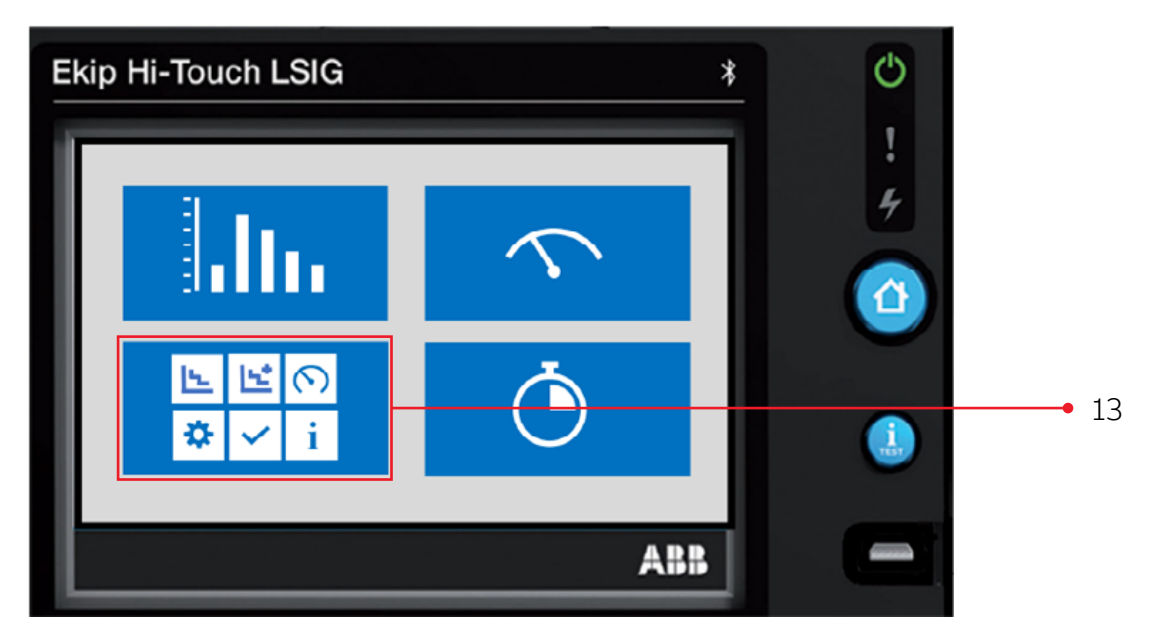

#### Step 14. Press the upper center icon- Advanced Icon

| Ekip Hi | -Touch LSIG |          | *            | Ċ   |      |
|---------|-------------|----------|--------------|-----|------|
|         |             |          |              | ! # | . 14 |
|         | Protections | Advanced | Measurements |     | • 14 |
|         | Settings    | Test     | About        |     |      |
|         |             |          | ABB          |     |      |

Step 15. Press the down arrow key until you reach the last page.

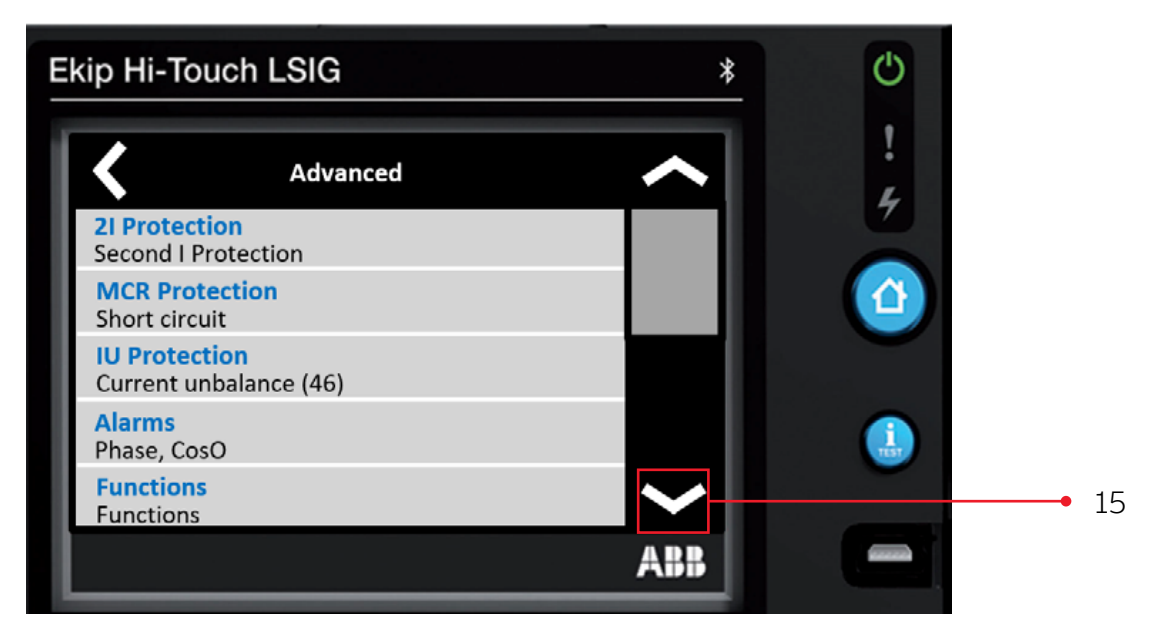

#### Step 16. Select Functions

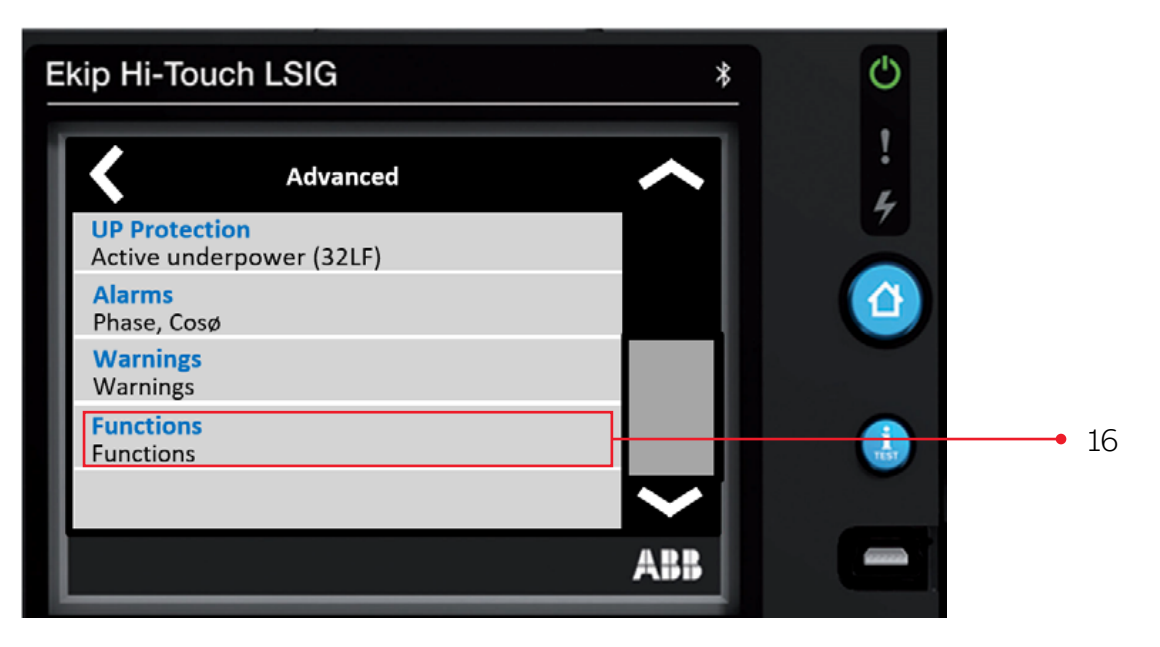

## Step 17. Select 2I Mode

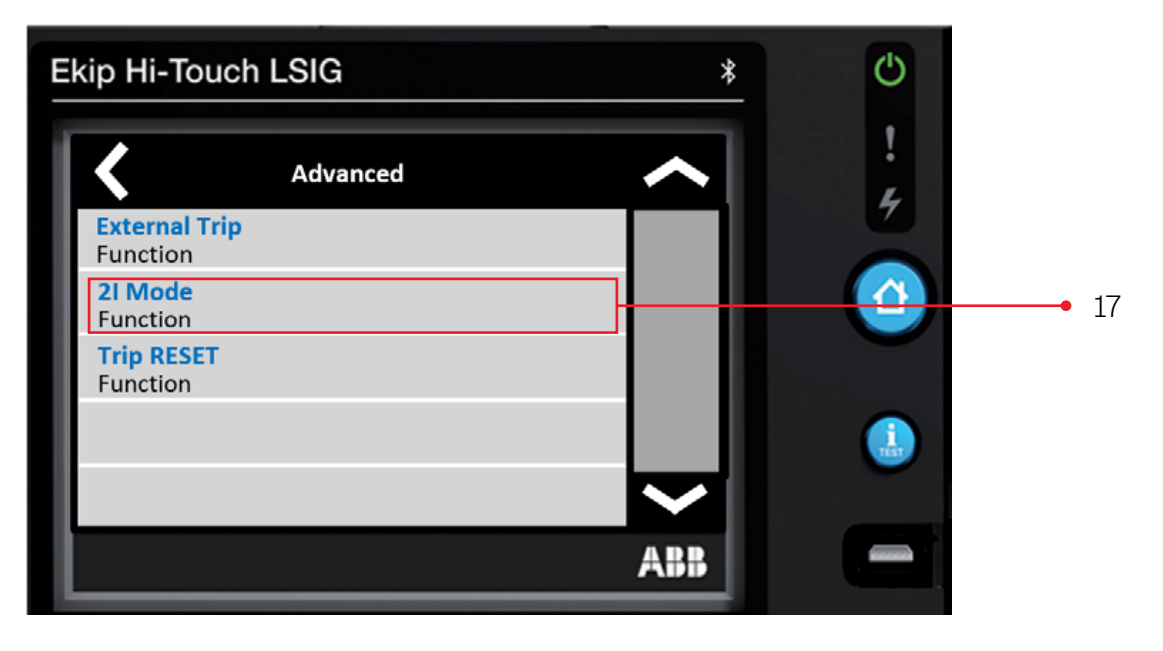

#### Step 18. Select Activation

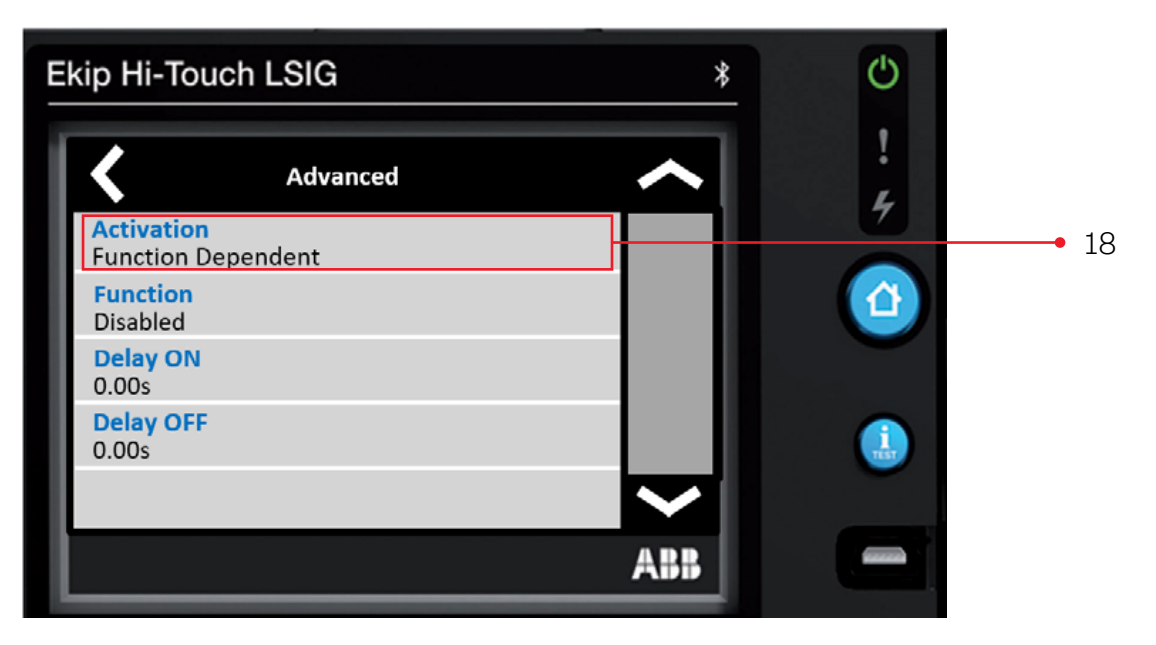

#### Step 19. Enter password

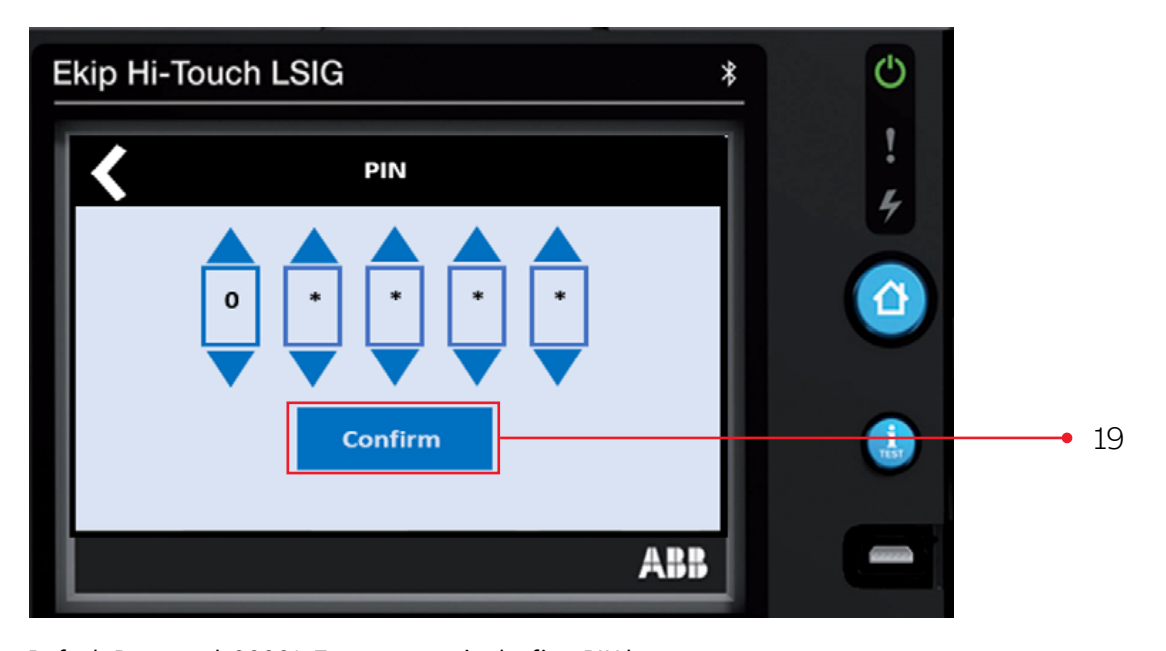

Default Password: 00001. Zero appears in the first PIN box. Press **Confirm** to accept **zero** Repeat for the next three PIN boxes On the 5<sup>th</sup> PIN box change from **zero** to **one** (press the up triangle), then press **Confirm** 

#### 51

#### Step 20. Select Active

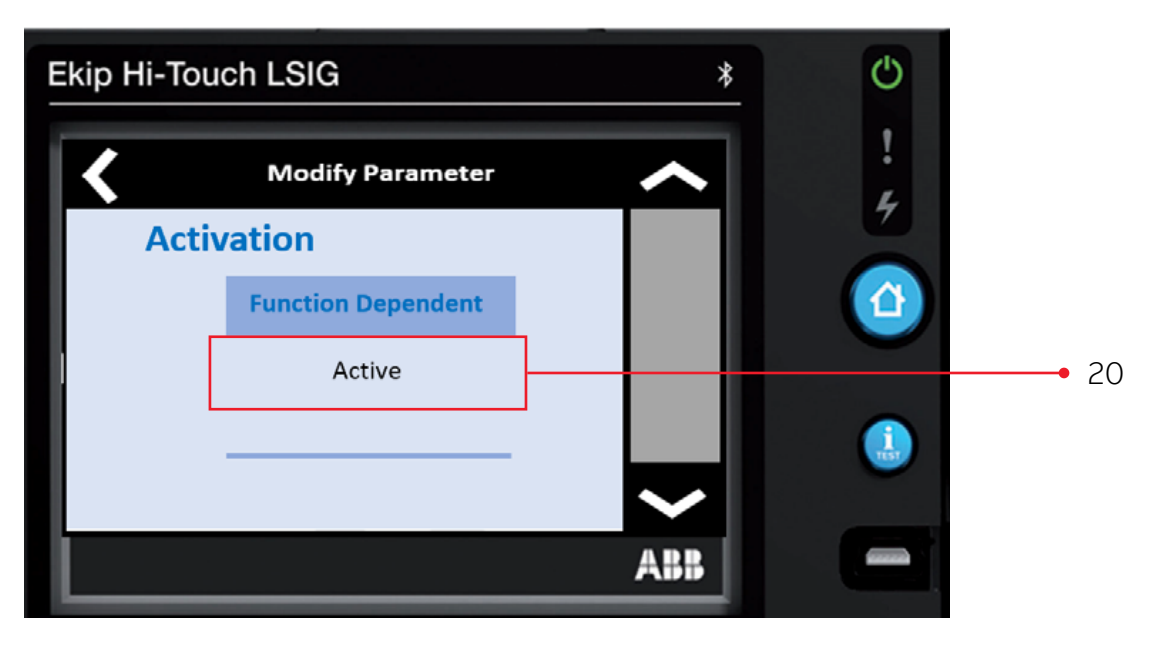

#### Step 21. Once Active press the Home button

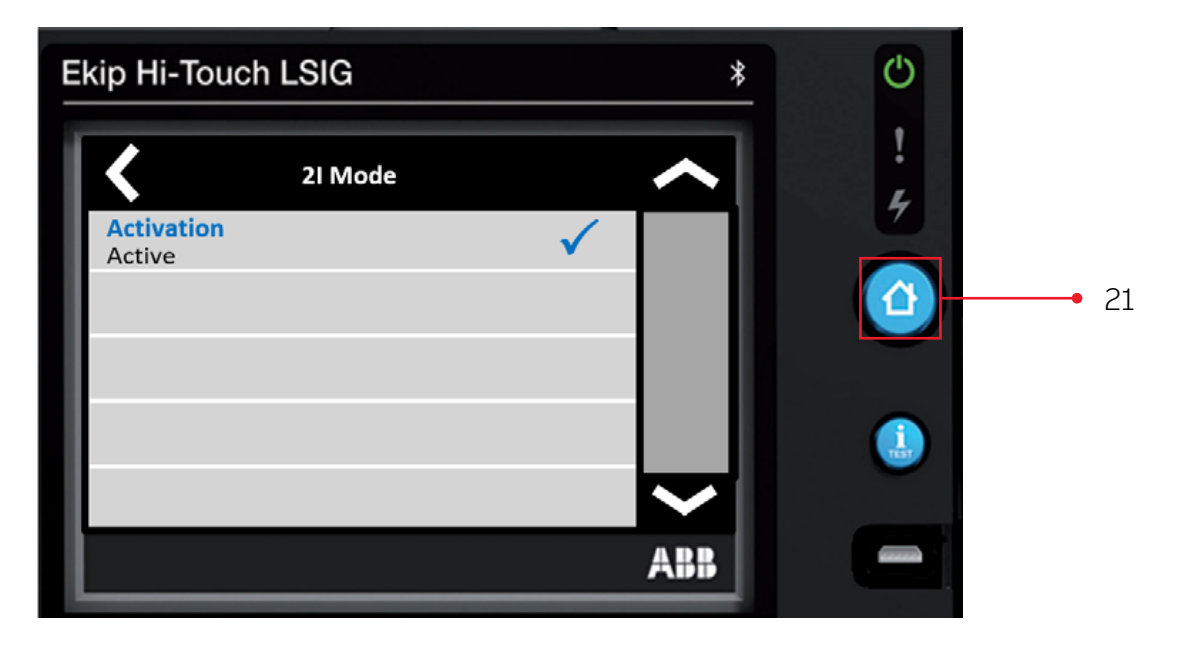

#### Step 22. Select Confirm

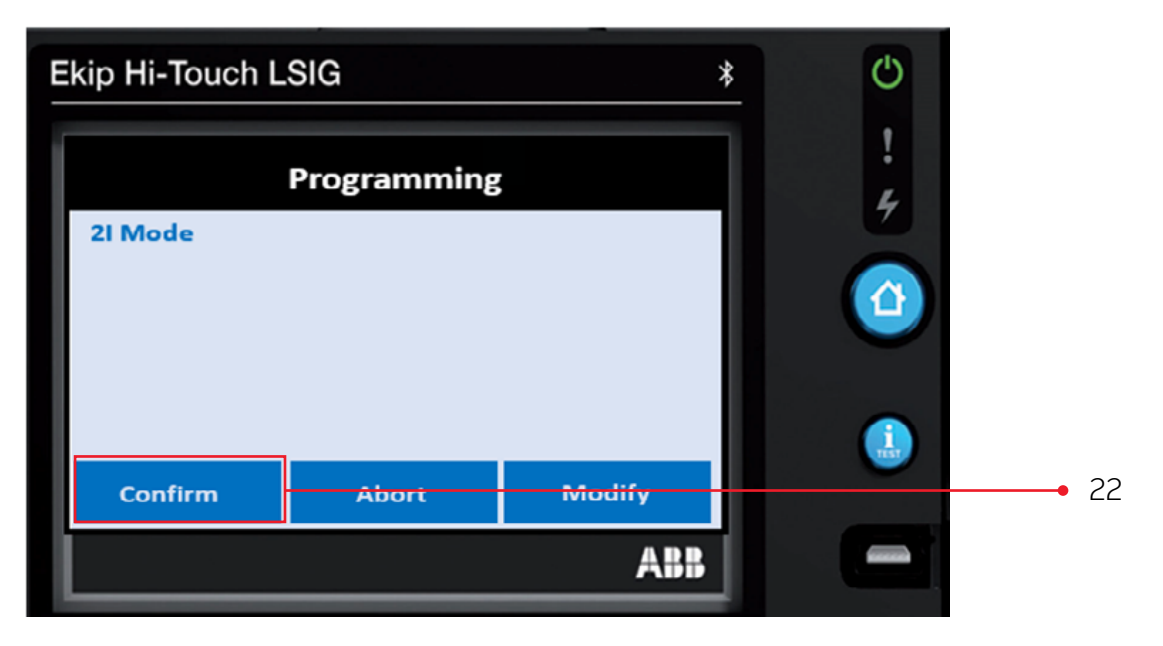

Step 23. 2I Mode is now active

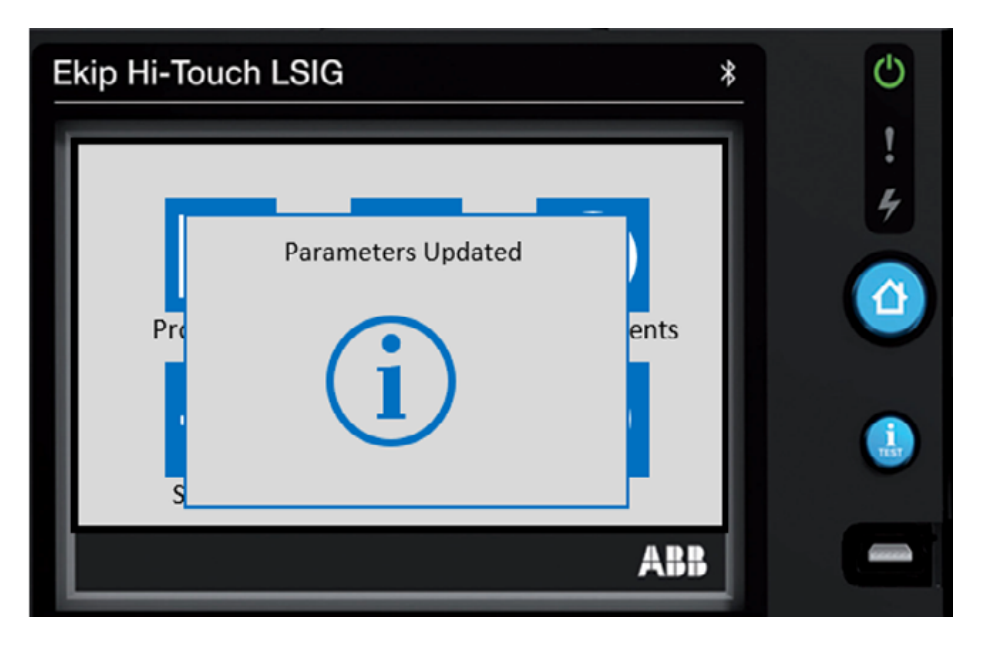

# Appendix for changing language back to English

For this example, we are using SPANISH as that has been the most prevalent language showing up

- Three Easy Steps to change back 1. Configuracion
- 2. Sistema
- 3. Lenguaje " Change Espanol to English"

Step 1. Press the lower left Configuracion Icon

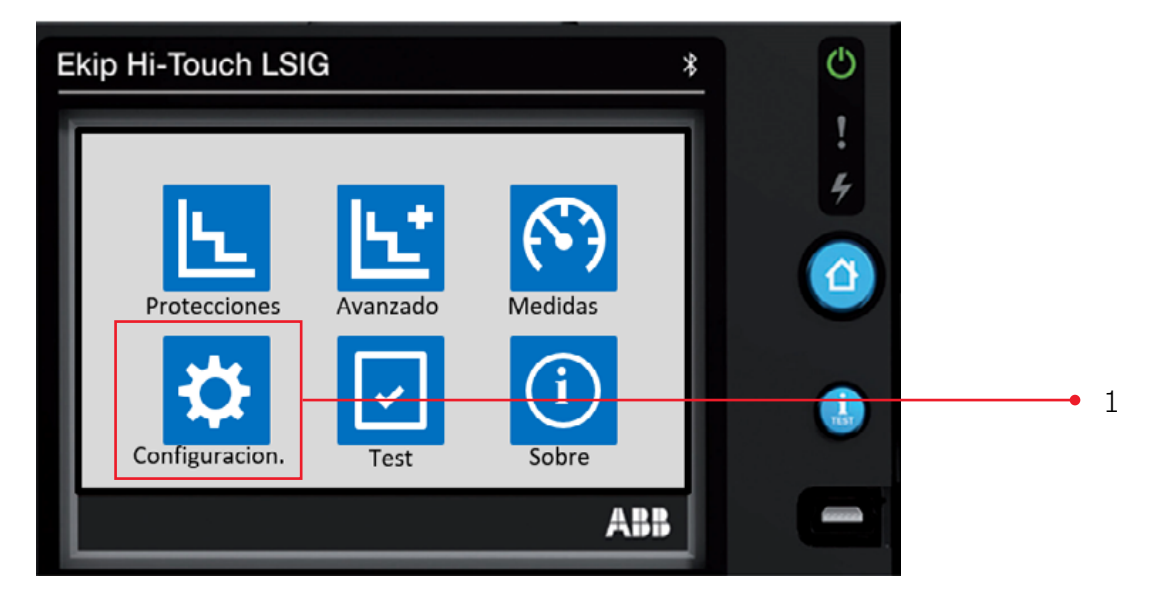

Step 2. Press the Sistema Configurar Sistema row (you may need to scroll down using the right down arrow)

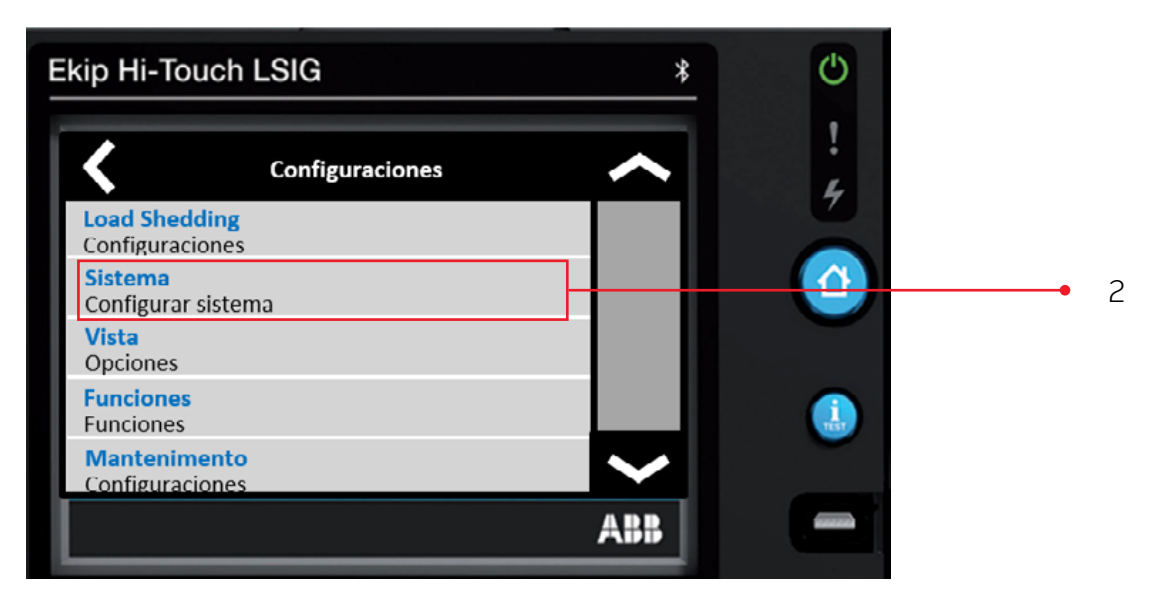

#### Step 3. Press the Lenguaje Espanol row

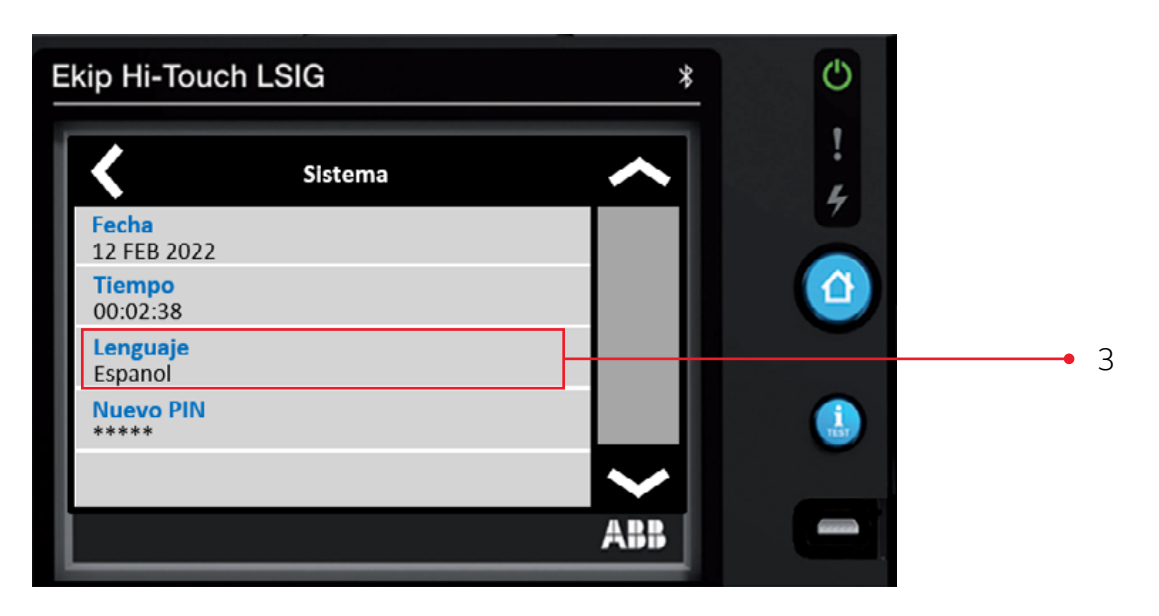

#### Step 4. Use the up/down arrows to scroll to "English"

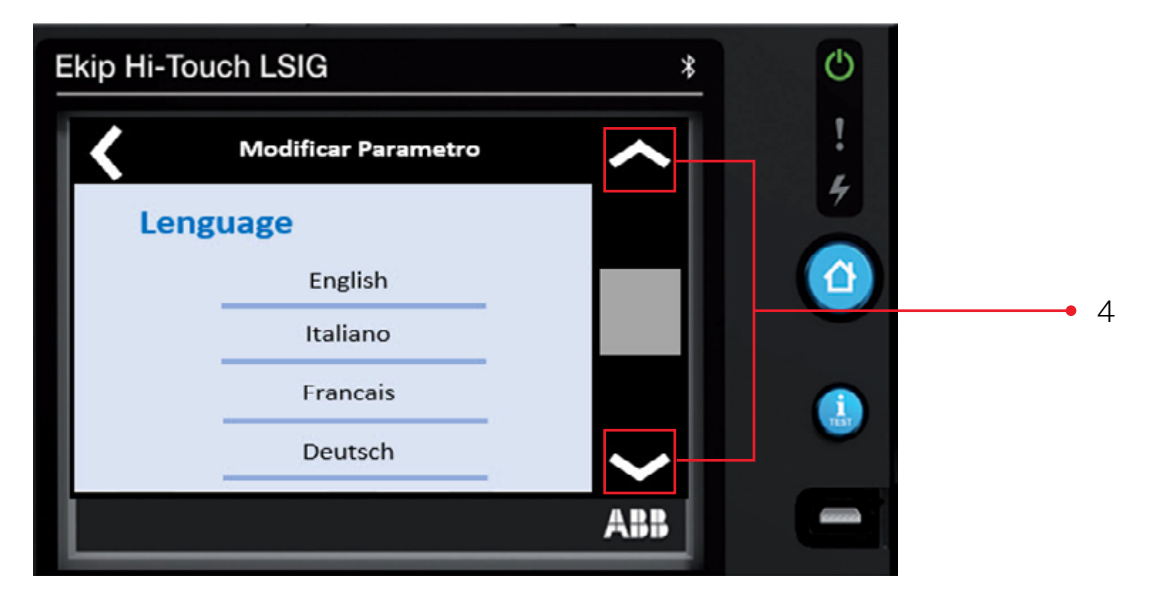

#### Step 5. Press "English".

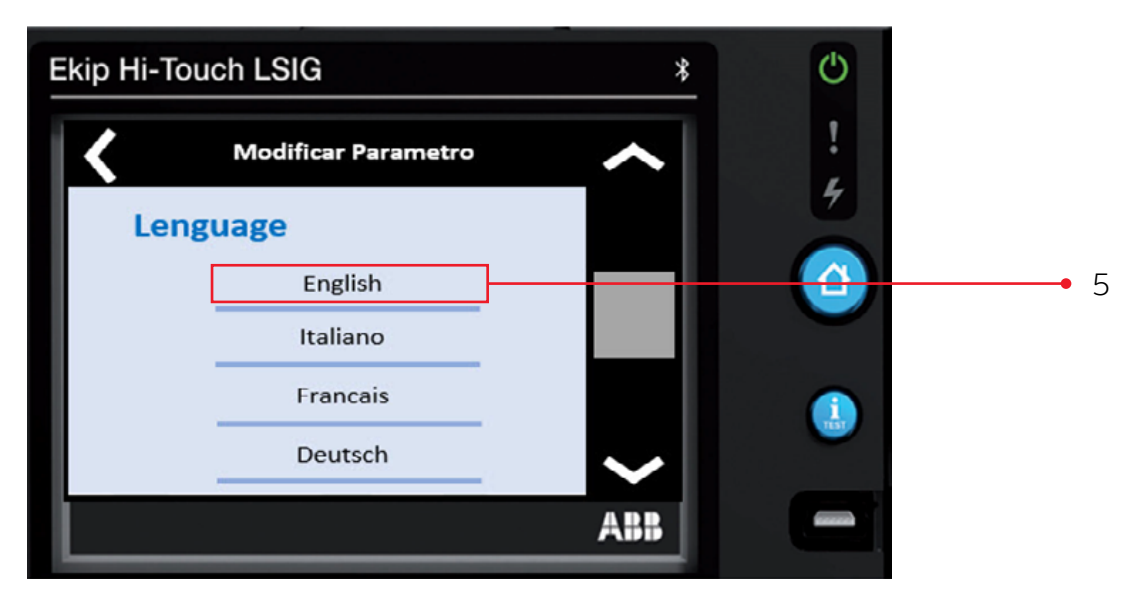

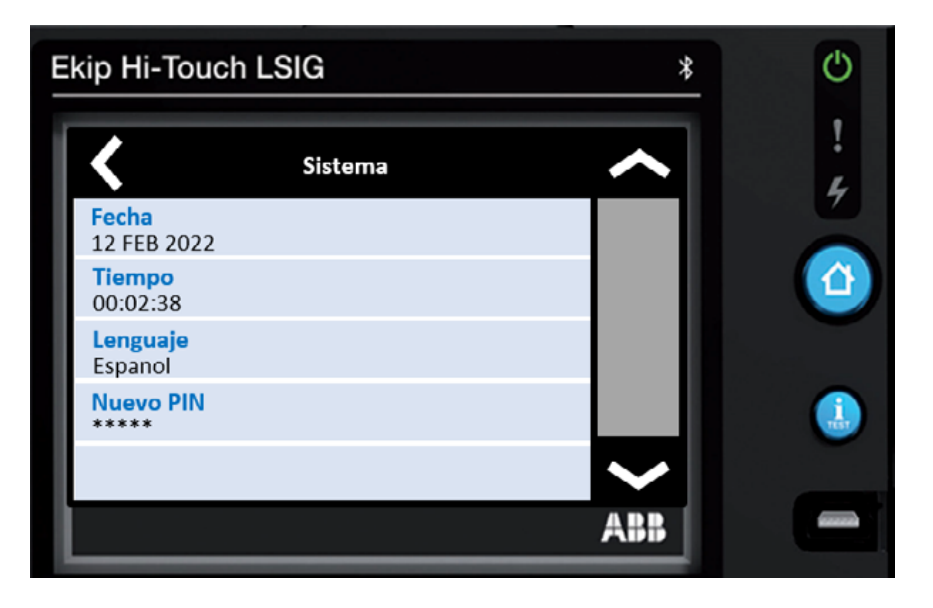

This completes language parameter settings.

# **How to set date and time** XT5, XT7/XT7M and Emax 2

Step 1. Press the bottom left icon (six sub-icons)

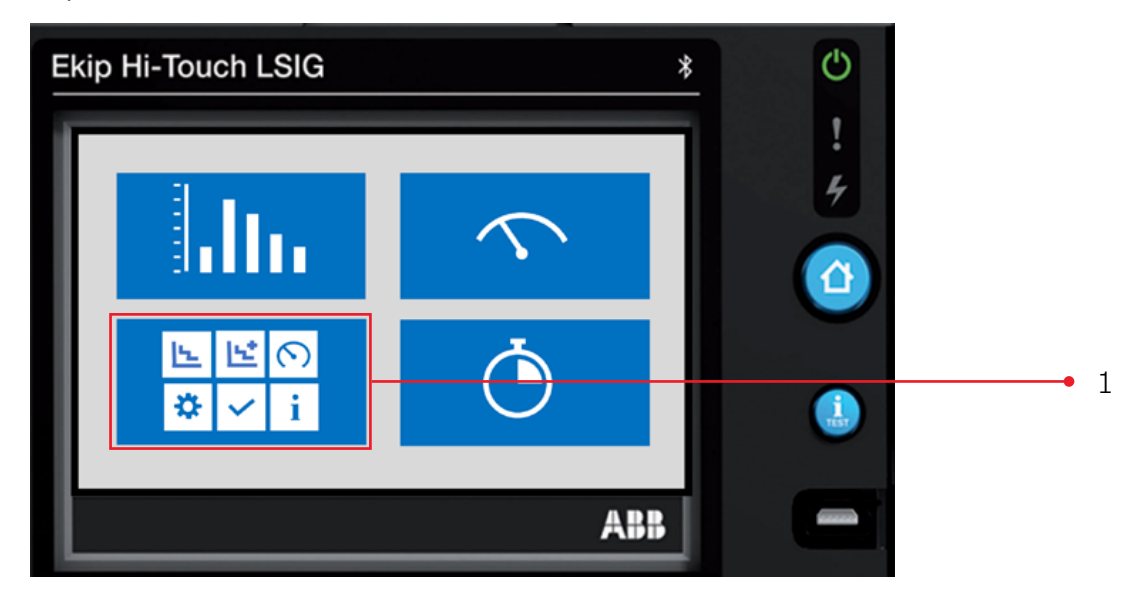

Step 2. Press the lower left icon – **Settings** Icon

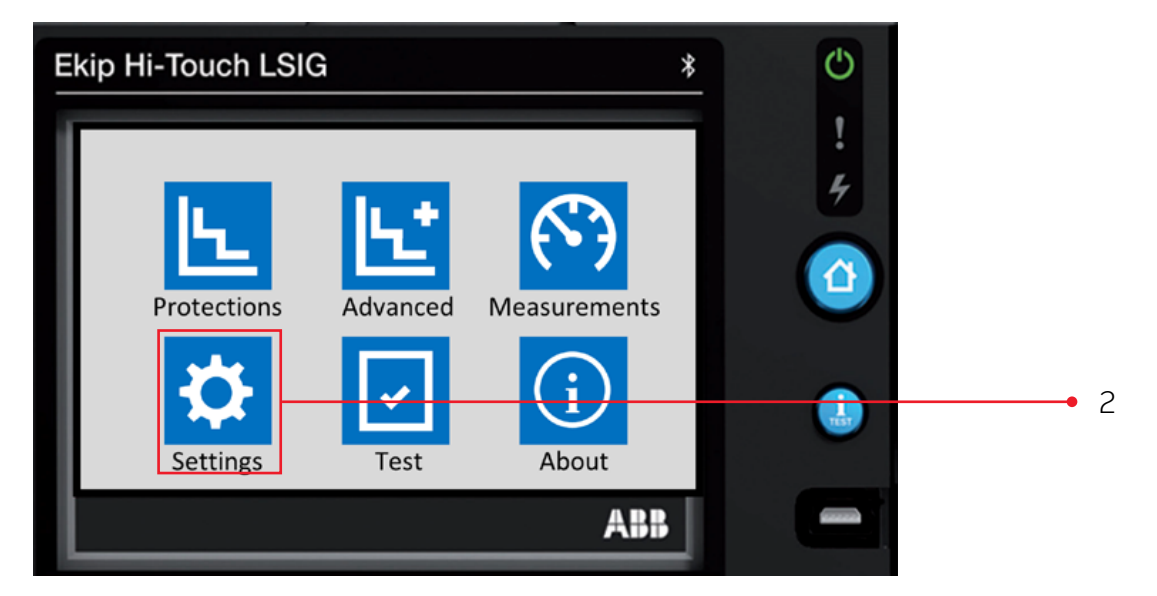

#### Step 3. Press the down arrow key to find the ${\bf System}$ menu. Press ${\bf System}$

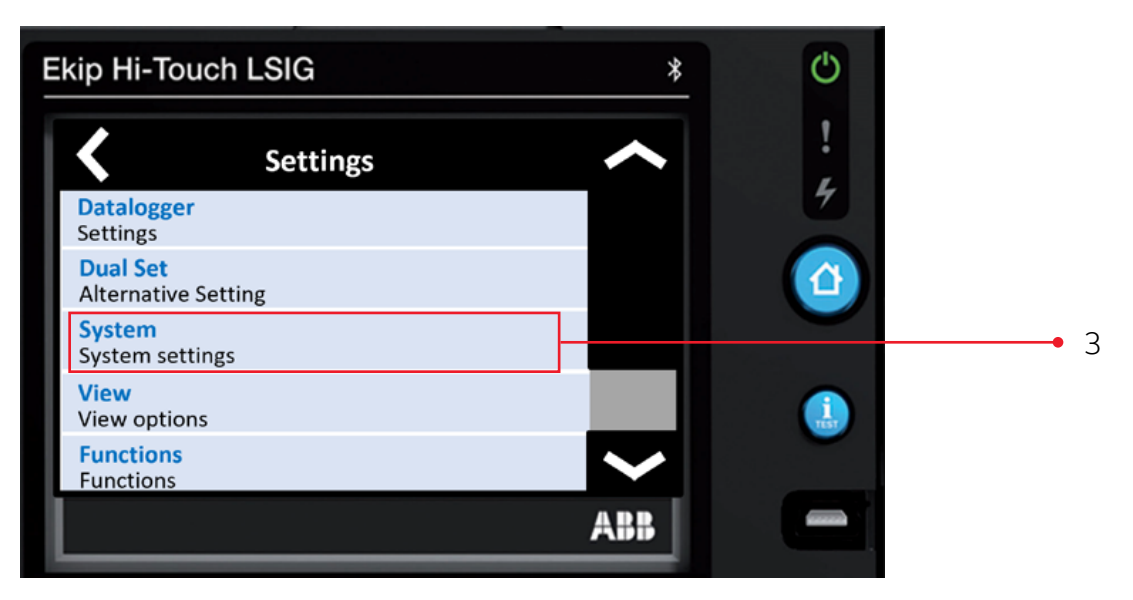

#### Step 4. Press Date to set the current date

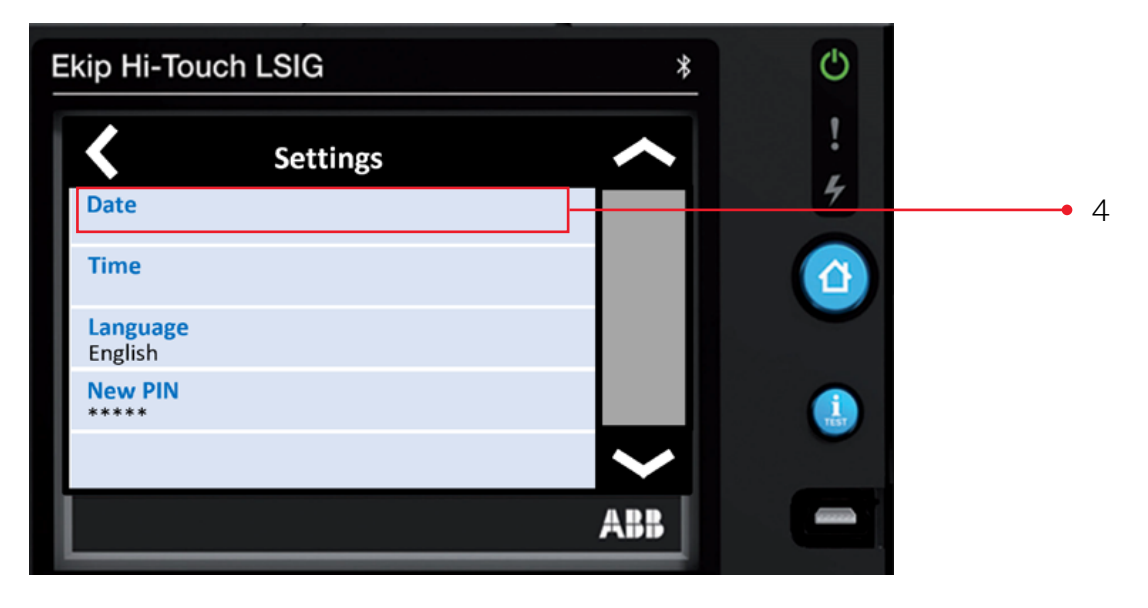

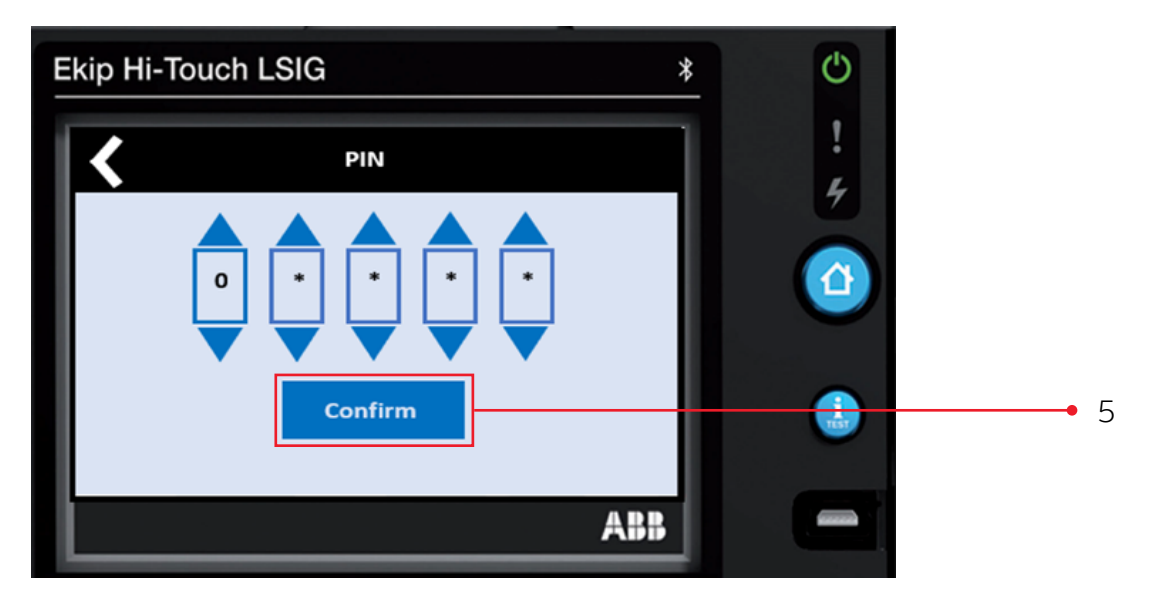

Step 5. This display is presented (In order to change settings, a password is required)

Default Password: 00001. Zero appears in the first PIN box Press **Confirm** to accept zero Repeat for the next three PIN boxes On the 5th PIN box change from zero to one (press the up triangle), then press **Confirm** 

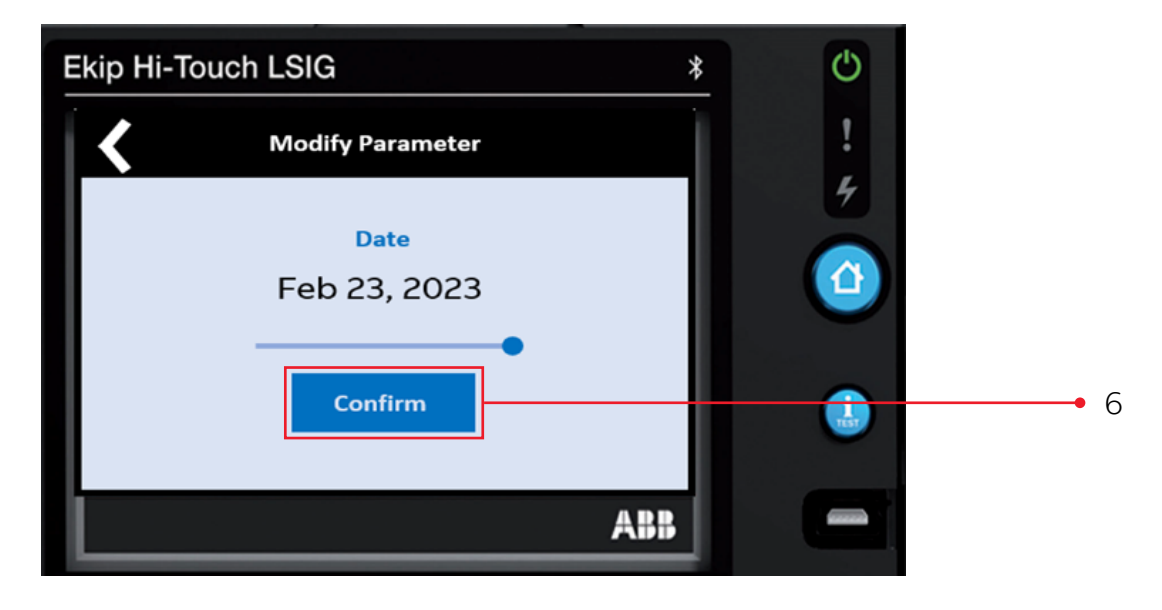

#### Step 6. Press the **plus** and **minus** to adjust date. Press confirm

#### Step 7. Press **Time** to set the current time

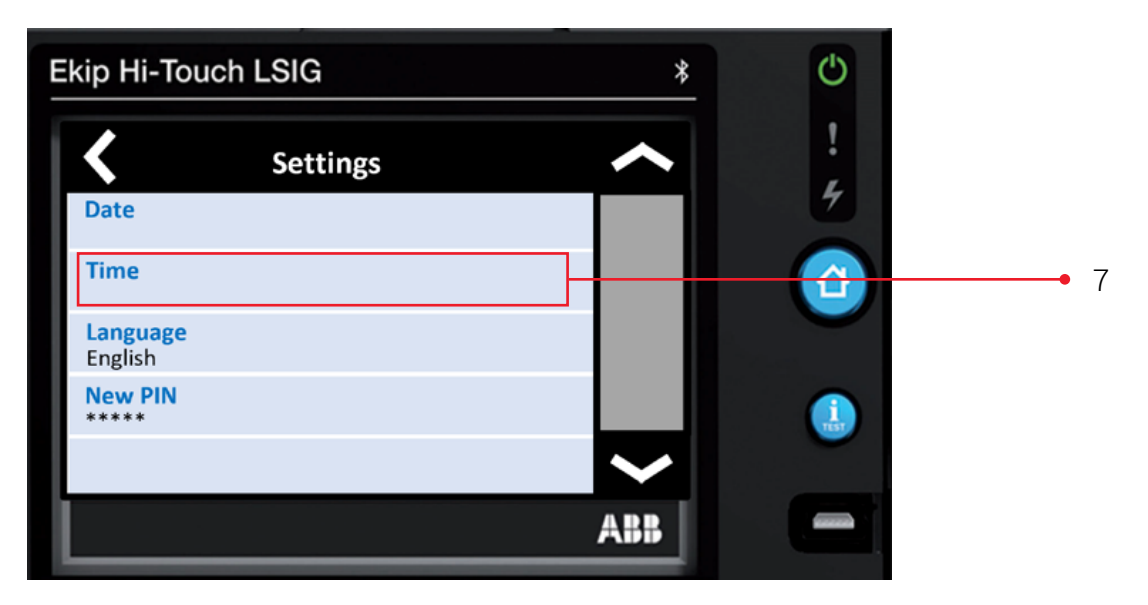

Step 8. Press the **plus** and **minus** to adjust date. Press **confirm** 

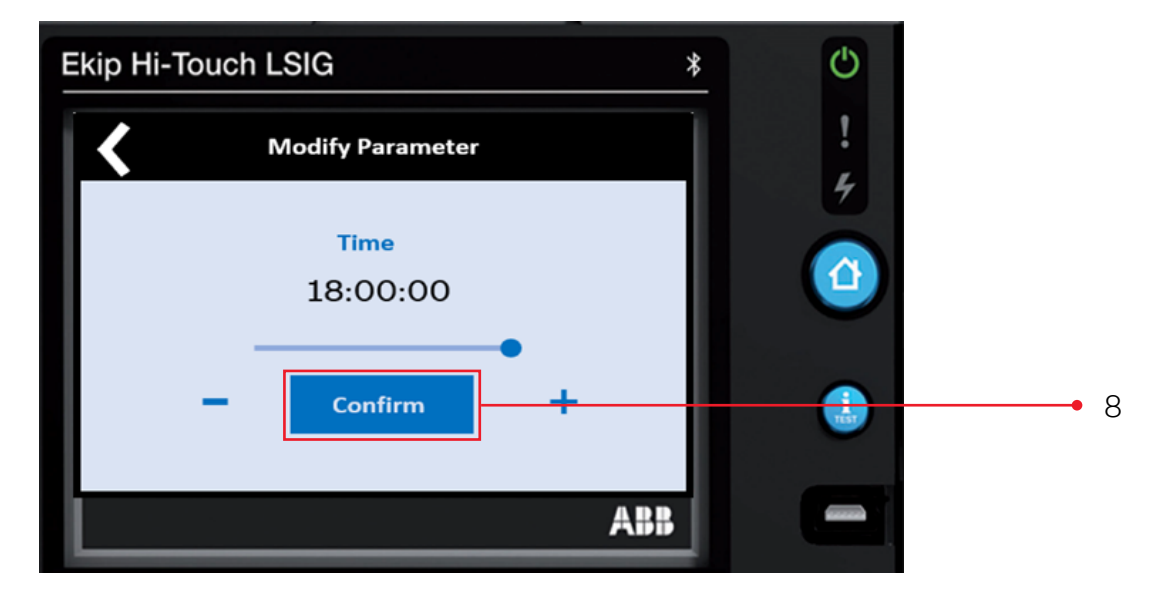

# **How to set date and time** XT2 and XT4

Step 1. Press ESC button (1a) or Enter Button (1b)

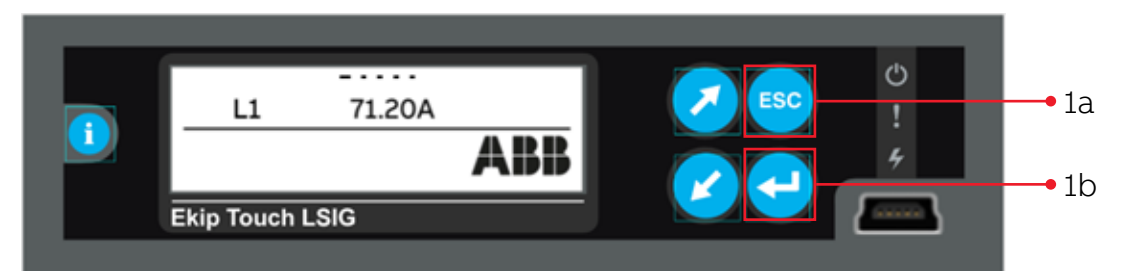

Step 2. Press Up button (2a) to select Settings icon and Press Enter button (2b).

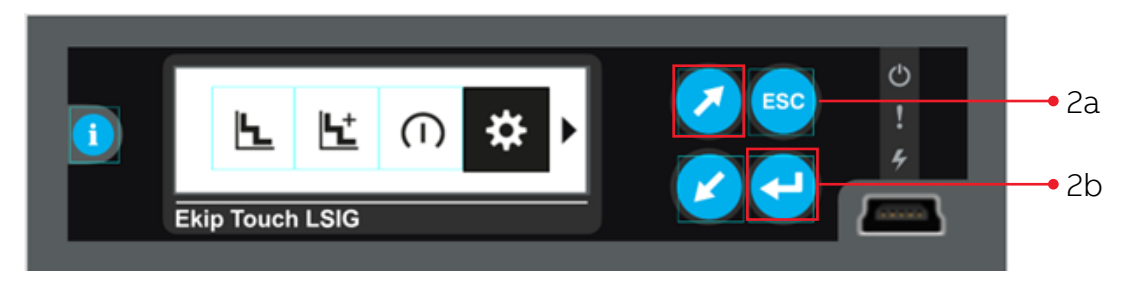

Step 3. Press Down button (3a) to find System menu and Press Enter button (3b)

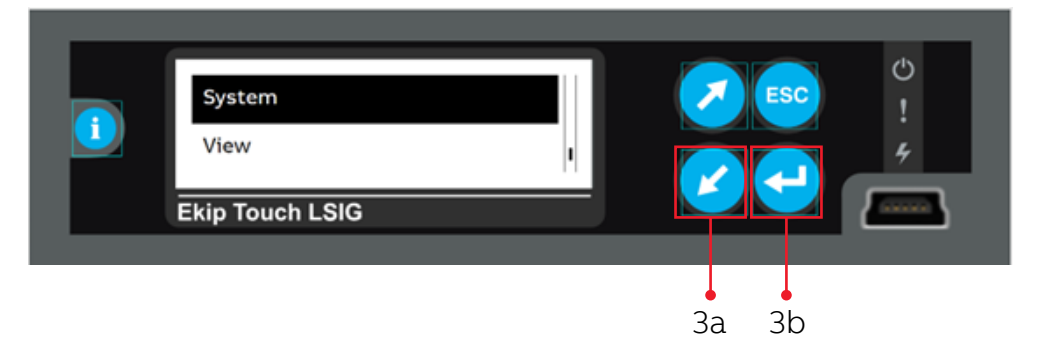

Step 4. Press Down button (4a) to find Date menu and Press Enter button (4b).

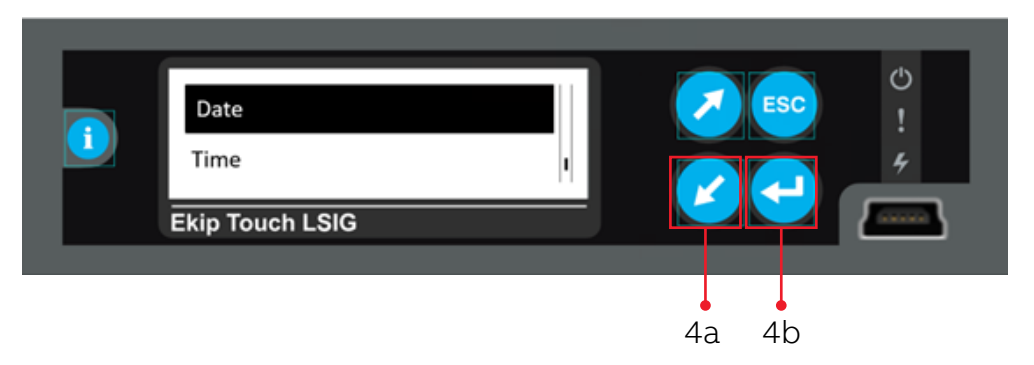

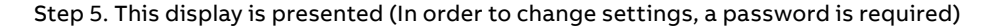

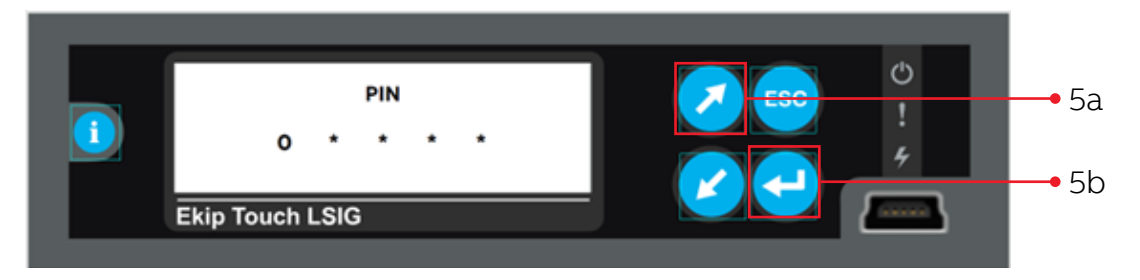

Default Password: 00001. Zero appears in the first PIN box. Press **Enter** button (5b) to accept zero Repeat for the next three PIN boxes On the 5th PIN box change from zero to one (press the **Up** button (5a)), then press **Enter** button (5b)

This will allow Settings to be changed.

Note: Once the PIN code has been entered, all displays can be browsed for two minutes: once two minutes has elapsed, the PIN code must be entered again (depending on the case in question).

Step 6. Press **Up** or **Down** buttons (6a) to adjust to the current **Date** and Press **Enter** (6b). Holding the **Up** or **Down** buttons (6a) will advance the settings faster.

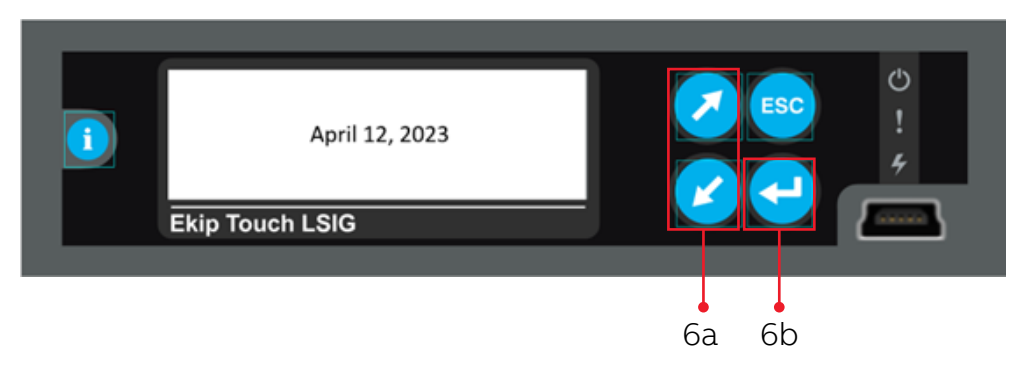

Step 7. Press Down button (7a) to select Time and Press Enter (7b).

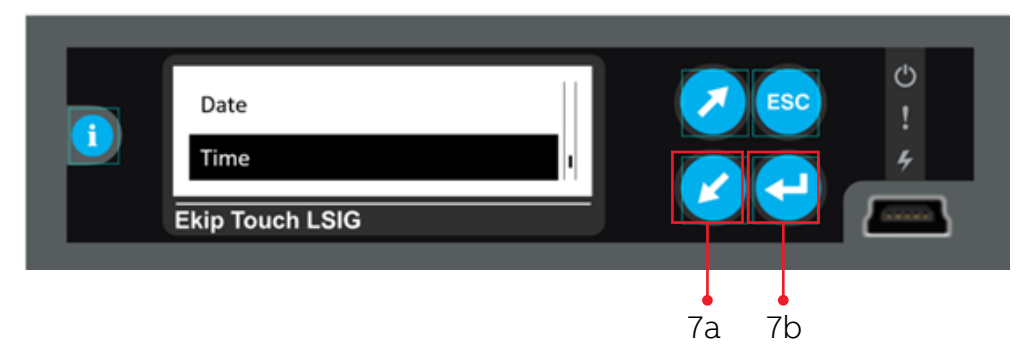

Step 8. Press **Up** or **Down** buttons (8a) to adjust to the current **Time** and Press **Enter** (8b). Holding the **Up** or **Down** buttons (8a) will advance the settings faster.

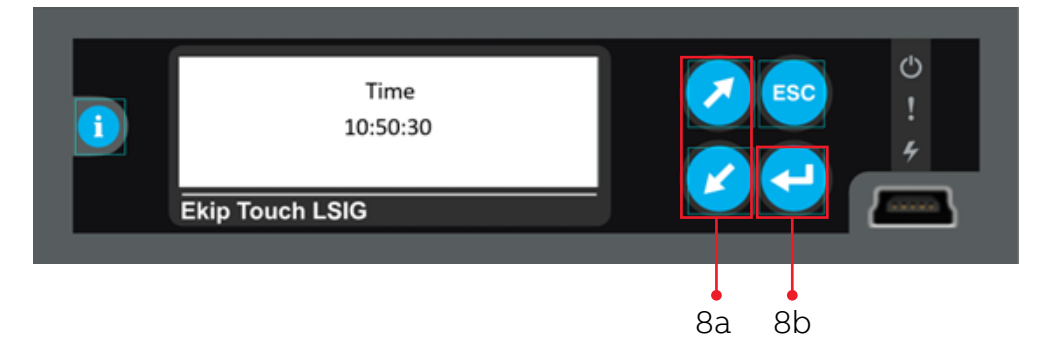

Step 9. Press ESC button and Confirm settings if prompted.

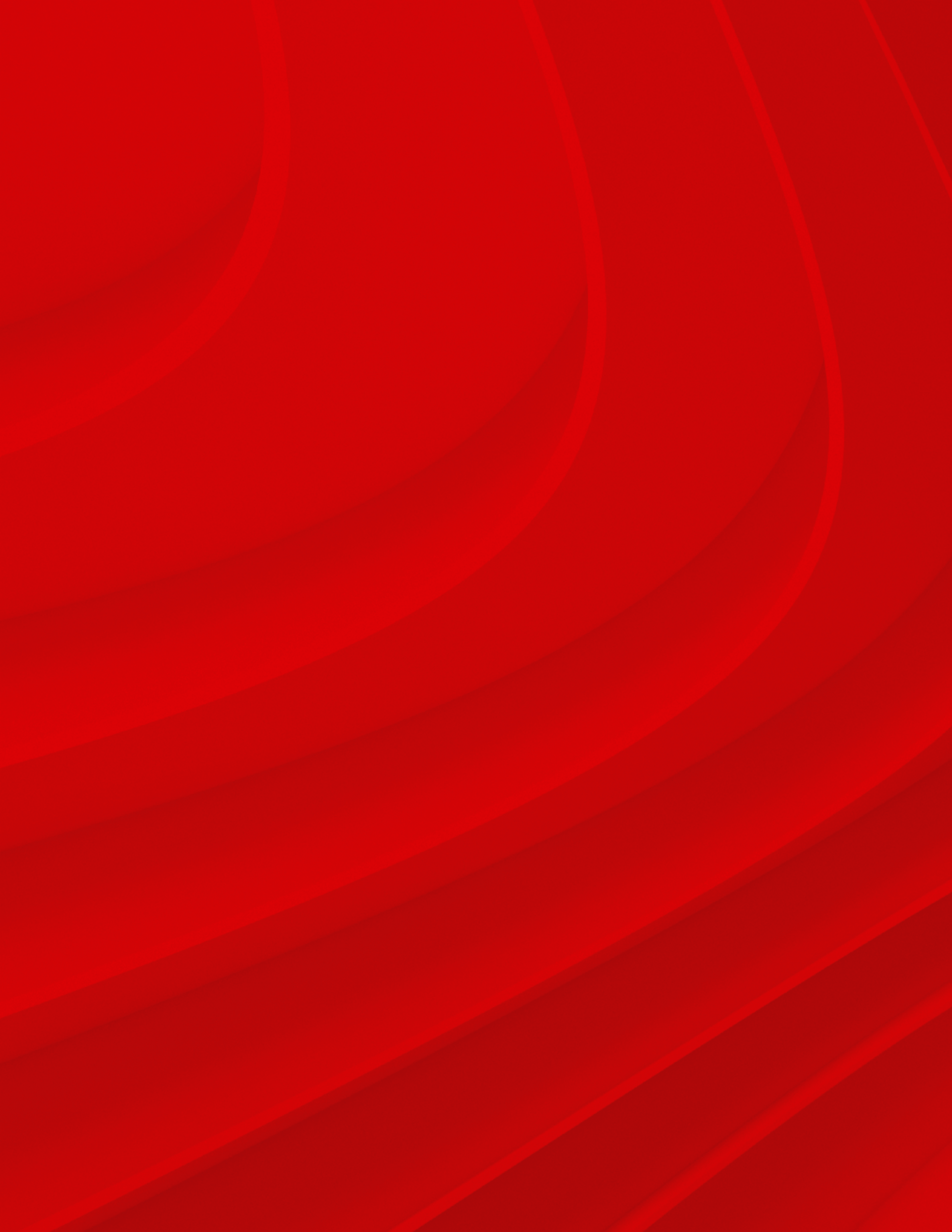

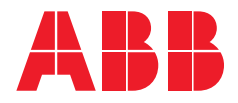

ABB Inc. 305 Gregson Drive Cary, NC 27511

electrification.us.abb.com

Customer Service Phone: +1 800 431 7867

Distributors E-mail: us-el.distributorsales@abb.com

All other customers E-mail: us-el.oemsales@abb.com Monday - Friday, 7:00 A.M. - 5:30 P.M., Central Time

Tech Support: + 1 888-437-3765 Monday - Friday 7:00 A.M. - 5:00 P.M., Central Time

-

We reserve the right to make technical changes or modify the contents of this document without prior notice. With regard to purchase orders, the agreed particulars shall prevail. ABB Inc. does not accept any responsibility whatsoever for potential errors or possible lack of information in this document.

We reserve all rights in this document and in the subject matter and illustrations contained therein. Any reproduction, disclosure to third parties or utilization of its contents – in whole or in parts – is forbidden without prior written consent of ABB Inc.

Copyright @ 2023 ABB. All rights reserved.